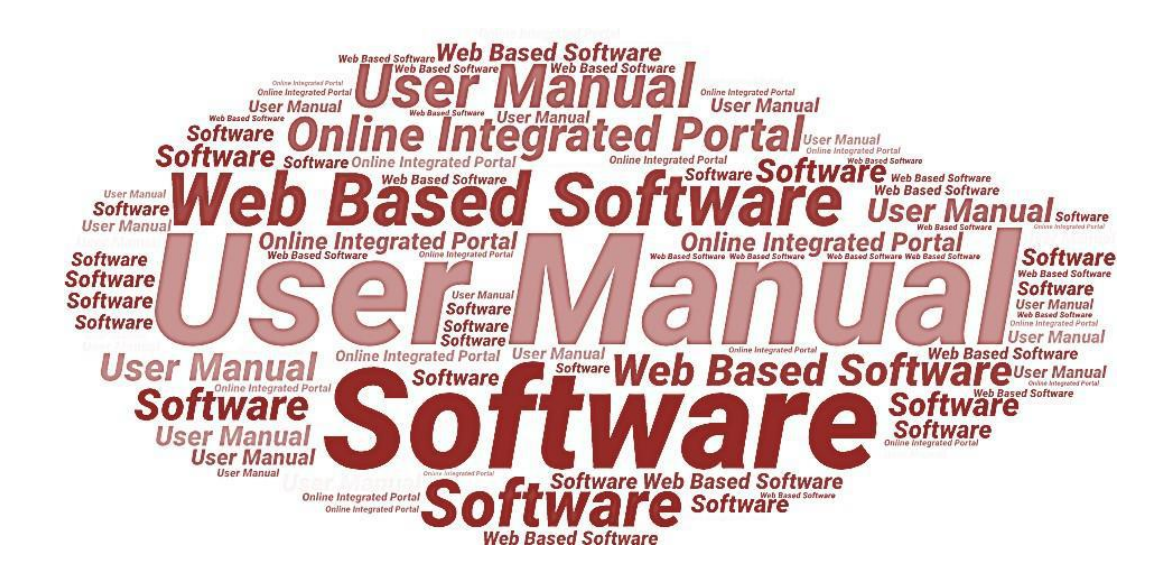

**User Manual** 

For

Telecom Infrastructure Facilitation and Management System (Local Authority)

# **Developed For**

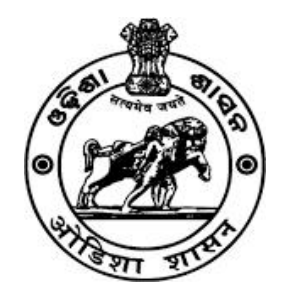

# Electronics & Information Technology Department, Government of Odisha

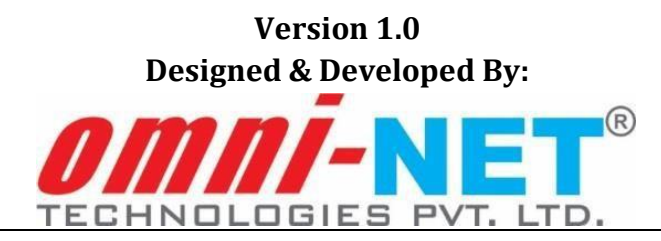

## **Table of Contents**

| 1. | Intr | odu          | ction                                                          | 3  |
|----|------|--------------|----------------------------------------------------------------|----|
|    | 1.1  | Pu           | rpose                                                          | 3  |
|    | 1.1. | Sco          | ppe of the User Manual                                         | 3  |
|    | 1.2. | Int          | ended Audience of the Application                              | 4  |
|    | 1.3. | Ap           | plication Convention                                           | 4  |
| 2. | Acce | essir        | ng the Web Portal                                              | 5  |
| 3. | Loca | al Au        | ıthority Login                                                 | 6  |
|    | 3.1. | Das          | shboard                                                        | 7  |
|    | 3.2. | Ree          | ceived Applications                                            | 8  |
|    | 3.2  | 2.1.         | View and Process Received Application for Mobile Tower:        | 9  |
|    | 3.2  | 2.2.         | View and Process Received Application for OFC Overground:      | 13 |
|    | 3.2  | 2.3.         | View and Process Received Application for OFC Overground:      | 17 |
|    | 3.2  | 2.4.         | View and Process Received Application for Micro Communication  | 23 |
|    | 3.2  | 2.5.         | View and Process Received Application for OFC Using Duct       | 27 |
|    | 3.2  | 2.6.         | View and Process Received Application for Cell on Wheel:       | 31 |
|    | 3.2  | 2.7.         | View and Process Received Application for In Building Solution | 35 |
|    | 3.3. | Ap           | proved Applications                                            | 37 |
|    | 3.4. | Rej          | ected Applications                                             | 38 |
|    | 3.5. | Ap           | plication Received for NOC Renewal                             | 40 |
|    | 3.6. | Bai          | nk Guarantee Management                                        | 41 |
|    | 3.7. | Rej          | ports                                                          | 46 |
|    | 3.7  | <b>′.1</b> . | Count Report                                                   | 47 |
|    | 3.7  | <b>.2</b> .  | Status Report                                                  | 48 |
| 4. | Digi | tal S        | Signature4                                                     | 19 |
| 5. | For  | Tecl         | hnical Support5                                                | 52 |

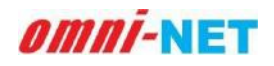

## 1. Introduction

## 1.1 Purpose

This document is User manual for Telecom Infrastructure Facilitation and Management System (TIFMS) to implement Odisha Mobile Towers, OFC and related Telecom Infrastructure Policy 2017. The web based System will be developed for Electronics & Information Department, Government of Odisha.

The proposed web System will provide the means for Telecom Infrastructure/Service Providers to submit online application for seeking permission to establish Mobile Tower, Micro Communication Equipment, Inbuilding System (IBS), Cell on Wheel (CoW) and lay Optical Fibre Cable Aerial, Optical Fibre Cable Underground and use Duct to Lay Optical Fibre Cable. Apart from this, the Telecom Infrastructure/Service Provider will register grievance related to their application and get the status of their application and grievance through this web system.

The Citizen/Association Head/Public Representative will also be able to register grievance related to Telecom Infrastructure.

The Concerned Local/ District/ State Authorities of Government of Odisha will process the received applications and redress the received grievances of Citizen/Association Head/Public Representative and Telecom Infrastructure/Service Providers using this web System.

Apart from this, the Concerned Local/District/State Authorities of Government of Odisha will also manage the Bank Guarantee (BG) received against the applications of Optical Fibre Cable Underground using this web System.

## **1.1.** Scope of the User Manual

This user manual will provide step by step guidance on how the Departmental Users (Nodal Departments, District Magistrates and concerned Authorities of TIFMS) will use the web portal to process the received applications for establishing Mobile Tower and for laying Optical Fibre Cable (Aerial), Optical Fibre Cable (Underground) and Duct, Micro Communication Equipment, In Building Solutions, and Cell On Wheel.

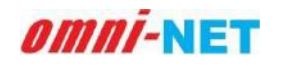

## **1.2.** Intended Audience of the Application

Telecom Infrastructure/Service Providers, concerned Citizen, Association Head, Public Representative, Municipal Corporation (Municipal Commissioner), NAC, Municipality (Executive Officer), BDO (Panchayat Officer), District Collector, Commissioner of Police, Deputy Commissioner of Police, Superintendent of Police, Divisional Forest Officer, Executive Engineer (NESCO, SOUTHCO, WESCO, CESU), District Telecom Committee (DTC), State Telecom Committee (STC), Government Officer Nominated bv Central and all concerned Authorities/Principal Secretary/Secretary E & IT Department, Government of Odisha will be the intended audience of this web-based software application.

## **1.3.** Application Convention

The application has the following conventions:

- a. Fields which have \* sign indicate mandatory fields.
- b. Error messages will be displayed in the pop-up box.
- c. Success messages will be displayed in the pop-up box.
- d. All the menu links will be displayed in the side menu.

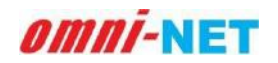

# 2. Accessing the Web Portal

To access the Online Integrated Portal, go to the link <u>https://www.mits.odisha.gov.in/en</u>. TheHome Page will be displayed as shown below:

| NEWS         Apply Online for NOC for installation/establishment of Mobile Tower/OFC and other Telecommunication Infrastructure.           Single Window Clearance System         Summary of Applications           District Wise Applications         Baleshwar                                                                                                    | Ш |
|----------------------------------------------------------------------------------------------------|---|
| Single Window Clearance System Summary of Applications District Wise Applications Baleshwar                                                                                                    |   |
| Baleshwar                                                                                                    |   |
| 1000 BALESHWAR<br>Received 1200                                                                                                    | v |
| Image: Solution of the solution of the solution of the |   |
| Streamline the process of application and grant of permission for installation of Mobile Tower, laying of OFC. In-Bruilding Solutions and other talecom                                                                                                    |   |
| Infrastructures within the specified time line as defined in "Odisha Mobile Towers, OFC and related Telecom                                                                                                    |   |

Image: Accessing Web Portal

- Click on **Sign IN or Sign UP** button located at top right corner of the page to open the login page.
- For new User click on the Sign up button and register on the portal.
- If you have already received login ID and password then click on sign in button, it will redirect you to the login page.

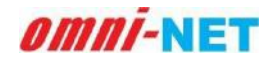

# 3. Local Authority Login

Click on **Login** button to go to the Login Page. The screen will be displayed as shown below:

| Instructions/ନିର୍ଦ୍ଦେଶାବଳ                                                                                                    | Login/ଲଗଲନ୍                                                       |        |
|----------------------------------------------------------------------------------------------------|-------------------------------------------------------------------|--------|
| » Fill your Username, Password and Captoha correctly in the respective fields.<br>ସଂସ୍କୃତ କେନ୍ତ୍ରରେ ଅପଶଳର ଭପଯୋସକର୍ଭା ନାମ, ପାସହାଙ୍କି ଏବଂ କ୍ୟାପରା ସଠିକୁ ଭାବରେ ପୁରଣ କରନ୍ତୁ ।                                                | 1. Username/GOGଯାଗକର୍ଗା ନାମ *                                     | 8      |
| » After filling all the details correctly click on Login button.<br>ସମସ୍ତ ବିଦରଣୀ ସୂରଣ କରିବା ସରେ ଜଗଗଣ୍ଡ ବଙ୍କ ଉପରେ ହିନ୍ଦ୍ କରନ୍ତୁ ।                                                                                         | 2. Password/GliQard +                                             |        |
| > If you have forgotten your password then click on "Forgot Password" link and do the necessary proceeding.<br>ସଦି ଆପଣ ଆପଣଳେ ପାସଖାଇଁ ଦୁଲି ଯାଇଛଛି ତେବେ "ପାସଖଳି ଦୁଲିଯାଇଛଛି" ଲିକରେ ବ୍ଲିକ କରନ୍ତୁ ଏବଂ ଆବଶ୍ୟକ ଅପ୍ରଗଳି କରନ୍ତୁ । | 3. Enter Captcha/ବ୍ୟାପତା ଦୁରଣ ବର* Captcha/ବ୍ୟାପତା<br>୨ <b>୦୦୪</b> | 0      |
| ≫ Users. who are not registered click on Register' button to get themselves registered.<br>ଭପରୋଷା ଯେଉଁମାନେ ପଞ୍ଜାକୃତ ନୁହଁଛି ସେମାନେ ଟିବକୁ ପଞ୍ଜାକୃତ କରିବାକୁ 'ପଞ୍ଜିକରଣ' ବଟନ୍ କପରେ ହିନ୍ଦୁ କରନ୍ତୁ ।                            | 🔒 Forgot Password?/ପାସଶାର୍ଟ୍ ଭୁଲି ଚ                               | ଲେ କି? |
|                                                                                                    | Login Reset                                                       |        |

Image: Login Page

- To login, fill **Username**, **Password** and **Captcha** in respective fields and click on **Login** button.
- Click on **Reset** button to reset all the fields if needed.
- It will redirect you to the Local department dashboard.

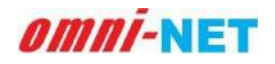

## 3.1. Dashboard

After successful login, you will be directed to the dashboard. There are various options available in the dashboard as shown in the below image. The dashboard page is shown below:

| AS ST | Electronics & Information<br>Technology Department<br>Government of Odisha | ≡ Telecom Infrastructure Facilitatio<br>ତେବିକମ ବିରିତୂମି ଖୁ | າ and Management System, Government of Odisha<br>ଧା ଏବଂ ମନ୍ଦିରାଜନା ଦାବଶା, ଖକିବା କଳକାର |          |
|-------|----------------------------------------------------------------------------|------------------------------------------------------------|---------------------------------------------------------------------------------------|----------|
|       | Anugul_Municipality                                                        | Dashboard/ତ୍ୟାସବୋର୍ତ୍ତ                                     |                                                                                       |          |
| -     | Dashboard<br>ତ୍ୟାସବୋର୍ଡ                                                    |                                                            | 0                                                                                     | 9        |
| C     | Received Applications<br>ଗ୍ରହଣ କରାଯାଇଥିବା ଆବେବରଗୁଡିକ                       | Received Applications<br>ବ୍ରହଣ ବୋଯାଇଥିବା ଆବେସମ୍ବର୍ଭିକ      | Approved Applicati<br>ଅନୁମୋଦିକ ଆହେଦନଗୁଢି                                              | ons<br>G |
|       | Approved Applications<br>ଅନୁନୋକିର ଆବେକନଗୁଡ଼ିକ                              |                                                            | 0                                                                                     | 0        |
| ×     | Rejected Applications<br>ପ୍ରତ୍ୟାଖ୍ୟାର ଆବେଦରଗୁଡ଼ିକ                          | Rejected Applications<br>ପ୍ରତ୍ୟାଖ୍ୟାନ ଆବେଜନଭୂତିକ           | Renewal Applicatio<br>ପ୍ରସୋଧଗୁଡ଼ିକର ନବୀକର                                             | ด        |
| Ø     | Renewal Applications<br>ପ୍ରୟୋଗଗୁଡ଼ିକର କଟାକରଣ                               |                                                            |                                                                                       |          |
| C     | BG Management<br>ବି.ଡି ପରିଚାଜନା                                            | Reports<br>ରିପୋର୍ଟଗୁଡିକ                                    |                                                                                       |          |
| R     | Reports<br>ଭିଗୋର୍ବରୁଥିକ                                                    |                                                            |                                                                                       |          |
|       |                                                                            | Powered by Omninet through E & IT Department, Odisha       |                                                                                       |          |

#### Image: Dashboard

- Dashboard has a Menu bar of different option for updating the user's details.
- All Options are available at the left of the screen in the white division as shown in the above image.
- Click on the particular option from menu to perform respective task.
- You can have a quick overview of applications at Local Authority level.

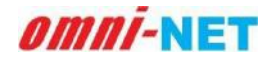

## **3.2. Received Applications**

When you click on the **Received Applications** from the dashboard, you will be directed to the below shown page. Here you can see the received application at Local department level.

| E)       | Technology Department<br>Government of Odisha    | =                         | Telecom Inf                    | rastructure Facili<br>ଟେଇବମ୍ ଭିକିନ୍ | itation and Ma<br>ହମି ଗୁକିଧା ଏକଂ ପ | inagement Syst<br>ରିତାକନା ବ୍ୟକସା, ଓଡ଼ି | tem, Government of<br>ନିମ୍ପା ଏଇକାର  | Odisha                     |                                                |                |
|----------|--------------------------------------------------|---------------------------|--------------------------------|-------------------------------------|------------------------------------|----------------------------------------|-------------------------------------|----------------------------|------------------------------------------------|----------------|
|          | Anugul_Municipality                              | Received                  | Applications/                  | ଗ୍ରହଣ କରାଯାଇଥିବ                     | ବା ଆବେଦନଗୁ                         | ଡ଼ିକ                                   |                                     |                            |                                                |                |
| Da       | ishboard<br>ଅବେହାର୍ଡ                             | Filter/@                  | ୶ୠ                             |                                     |                                    |                                        |                                     |                            |                                                |                |
| Re       | velved Applications<br>୧ଶ କରାଯାଇଥିବା ଆବେବରାଷୁଡିକ | Application               | Туре                           |                                     | Applica                            | tion No.                               |                                     | Licen                      | e No.                                          |                |
| At<br>20 | proved Applications<br>ମୋଦିତ ଆବେଦନଗୁଡ଼ିକ         | -Select-                  | 01                             |                                     | CIEVAN                             | 11.Jei                                 |                                     | Parent                     | d suños                                        |                |
| Re       | jected Applications<br>ମାବ୍ୟନ ଆବେବନଗୁଡ଼ିକ        | Mobile No.<br>ମୋଡାଇର୍ କଟ୍ | a.                             |                                     | Applica<br>ଆବେବନ                   | tion Status<br>68                      |                                     |                            |                                                |                |
| Re       | newal Applications<br>ଯାଗଗୁଡ଼ିକର ନବାହରଣ          |                           |                                |                                     | -Selec                             | t-                                     |                                     | -                          |                                                |                |
| 80<br>9. | ର Management<br>ଜି ପରିଟାରନା                      | Se                        | arch                           | Read                                |                                    |                                        |                                     |                            |                                                |                |
| Re       | ports<br>លោះថ្ងៃទីម                              |                           |                                |                                     |                                    |                                        |                                     |                            | Search                                         |                |
|          |                                                  | S.No.<br>ତୁମିକ ସଂସମ       | Application No.<br>ଅବେଦନ ହମ୍ବର | Application Date<br>ଆବେହନ ତାରିକା    | License No.<br>ଭାଇତସହ ବସ୍ତ୍ର       | Agency Name<br>ଏକେଟ୍ସି ନାମ             | Infrastructure Type<br>ଜଣନୁମ ପ୍ରକାର | Mobile No.<br>ମୋବାଇଲ୍ ନସ୍କ | Application Status<br>ପ୍ରଥୋକ କଡ                | Action<br>QIÚN |
|          |                                                  | т                         | COW000362                      | 14/09/2021                          |                                    | Test                                   | Cell On Wheels                      | 8862839691                 | Application Pending                            | Proceed        |
|          |                                                  | 2                         | OFC000351                      | 10/09/2021                          | Abc1284                            | ABCL<br>Telecom                        | OFC Aerial<br>(Overground)          | 6546575473                 | Waiting For Demand Note<br>Payment             | Proceed        |
|          |                                                  | 3                         | OFCU00347                      | 09/09/2021                          | Abc1234                            | ABCL<br>Telecom                        | OFC Underground                     | 8299259430                 | Bank Guarantee Raised,<br>Waiting For Response | Proceed        |
|          |                                                  | 4                         | COW000344                      | 06/09/2021                          | Abc1234                            | ABCL<br>Telecom                        | Cell On Wheels                      | 8299259430                 | Application Pending                            | Proceed        |
|          |                                                  | 5                         | OFC000340                      | 01/09/2021                          | Abc1234                            | ABCL<br>Telecom                        | OFC Aerial<br>(Overground)          | 6548946565                 | Generate Permission<br>Certificate Pending     | Proceed        |
|          |                                                  | 6                         | MBT000336                      | 01/09/2021                          | Abc1234                            | ABCL<br>Telecom                        | Mobile Tower                        | 5689463164                 | Waiting For Demand Note<br>Payment             | Proceed        |
|          |                                                  | 7                         | MBT000334                      | 01/09/2021                          | Abc1234                            | ABCL<br>Telecom                        | Mobile Tower                        | 9462629416                 | Pending to Generate<br>Demand Note             | Proceed        |
|          |                                                  | 8                         | OFCU00333                      | 28/08/2021                          | Abc1234                            | ABCL<br>Telecom                        | OFC Underground                     | 7825215465                 | Generate Permission<br>Certificate Pending     | Proceed        |
|          |                                                  | 0                         | OFCU00331                      | 27/08/2021                          | Abc1234                            | ABCL<br>Telecom                        | OFC Underground                     | 6549319731                 | Generate Permission<br>Certificate Pending     | Proceed        |
|          |                                                  | 10                        | COW000329                      | 26/08/2021                          | Abc1234                            | ABCL<br>Telecom                        | Cell On Wheels                      | 6549319731                 | Application Pending                            | Proceed        |
|          |                                                  | First                     | Previous 1                     | 2 3 4                               | 5 6 7                              | 8 9                                    | 10 Next Last                        |                            |                                                |                |

#### Image: Received Applications

- Received application can be seen by default, as shown in the above image.
- You can also search specific application by filling the required details as shown in the above-mentioned image.
- Select application type, application number, license no, mobile no, application status, and then click on **Search** button to search the specific details.
- When you click on the proceed button for received applications, it will show several actions to be performed for each applications.

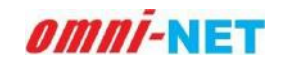

3.2.1. View and Process Received Application for Mobile Tower:

When applicant fill and submit all the steps successfully for Mobile Tower (GBT/RTT/RTP), the application will be forwarded to Local authority for view and process. As shown in below image:

|        | Electronics & Information<br>Technology Department<br>Government of Odisha                                   | Telecom Infrastructure Facilitation and Management System, Government of Odisha<br>ଚେପିତମ୍ କିରିହୁନି ହୁଡିଥା ଏବଂ ଉତ୍ତିକାରମ ବେରଥା, ଥରିମା ବରନର<br>View & Process Received Application/ଗ୍ରହଣ କରାଯାଇଥିବା ଆବେଦନରୁଡିକ ବର୍ଷନ ଏବଂ ପ୍ରତିୟା |                                         |                                                                  |                                      |                            |  |  |  |
|--------|----------------------------------------------------------------------------------------------------|----------------------------------------------------------------------------------------------------|-----------------------------------------|------------------------------------------------------------------|--------------------------------------|----------------------------|--|--|--|
| -      | Anugul_Municipality                                                                                          |                                                                                                    |                                         |                                                                  |                                      |                            |  |  |  |
|        | Dashboard<br>ବାମନୋର୍ଡ<br>Received Applications                                                               | Telecommunication Infrastructure<br>ଦେଇ ସେମ୍ବରେସ ହନ୍ଦି <sub>ଥି</sub> ମ                                                                                                    | Application No.<br>ଆରେଟନ କର୍ସ୍କ         | Applicant's Name<br>ระธรรรษณณณ อาก                               | Application Date<br>ଅବେଦ ଜାନିକ       | Agency Name<br>ଏହେନ୍ସି ଜାମ |  |  |  |
| ×      | ବ୍ରହଣ କରାଯାଇଥିବା ଅବେଦେନ୍ଦୁରକ<br>Approved Applications<br>ଅଭୁମୋଦିକ ଆବେଦେଗୁଡିକ<br>Rejected Applications        | Mobile Tower                                                                                                    | MBT000334<br>pplication/ଗ୍ରହଣ କରାଯାଇଥିବ | <sup>DIVI</sup><br>ମ ଆବେଦନଗୁଡିକ ଦର୍ଶନ ଏବ                         | ୍ମା/09/2021<br>"ଂ ପ୍ରକ୍ରିୟା          | ABCL Telecom               |  |  |  |
| E<br>E | ସ୍ୱତ୍ୟାଖ୍ୟାର ଆବେଦରଗୁଡ଼ିକ<br>Renewal Applications<br>ପ୍ରୟୋଗରୁଡ଼ିକର ଦ୍ୟାବଦଣ<br>BG Management<br>ବି.କି ପରିଚାତରା | System Calculated Before LWE Amor<br>System Calculated Land Usage Charge<br>ବିଷ୍ଣା ଉତିତ କମି ମନଦାର ହାଇଁ                                                                                                    | unt 13175600<br>S                       | LWE Area Status: N<br>Final Calculated La<br>ଅଭିମ ରଥିତ ଜମି ୧୩ବହା | ION-LWE<br>nd Usage Charges<br>a Gré | View Application           |  |  |  |
| ĸ      | Reports<br>ହିତପାର୍ବପୂହିତ                                                                                     | 13175600<br>Send Demand Note<br>Payment Status of Land Usage Charge                                                                                                    | / ଜମି ବାଳହାର ଜାଇଁକ ହେଉ ଛିତି : Pendin    | 13175600                                                         |                                      |                            |  |  |  |
|        |                                                                                                    | C Raise Query/ View Response of Qu                                                                                                    | ery ○Reject & Mention Cause of          | Rejection Sissue Permit                                          |                                      |                            |  |  |  |

#### Image: View and Process Received Application

- Check the amount and click on send demand note to applicant for payment.
- Click on the Send Demand Note button it will show a popup screen for confirmation as shown in below image. Click on the Confirm button to proceed.

| inty. | Received Audications                           | est control biget                                       | 787009 9993                   | Dissessing etc.           | Excess orga               | <b>់លេដ្</b> នជា |  |
|-------|------------------------------------------------|---------------------------------------------------------|-------------------------------|---------------------------|---------------------------|------------------|--|
| 10    | gos calitarja nicologijo                       | Mobile Tower                                            | MBTO00334                     | Divi                      | 01/09/2021                | ABCL Telecom     |  |
| -     | Approved Applications<br>កម្មទេទី១ កនទទល្មម៉ូច | View & Process Deceived                                 | Annlination/GOU COICIDE       | el meccologo año -il      | ං යටියා                   |                  |  |
| ×     | Rejected Applications<br>genue descerges       |                                                         | Abburgarout Zires stonstand   | arches a status           | a Milen                   | View Application |  |
| B     | Renewal Applications<br>genragiou cereosi      | System Colculator                                       |                               | NU0: 14                   | ION-LWE                   |                  |  |
| 13    | BG Management<br>© © gSaloso                   | System Calculated L<br>Sept alto ultroverso<br>13175600 | $(\mathbf{I})$                | ed La<br>ecos             | nd Usage Charges<br>a Qiđ |                  |  |
| *     | Reports<br>Geográfico                          | Sinc                                                    | Are you sure to send demand   | note?                     |                           |                  |  |
|       |                                                | Payment Statum of L                                     | Cancel                        | Confirm Note              |                           |                  |  |
|       |                                                | GRaise Query/ View Response of                          | Query QReject & Mention Dause | of Rejection loove Permit |                           |                  |  |
|       |                                                |                                                         |                               |                           |                           |                  |  |
|       |                                                |                                                         |                               |                           |                           |                  |  |
|       |                                                |                                                         |                               |                           |                           |                  |  |
|       |                                                | Powered by Ornmet through E & IT Dep                    | oartment, Odioha              |                           |                           |                  |  |

Image: View and Process Received Application

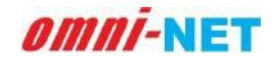

- When the local authority will send the demand note, applicant has to make payment for Demand note to proceed further.
- Local Authority can raise Query/ View Query if any discrepancy found in submitted application as shown in below image.

| anugur_municipality                         | View & Process Received Applica                                                                                                    | ation/ଗ୍ରହଣ କରାଯାଇଥିବା ଅ                                                                                                    | ାବେବନଗୁଡକ ବଶନ ଏବଂ ପ୍ର                                                                                                    | ାକ୍ରୟା                                                                                                    |                                                                                                    |
|---------------------------------------------|----------------------------------------------------------------------------------------------------|----------------------------------------------------------------------------------------------------|----------------------------------------------------------------------------------------------------|----------------------------------------------------------------------------------------------------|----------------------------------------------------------------------------------------------------|
| iboard<br>seid                              | Telecommunication Infrastructure                                                                                                    | Application No.                                                                                                    | Applicant's Name                                                                                                    | Application Data                                                                                                    | Agency Name                                                                                                    |
| eived Applications<br>କରାଯାଇଥିବା ଆବେଦରକୃତିକ | ଟେଲି ସୋଲାସୋର କିର୍ବାହ୍ମ<br>Mobile Tower                                                                                                    | MBT000336                                                                                                    | टाङरफलाजान लग<br>Akash                                                                                                    | 01/09/2021                                                                                                    | ଏରାନ୍ସି ହମ<br>ABCL Telecom                                                                                                    |
| roved Applications<br>ଆଦିକ ଆଟବଦନଗୁଡ଼ିକ      |                                                                                                    |                                                                                                    |                                                                                                    |                                                                                                    |                                                                                                    |
| cted Applications<br>ଖାତ ଆବେବନଗୁଡ଼ିକ        | View & Process Received App<br>                                                                                                    | lication/ଗ୍ରହଣ କରାଯାଇଥିବ<br>କରାଯାଇଥିବ                                                                                                    | ବା ଆବେବନଗୁଡିକ ବଶନ ଏ                                                                                                    | ବଂ ପ୍ରକ୍ରିୟା                                                                                                    | View Applicatio                                                                                                    |
| ewal Applications<br>ଗକୁଡିକର ନଙ୍କାରଣ        | Payment Status of Land Usage Charge / s                                                                                                    | ମୌ ବ୍ୟବହାର ବାର୍ହର ଟେଖ ହିନି : Waitin                                                                                                    | ig For Demand Note Payment                                                                                                    |                                                                                                    |                                                                                                    |
| Management<br>ปรีดเฉลเ                      | Raise Query/ View Response of Quer                                                                                                    | <ul> <li>O Reject &amp; Mention Cause o</li> </ul>                                                                                                    | of Rejection C Issue Permit                                                                                                    |                                                                                                    |                                                                                                    |
| orts<br>ວັຽຼວົລ                             | Upload Query Related File (if any)/<br>ବିଷୟା ସମ୍ବମଣ ସୀଳକ୍ ଅପରୋତ୍ କଳକୁ (ସବି ଥାଏ) ୨୦<br>Write your query/ନୁମର କିଷାସା ଲେଙ୍କ                                                              | n File Ster 2010; File Type #D#                                                                                                    | ±                                                                                                    |                                                                                                    |                                                                                                    |
|                                             |                                                                                                    |                                                                                                    |                                                                                                    |                                                                                                    |                                                                                                    |
|                                             | viugu, wumopany<br>iboard<br>ຣາຍຜິ Applications<br>ຈາມເວລາຈູ່ອາ JISSOCດຊີອິຍ<br>cted Applications<br>ສາຍ JISSOCA<br>ຈາມເອດດຊູອິຍ<br>ແຫຼງ ຊີອດ ຈາກເວລ<br>Aanagement<br>JSBICCI<br>ອາກຣ | Hungan, winnepany     View & Process Received Applications       exercised     Telecommunication Infrastructure       existed Applications     existe acre State       existed Applications     existe acre State       existed Applications     Mobile Tower       roved Applications     Wobile Tower       even Applications     View & Process Received Applications       even Applications     Payment Status of Land Usage Charge / states of Query Related File (If anyl/<br>States open acress)       exel Applications     Imagement       states     Uplead Query Related File (If anyl/<br>States open acress)       exel Applications     Uplead Query Related File (If anyl/<br>States open acress)       write your query/gen State cear     Write your query/gen State cear | Hundle, without part     View & Process Received Application/ Ge& GallGla2(e) &       Hoard     Indecommunication Infrastructure     Application No.       Steed     Indecommunication Infrastructure     Application No.       Steed Applications     Mobile Tower     MBTO00336       Intervention     Mobile Tower     MBTO00336       View & Process Received Application/GP& GoldClaC     Gold Gold Gold Gold Gold Gold Gold Gold | Humpun, winneppany     View & Process Received Application/ge@ enclose@ge@ ed@ de* ge       Interventions     Application No.       enclose@ge@     Palecommunication Infrastructure       enclose@ge@     Application No.       enclose@ge@     Palecommunication Infrastructure       enclose@ge@     Mobile Tower       Mobile Tower     METO00336       Akash       View & Process Received Application/gi@d @olicition/gi@d @olicitions       anso nerveragi@e       evel Applications       anso nerveragi@e       View & Process Received Application/gi@d @olicition/gi@d @olicition/gi@d @olicitions       anso nerveragi@e       evel Applications       anso nerveragi@e       evel Applications       ang@eo overace       Raise Overy/ View Response of Query © Reject & Mention Cause of Rejection       @ Raise Query/ View Response of Query © Reject & Mention Cause of Rejection       Uplead Query Related File (ff anyl/<br>@rei opens other goosing eng (od Brd) texterse and file files files files       Write your query/ged @rei enge* | Willing Annumpanary       View & Process Received Application/gea enable and the process received Application (gea enable) and the process received Application (gea enable) and the process received application (gea enable) and the process received application (gea enable) and the process received application (gea enable) and the process received application (gea enable) and the process received application (gea enable) and the process received application (gea enable) and the process received applicat |

#### Image: View and Process Received Application

• Local Authority can Reject the application with mentioning the cause of rejection if any discrepancy found in submitted application as shown in below image.

| whugut_wunicipality                                                                                        | View & Process Received Appli                                                                                                    | cation/ଗ୍ରହଣ କରାଯାଇଥିବା ଅ                                               | ॥ବେଢନଗୁଢଳ ଦଶନ ଏବଂ ପ୍ର                                                                                            | ୁକ୍ର କ           |                  |
|----------------------------------------------------------------------------------------------------|----------------------------------------------------------------------------------------------------|-------------------------------------------------------------------------|----------------------------------------------------------------------------------------------------|------------------|------------------|
| Dashboard<br>enaced                                                                                        | Telecommunication Infrastructure                                                                                                    | Application No.                                                         | Applicant's Name                                                                                                 | Application Date | Agency Name      |
| Received Applications                                                                                      | ଟେଳି ପୋଲାଯୋଲ ଜିଲିନୁମି                                                                                                    | CIECON STR                                                              | 20099791609 999                                                                                                  | ଆବେବନ ନାରିଷ      | ଏଲେନ୍ସି ହାମ      |
| ଗ୍ରହଣ କରାଯାଇଥିବା ଆବେବରଗୁଡିକ                                                                                | R Mobile Tower                                                                                                    | MBT000336                                                               | Akash                                                                                                    | 01/09/2021       | ABCL Telecom     |
| Approved Applications<br>ଅନୁମୋଦିକ ଅଟେବନଗୁଡ଼ିକ                                                              |                                                                                                    |                                                                         |                                                                                                    |                  |                  |
| Rejected Applications<br>ପ୍ରତ୍ୟାମ୍ପାର ଅବେବରଗୁଡ଼ିକ                                                          | View & Process Received Ap                                                                                                    | plication/ଗ୍ରହଣ କରାଯାଇଥ୍                                                | ବା ଆବେବନଗୁତଙ୍କ ବଶନ ଏ                                                                                             | ବଂ ପ୍ରାକ୍ରୟା     | View Application |
|                                                                                                    |                                                                                                    |                                                                         |                                                                                                    |                  |                  |
| Renewal Applications<br>ପ୍ରଯୋଗଗୁଡ଼ିକର କମ୍ପାବରଣ                                                             | Payment Status of Land Usage Charge                                                                                                    | / କମି ବ୍ୟବହାର ଗାର୍କର ହେଉ ଛିତି : Waitli                                  | g For Demand Note Payment                                                                                        |                  |                  |
| Renewal Applications<br>ପ୍ରଯୋଗଗୁଡ଼ିକର ନମବକଣ                                                                | Payment Status of Land Usage Charge                                                                                                    | / କମି ବାବରର ବାର୍ସର ବେସ ଛିତି : Waith<br>ery   ® Reject & Mention Cause o | I <mark>g For Demand Note Payment</mark>                                                                         |                  |                  |
| Renewal Applications<br>ପ୍ରୟୋଗରୁଡ଼ିକର ନତାବଜଣ<br>BG Management<br>ବି.ବି ପରିଚାରରା                            | Payment Status of Land Usage Charge<br>Raise Query/ View Response of Qu<br>Cause of Rejection/GPURIOS india*                                                     | / ବମି ଦାବତାର ରାର୍ଘର ବେସା ହିତି : Waiti<br>ery 🛞 Reject & Mention Cause o | ig For Demand Note Payment<br>f Rejection O Issue Permit                                                         |                  | _                |
| Renewal Applications<br>ପ୍ରଯୋଗରୁଡ଼ିକର ବହାବରଣ<br>BG Management<br>ବି.କି ପରିଚାରଣା<br>Reports<br>ଡିପୋର୍ବସୁହିତ | Payment Status of Land Usage Charge O Raise Query/ View Response of Qu Cause of Rejection/Q040409 input*                                                         | Y 9리 94998 Gride COL 20 : Waltin<br>ary ●Reject & Montion Cause o       | ig For Demand Note Payment                                                                                       |                  |                  |
| Renewal Applications<br>ପ୍ରଭାରତୁବିଦ ଦୋବକ<br>BG Management<br>କି.ବି ପରିବଦେଶ<br>Reports<br>ଭିରୋର୍ଡ୍ସୁବିତ     | Payment Status of Land Usage Charge O Raise Query/ View Response of Qu Cause of Rejection/goverses unsur System Calculated Refund Amounts                        | Y 9리 94998 Gride Cott 20 : Waltin<br>ary ●Reject & Mention Cause o      | g For Demand Note Payment<br>f Rejection ① Issue Permit<br>① Issue Permit                                        | nts              |                  |
| Renewal Applications<br>grantoğloru orvisola<br>BG Management<br>6,8 dishecin<br>Reports<br>Bamlögölo      | Payment Status of Land Usage Charge O Raise Query/ View Response of Qu Cause of Rejection/(39494999 bison* System Calculated Refund Amounts BRR/959-60798 D/Grid | Y 9리 949 01 01 01 01 01 01 01 01 01 01 01 01 01                         | ig For Demand Note Payment<br>f Rejection ① Issue Permit<br>① Issue Permit<br>Final Refund Amou<br>전통이 6간다음 ① 준대 | nts              |                  |

Image: View and Process Received Application

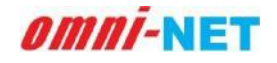

• When applicant will make Demand Note Payment, it will seek permission for NOC certificate from local authority as shown in below image:

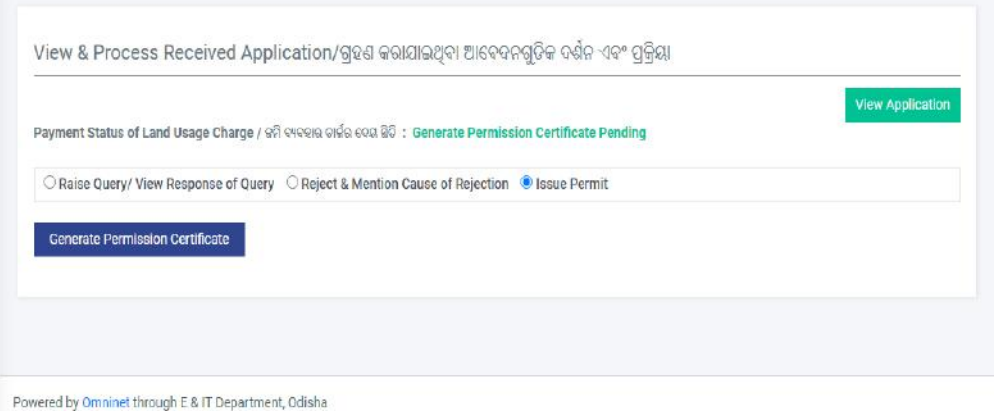

Powered by Omninet through E & H Department, Odisha

Image: View and Process Received Application

• Click on Generate Permission Certificate, it will show a pop-up screen for confirmation, click on confirm to provide NOC certificate.

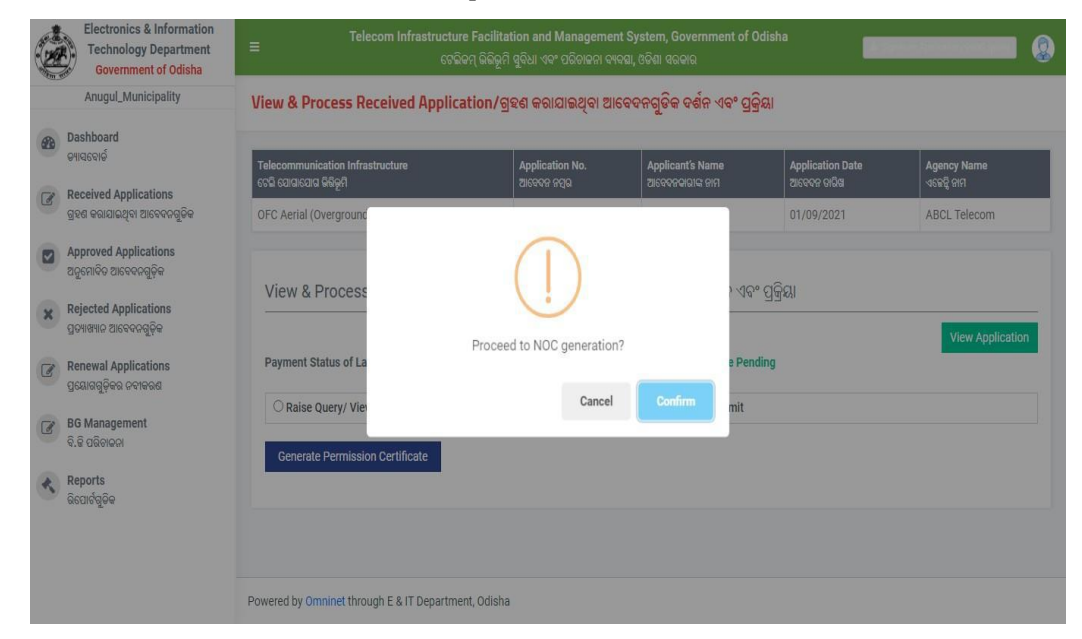

Image: View and Process Received Application

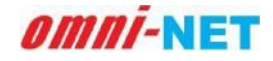

• After NOC certificate generation it will ask for the Digital Signature. To access Digital Signature refer heading number 4 in this document.

| Anugul_<br>Dashboard<br>9493646<br>Received A | Municipality                   | View & Process Received Applica         | tion/ଗ୍ରହଣ କରାଯାଇଥିବା ଆଜ            |                           | Eq.              |                 |
|-----------------------------------------------|--------------------------------|-----------------------------------------|-------------------------------------|---------------------------|------------------|-----------------|
| Dashboard<br>କ୍ୟାସବୋର୍ଡ<br>Received A         |                                |                                         |                                     | विवत्तवीव्य तथय तत तिव    | CA.              |                 |
| Received A                                    |                                | Telecommunication Infrastructure        | Application No.                     | Applicant's Name          | Application Date | Agency Name     |
| ଗ୍ରହଣ କରାଯାଇ                                  | pplications<br>ଥିବା ଆବେବନଭୁଜିକ | Mobile Tower                            | MBT000295                           | 1                         | 12/08/2021       | Airtel          |
| Approved A<br>ଅତୁମୋତିତ ଆନ                     | pplications<br>ବେଦନଗୁଡ଼ିକ      |                                         |                                     |                           |                  |                 |
| Rejected Ap<br>ପ୍ରତ୍ୟାଖ୍ୟର ଆଜ                 | plications<br>ବଦନଗୁଡ଼ିକ        | View & Process Received App<br>         | lication/ଗ୍ରହଣ କରାଯାଇଥିବା           | ଆବେଦନଗୁଡକ ଦଶନ ଏବଂ         | ସ୍ରକ୍ରୟା         | View Apolicatio |
| Renewal Ap<br>ପ୍ରରେମ୍ବର୍କୁଡିକର                | plications<br>emenad           | Payment Status of Land Usage Charge / @ | ମି ବାବସାର ଚାର୍ଶର ଦେଇ ପିତି : Permiss | ion letter not signed Yet |                  |                 |
| BG Manage<br>ବି,କି ପରିଚାଳକ                    | ment                           |                                         | Pending                             | or organic segmentic.     |                  |                 |
| Reports<br>ଜିପୋର୍ଟଗୁଡିକ                       |                                |                                         |                                     |                           |                  |                 |

Powered by Omninet through E & IT Department, Odisha

Image: View and Process Received Application

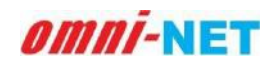

**3.2.2. View and Process Received Application for OFC Over ground:** When applicant fill and submit all the steps successfully for OFC Aerial (Overground), the application will be forwarded to Local authority for view and process. As shown in below image:

|                      | Electronics & Information<br>Technology Department<br>Government of Odisha            | ≡ Telecom Infrastruct<br>ଟେ                                         | ure Facilitation and Mana<br>ଜିକମ୍ ଭିଭିନୂମି ଝୁବିଧା ଏବଂ ପରିଚ | gement System, Govern<br>Iତନା ବ୍ୟବୟା, ଓଡ଼ିଶା ବରଚାର | ment of Odisha                                |                           |
|----------------------|---------------------------------------------------------------------------------------|---------------------------------------------------------------------|-------------------------------------------------------------|----------------------------------------------------|-----------------------------------------------|---------------------------|
|                      | Anugul_Municipality                                                                   | View & Process Received App                                         | lication/ଗ୍ରହଣ କରାଯାଇ                                       | ଥିବା ଆବେଦନଗୁଡିକ ଦର୍ଶ                               | ନ ଏବଂ ପ୍ରକ୍ରିୟା                               |                           |
| Da<br>en             | ishboard<br>ାସବୋର୍ଦ୍ଦ                                                                 | Telecommunication infrastructure<br>ଟେଲି ପ୍ରୋସାସୋକ କିରିଭୂମି         | Application No.<br>ଆବେହନ ନସୁଭ                               | Applicant's Name<br>ଆରେଡନ୍ଦ୍ରାଭାଙ୍କ ନାମ            | Application Date<br>ଅନେଦନ ଜାନିଷ               | Agency Nome<br>ଏହେନ୍ସି ଜମ |
| Re<br>Ge             | ceived Applications<br>:ଶ କରାଯାଇଥିବା ଆବେବନଗୁଡିକ                                       | OFC Aerial (Overground)                                             | OFC000167                                                   | dsf                                                | 27/07/2021                                    | Sunshine Telecom Pvt Ltd  |
| Ap<br>ag<br>Re<br>gs | proved Applications<br>ମୋଟିକ ଆବେଦରରୁହିବ<br>ijected Applications<br>ମାଖ୍ୟର ଆବେଦରଗୁଡ଼ିକ | View & Process Received A                                           | pplication/ଗ୍ରହଣ କରା<br>unt: 300                            | ପାଇଥିବା ଆବେଦନଗୁଡିକ<br>IWE Area                     | ଦର୍ଶନ ଏବଂ ପ୍ରକ୍ରିୟା<br>Status: NON-I WE       | View Application          |
| Д6                   | newai Applications<br>ଆରଗୁଡ଼ିକର ନବୀକରଣ                                                | ayoren outontet before erre prio                                    |                                                             | LITE PICK                                          | ounds. How Line                               |                           |
| 80<br>9.1            | i Management<br>ଟି ପରିଚାଳକା                                                           | System Calculated Land Usage Charge<br>ସିଷ୍ଣମ୍ ଗଣିତ ଛମି ବ୍ୟବହାର ଚାନ | 25                                                          | Final Calc<br>ଅତିମ ଉଣିକ                            | ulated Land Usage Charge<br>ନମି ବ୍ୟବହାର ତାର୍ଟ | es                        |
| Re                   | ports<br>ସାର୍ବଗୁତିକ                                                                   | Send Demand Note Payment Status of Land Usage Charge                | <ul> <li>/ ରମି ବ୍ୟକହାର ଚାର୍କର ଦେୟ ଛିତି :</li> </ul>         | Pending to Generate Dem                            | and Note                                      |                           |

#### Image: View and Process Received Application

- Check the amount and click on send demand note to applicant for payment.
- Click on the Send Demand Note button it will show a popup screen for confirmation as shown in below image. Click on the Confirm button to proceed.

|      | Electronics & Information<br>Technology Department<br>Government of Odisha | ≡ Telecom Infrastructi                                  | ure Facilitation and Manager<br>ନିକମ୍ ଜିକିନୁମି ବୁହିଧା ଏବଂ ପରିକାକନ | ient Systi<br>ବ୍ୟବନ୍ଥା, ଓନି | em, Governn<br>ଶା ବରକାର | nent of Odishe        |                          |
|------|----------------------------------------------------------------------------|---------------------------------------------------------|-------------------------------------------------------------------|-----------------------------|-------------------------|-----------------------|--------------------------|
|      | Anugul_Municipality                                                        | View & Process Received Appl                            | ication/ଗ୍ରହଣ କରାଯାଇଥିବ                                           | । ଆବେଦ୍ୟ                    | ନଗୁଡିକ ବର୍ଶନ            | ନ ଏବଂ ପ୍ରକ୍ରିୟା       |                          |
|      | ashboard<br>ଜନନୋଡ                                                          | Telecommunication Infrastructure<br>ବେଲ ସେମସାସୋକ କରିଜୁମ | Application No.                                                   | Applicant                   | 's Nome                 | Application Date      | Agency Name<br>ଏସେଜୁ ମମ  |
| G RI | କଟିକରାଯାଇଥିବା ଆବେକରଗୁଡିକ                                                   | OFC Aerial (Overgrour                                   | $\bigcirc$                                                        |                             |                         | 27/07/2021            | Sunshine Telecom Pvt Ltd |
|      | pproved Applications<br>ନୁମୋଦିତ ଆବେବତଗୁଡିହ                                 | View & Proces                                           | (!)                                                               |                             |                         | ୦.୬୦୯ ମହିମା           |                          |
| R    | ejected Applications<br>ଚ୍ୟାସ୍ୟାର ଆବେଦରଗୁଡ଼ିକ                              |                                                         | Are you sure to send demar                                        | d note?                     |                         | a va gilea            | View Application         |
| R    | enewal Applications<br>ସ୍କୋଟରତିକର କଟକରଣ                                    | System Calculate                                        | Can                                                               | el                          |                         | us: NON-LWE           | _                        |
|      |                                                                            | System Calculated L                                     |                                                                   |                             |                         | ad Land Usage Charges | £                        |
| (Q.  | G Management<br>.କି ପରିଚାଢନା                                               | ସିଷ୍ଣ୍ମ ରଉତ ଛମି ବ୍ୟବହାର ଚାଳି                            |                                                                   |                             | ଅଭିମ ଗଣିଡ ଜ             | ମି ବ୍ୟବହାର ତାନ୍ତି     |                          |
|      |                                                                            | 300                                                     |                                                                   |                             | 300                     |                       |                          |
| i Gi | cports<br>ସୋର୍ଟସୁଜିକ                                                       | Send Demand Note                                        |                                                                   |                             |                         |                       |                          |
|      |                                                                            | Payment Status of Land Usage Charge                     | / ଜମି ବ୍ୟବହାର ଚାର୍ଶର ଦେଇ ସିହିଁ : Pe                               | ding to Ge                  | enerate Dema            | nd Note               |                          |

Image: View and Process Received Application

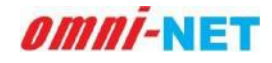

- When the local authority will send the demand note, applicant has to make payment for Demand note to proceed further.
- Local Authority can raise Query/ View Query if any discrepancy found in submitted application as shown in below image.

| ×F)                        | Technology Department<br>Government of Odisha | ≡ relection initiasuotet                                                                                              | ଧାକ Facilitation and Maria<br>ଭିତମ୍ ଭିଭିଭୂମି ବୃଦିଧା ଏବଂ ପରିଚା | gennen: System, Sovern<br>ଜନା ବ୍ୟବସ୍ଥା, ଓଡ଼ିଶା ବରକାର |                      |                          |
|----------------------------|-----------------------------------------------|----------------------------------------------------------------------------------------------------|---------------------------------------------------------------|------------------------------------------------------|----------------------|--------------------------|
|                            | Anugul_Municipality                           | View & Process Received App                                                                                           | lication/ଗ୍ରହଣ କରାଯାଇ                                         | ଥିବା ଆବେଦନଗୁଡିକ ବର୍ଶ                                 | ନ ଏବଂ ପ୍ରକ୍ରିୟା      |                          |
| Das<br>Offic               | shboard<br>ଏତୋଇ                               | Telecommunication Infrastructure                                                                                      | Application No.                                               | Applicant's Name                                     | Application Date     | Agency Name              |
| Rec                        | eived Applications                            | ଟେଳି ପୋଗାଯୋଇ ଜିଲିଭୂମି                                                                                                 | ଆଙ୍କେକନ ନମ୍ବର                                                 | ଅଟେବନେଲାଙ୍କ ଜାମ                                      | ଆବେଦନ ନାରିଷ          | ଏକେନ୍ସି କାମ              |
| ଗ୍ରହଣ                      | ଶ କରାଯାଇଥିବା ଆବେବନଗୁଡିକ                       | OFC Aerial (Overground)                                                                                               | OFC000167                                                     | dsf                                                  | 27/07/2021           | Sunshine Telecom Pvt Ltd |
| 🖌 🖌                        | proved Applications<br>ମୋଦିକ ଆଟେବନଗୁଡ଼ିକ      | Manual December December 4                                                                                            |                                                               |                                                      | o do sos ofici       |                          |
| Rej                        | ected Applications<br>ଖ୍ୟାନ ଆବେବନଗୁଡ଼ିକ       |                                                                                                    | ppiication/ଗ୍ରହଣ କରା                                          | ଧାଇଥିବା ଆବବଦ୍ୟକୃତ୍ୟୁ                                 | ୟଶନ, ମହା, ମିନ୍ଦ୍ରାହା | View Application         |
| Ren<br>gez                 | rewal Applications<br>ଅପଗୁଡ଼ିକର କବାନକଣ        | Payment Status of Land Usage Charge                                                                                   | । / ଜମି ବ୍ୟବହାର ଚାର୍ଜର ଚେୟ ହିନି :                             | Waiting For Demand Note                              | Payment              |                          |
| ଅ <mark>BG</mark><br>କ୍ରିକ | Management<br>ପରିଡାଇନା                        | Raise Query/ View Response of Q                                                                                       | uery OReject & Mention C                                      | ause of Rejection 📿 Issu                             | e Permit             |                          |
| Rep<br>966                 | oorts<br>ଆର୍ବଗୁଡିକ                            | Upload Query Related File (If any)/<br>ବିଷାସା ସମୁଦାର ମାକଳ୍ ଅତରୋଜ୍ କରନ୍ତୁ (ତହି ଆଏ<br>Write your query/ତୁମର ବିଷାସା ରେଡ* | ) Max File Stor 2018 File Type: PDF                           | ±                                                    |                      |                          |
|                            |                                               |                                                                                                    |                                                               |                                                      |                      | 2                        |
|                            |                                               | Submit                                                                                                    |                                                               |                                                      |                      |                          |
|                            |                                               |                                                                                                    |                                                               |                                                      |                      |                          |
|                            |                                               | Powered by Omninet through E & IT Depart                                                                              | tment, Odisha                                                 |                                                      |                      |                          |

#### Image: View and Process Received Application

• Local Authority can Reject the application with mentioning the cause of rejection if any discrepancy found in submitted application as shown in below image.

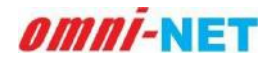

#### User Manual of Telecom Infrastructure Facilitation and Management System (TIFMS) Version 1.0

|              | Technology Department<br>Government of Odisha   | = Telecom Infrastructu<br>କୋ                                             | ure Facilitation and Mana<br>ଇବମ୍ ଜିଗିରୁମି ସୁବିଧା ଏବଂ ପରିଚ | tement System, Governi<br>ହନା ବ୍ୟକସା, ଏତିଶା ବରକାପ | ment of Odisha         |                          |  |
|--------------|-------------------------------------------------|--------------------------------------------------------------------------|------------------------------------------------------------|---------------------------------------------------|------------------------|--------------------------|--|
|              | Anugul_Municipality                             | View & Process Received Appl                                             | ication/ଗ୍ରହଣ କରାଯାଇ                                       | ଥିବା ଆବେଦନଗୁ <mark>ତିକ ଦର</mark> ୍ଶ               | ନ ଏବଂ ପ୍ରକ୍ରିୟା        |                          |  |
| Ele Da<br>91 | ishboard<br>ାସସେହାଳି                            | Telecommunication Infrastructure                                         | Application No.                                            | Applicant's Name                                  | Application Date       | Agency Name              |  |
| Re GS        | ceived Applications<br>ଏସ କରାଯାଇଥିବା ଆବେବକଗୁକିକ | OFC Aerial (Overground)                                                  | OFC000167                                                  | dst                                               | 27/07/2021             | Sunshine Telecom Pvt Ltd |  |
| a) Ap        | proved Applications<br>ବ୍ୟସାଦିର ଅନ୍ଦେବନସୁଢ଼ିକ   |                                                                          |                                                            |                                                   |                        |                          |  |
| R R          | jected Applications<br>ମାଖ୍ୟାର ଆବେଦରଗୁଡ଼ିକ      | view & Piocess Received A                                                | ppication/glass won                                        | വജര്ഷ വരംഷംശ്യങ്ങ                                 | ଏହାନ ଏବ. ମିକ୍ଷିହା      | View Application         |  |
| 8 RG         | newal Applications<br>ଭାଷାଗୁଡ଼ିକଳ କମ୍ପକରଣ       | Payment Status of Land Usage Charge                                      | / କମି ବ୍ୟବହାର ଜାର୍ମର ରେୟ ହିଡ଼ି :                           | Waiting For Demand Note                           | Payment                |                          |  |
| 8 80<br>9.   | ଶ Management<br>କି ପରିବାଜନା                     | ି Raise Query/ View Response of Qu<br>Cause of Rejection/୦୦୧୧୧୮୬୦ଇ କାରଣ* | uery 🔎 Reject & Mention C                                  | ause of Rejection C Issu                          | e Permit               |                          |  |
| Re<br>Glo    | ports<br>ପାର୍ଟଗୁଡିକ                             |                                                                          |                                                            |                                                   |                        |                          |  |
|              |                                                 | System Calculated Refund Amounts<br>ସିଷଣ୍ ରଥିତ ଫେରକ୍ତ ପରିମାଣ             |                                                            | Final Refu<br>ଅଭିମ ସେହାର                          | nd Amounts<br>। ପରିମାଶ |                          |  |
|              |                                                 | 4000                                                                     |                                                            | 4000                                              |                        |                          |  |
|              |                                                 | Refund & Reject                                                          |                                                            |                                                   |                        |                          |  |
|              |                                                 |                                                                          |                                                            |                                                   |                        |                          |  |
|              |                                                 | Powered by Omninet through E & IT Depart                                 | ment, Odisha                                               |                                                   |                        |                          |  |

#### Image: View and Process Received Application

• When applicant will make Demand Note Payment, it will seek permission for NOC certificate from local authority as shown in below image:

| Anugul_Municipality                                                                                                    | View & Process Received Applic                                                                                  | ation/ଗ୍ରହଣ କରାଯାଇଥିବା ଆ                                                     | ବେଦନଗୁଡିକ ଦର୍ଶନ ଏବଂ ପ୍ର                           | କ୍ରିୟା           |                          |
|----------------------------------------------------------------------------------------------------|----------------------------------------------------------------------------------------------------|------------------------------------------------------------------------------|---------------------------------------------------|------------------|--------------------------|
| Dashboard<br>ତ୍ୟାସବୋର୍ଡ                                                                                                    | Telecommunication Infrastructure<br>ସେସ ସୋସାସୋସ କରିବଣ                                                           | Application No.                                                              | Applicant's Name                                  | Application Date | Agency Name<br>ଏକେଜି ନାମ |
| Received Applications<br>ଗ୍ରହଶ କରାଯାଇଥିବା ଆବେଦନଗୁଡିକ                                                                                 | OFC Aerial (Overground)                                                                                         | OFC000340                                                                    | Kush                                              | 01/09/2021       | ABCL Telecom             |
| Approved Applications<br>ଅନୁମୋଦିତ ଆବେଦନଗୁଡ଼ିକ                                                                                        | View & Process Received App                                                                                     | lication/ଗ୍ରହଣ କରାଯାଇଥିବ                                                     | ୩ ଆବେଦନଗୁଡିକ ଦର୍ଶନ ଏବ                             | ° ପ୍ରକ୍ରିୟା      |                          |
| Rejected Applications<br>ପ୍ରତ୍ୟାଖ୍ୟାନ ଆବେଦନଗୁଡ଼ିକ<br>Renewal Applications<br>ପ୍ରରୋଗଗୁଡ଼ିକର ନବୀକରଣ                                    | Payment Status of Land Usage Charge / G                                                                         | ନମି ବ୍ୟବହାର ତାର୍ଚ୍ଚର ଦେୟ ଛିତି : Genera                                       | te Permission Certificate Pen                     | ding             | View Applica             |
| Rejected Applications<br>ପ୍ରତ୍ୟାଖ୍ୟାନ ଆବେଦରଗୁଡ଼ିକ<br>Renewal Applications<br>ପ୍ରୟୋଗସୁଡ଼ିକର ଦବୀକରଶ<br>BG Management<br>ବି.କି ପରିଚାରନା | Payment Status of Land Usage Charge / (<br>Raise Query/ View Response of Quer<br>Generate Remission Certificate | ଧମି ବ୍ୟବହାର ତାର୍କର ଦେୟ ହିତି : <b>Genera</b><br>y ି Reject & Mention Cause of | <b>te Permission Certificate Pen</b><br>Rejection | ding             | View Applice             |

#### Image: View and Process Received Application

• Click on Generate Permission Certificate, it will show a pop-up screen for confirmation, click on confirm to provide NOC certificate.

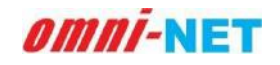

User Manual of Telecom Infrastructure Facilitation and Management System (TIFMS) Version 1.0

|          | Electronics & Information<br>Technology Department<br>Government of Odisha                                                                                                    | ≡ Telecom Infrastrue                                                                             | cture Facilitation and Management Sy<br>ଟେଲିକମ୍ ଭିଭିଭୂମି ସୁବିଧା ଏବଂ ପରିଚାକନା ବ୍ୟବରା, | rstem, Government of Odisl<br>ଓଡିଶା ସରକାର | ia <b>Cer</b>                   |                            |
|----------|----------------------------------------------------------------------------------------------------|--------------------------------------------------------------------------------------------------|--------------------------------------------------------------------------------------|-------------------------------------------|---------------------------------|----------------------------|
|          | Anugul_Municipality                                                                                                    | View & Process Received App                                                                      | lication/ଗ୍ରହଣ କରାଯାଇଥିବା ଆବେଦ                                                       | ନଗୁଡିକ ଦର୍ଶନ ଏବଂ ପ୍ରକ୍ରିୟା                |                                 |                            |
| <b>B</b> | Dashboard<br>କ୍ୟାସ୍ଟେମ୍ବର୍ତି                                                                                                    | Telecommunication Infrastructure<br>ଟେଲି ସୋରାସୋଗ ଜିଲିକୂମି                                        | Application No.<br>ଆବେଦନ ନସ୍ବର                                                       | Applicant's Name<br>ଆବେଦନକାରାଙ୍କ ନାମ      | Application Date<br>ଆବେବନ ତାରିଖ | Agency Name<br>ଏକେନ୍ସି ନାମ |
|          | Received Applications<br>ଗ୍ରହଶ କରାଯାଇଥିବା ଆବେବନଗୁଡିକ                                                                                                    | OFC Aerial (Overground                                                                           |                                                                                      |                                           | 01/09/2021                      | ABCL Telecom               |
| × 8 ×    | Approved Applications<br>ଅନୁମୋବିତ ଆବେବନଗୁଡ଼ିକ<br>Rejected Applications<br>ସୁତୋଷ୍ୟାଦ ଆବେବନଗୁଡ଼ିକ<br>Renewal Applications<br>ପୁରୋଗଗୁଡ଼ିକର ଦବାକରଣ<br>BG Management<br>କି.ଟି ଗରିଚାରତା<br>Reports | View & Process<br>Payment Status of La<br>O Raise Query/ Vier<br>Generate Permission Certificate | Proceed to NOC generation?                                                           | P ଏବଂ ପ୍ରହ<br>Pending<br>mit              | :EJI                            | View Application           |
|          | ରସୋଟପୁଡ଼କ                                                                                                    | Powered by Omninet through E & IT Depar                                                          | tment, Odisha                                                                        |                                           |                                 |                            |

Image: View and Process Received Application

• After NOC certificate generation it will ask for the Digital Signature. To access Digital Signature refer heading number 4 in this document.

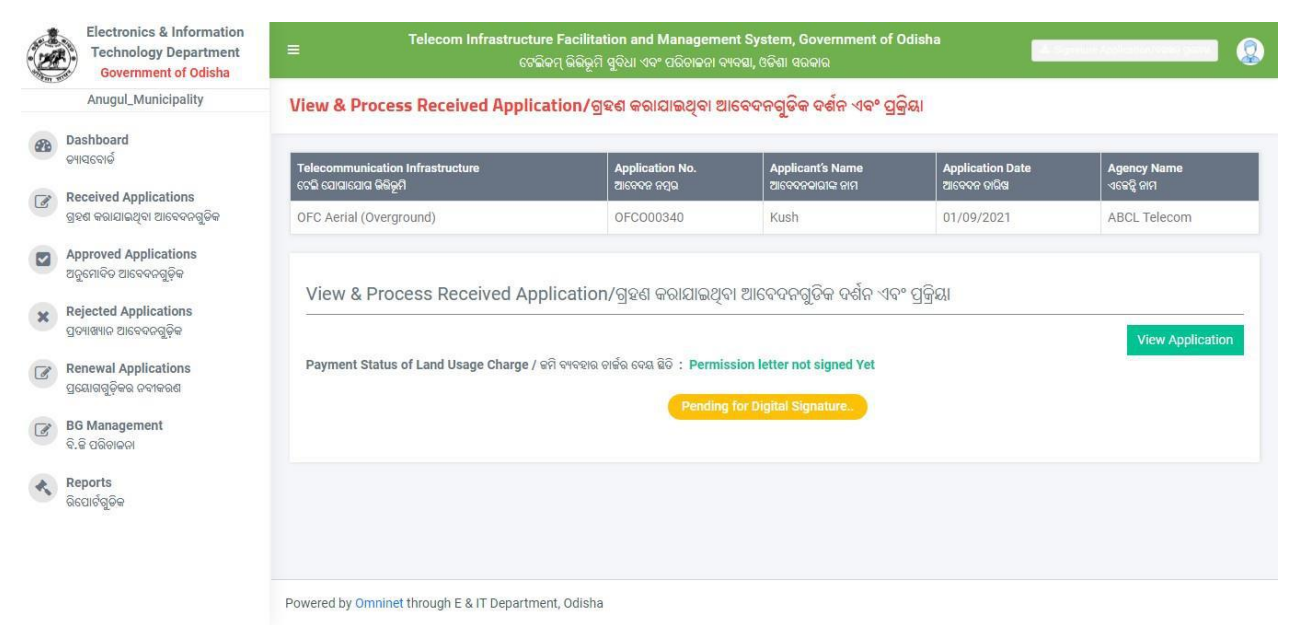

Image: View and Process Received Application

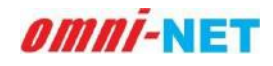

**3.2.3. View and Process Received Application for OFC Underground:** When applicant fill and submit all the steps successfully for OFC Aerial (Overground), the application will be forwarded to Local authority for view and process. As shown in below image:

| Electronics & Inform<br>Technology Depart<br>Government of Od | ation Telecom Infrastructure<br>ment = ୧ନସିକ<br>sha                                    | e Facilitation and Managemen<br>କମ୍ ଭିରିଭୂମି ସୁରିଧା ଏବଂ ପରିଚାଜନା ବ୍ୟ  | t System, Government of Di<br>ହଣା, ଓକିଶା ସରକାର         | disha                     |                       |
|---------------------------------------------------------------|----------------------------------------------------------------------------------------|-----------------------------------------------------------------------|--------------------------------------------------------|---------------------------|-----------------------|
| Anugul_Municipality                                           | View & Process Received Applic                                                         | ation/ଗ୍ରହଣ କରାଯାଇଥିବା ଅ                                              | ।ବେଦନଗୁଡି <mark>କ</mark> ବର୍ଶନ ଏବଂ ପ୍ର                 | କ୍ରିଲା                    |                       |
| Dashboard<br>କ୍ୟାସରେହାର୍ଡ                                     | Telecommunication Infrastructure                                                       | Application No.                                                       | Applicant's Name                                       | Application Date          | Agency Name           |
| Received Applications<br>ଗ୍ରହଶ କରାଯାଇଥିବା ଆବେକନଗୁଡି           | ବେଳି ରୋକରେଙ୍କ କିନ୍ତିକୁମି<br>କ OFC Underground                                          | CURRENT REQUIREMENTS                                                  | ଆରେବହଳାଭାଜ ଜାମ<br>1                                    | ଆବେବନ ଜାଲିକ<br>06/08/2021 | अङ्बद्धे सम<br>Airtel |
| Approved Applications<br>ଅନୁମୋଟିନ ଆବେହନଗୁଡ଼ିବ                 |                                                                                        |                                                                       | S                                                      |                           |                       |
| Rejected Applications<br>ପ୍ରତ୍ୟାଷ୍ୟାର ଆବେଦନଗୁଡ଼ିକ             | View & Process Received App                                                            | plication/ଗ୍ରହଣ କରାଯାଇଥିବ                                             | ୍ୟ ଆବେଦନଗୁଡିଜ ଦଶନ ଏବ                                   | ° ପ୍ରକ୍ରୟା                | View Application      |
| Renewal Applications<br>ପ୍ରଭୋକଗୁଡ଼ିକର ନବାକରଶ                  | System Calculated Before LWE Amoun                                                     | System Calculated Before LWE Amount: 1850000 LWE Area Status: NON-LWE |                                                        | N-LWE                     |                       |
| BG Management<br>ବି.ଜି ପରିଚାନତା                               | System Calculated Bank Guarantee Amo<br>ସିଷ୍କୁମ୍ ଗଣିତ ଦ୍ୟାଙ୍ ଗ୍ୟାରେକ୍ସି ପରିମାଣ (       | unt                                                                   | Final Bank Guarantee Amount<br>ଅନ୍ତିର ବ୍ୟାଙ୍କ ବ୍ୟାରେଖି |                           |                       |
| Reports<br>ଜିପୋର୍ବଗୁଚିକ                                       | 1850000<br>Send Bank Guarantee Demand Nd<br>Status of Bank Guarantee / ବାଙ୍କ ଜ୍ଞାରେଡିଜ | ଧିକ<br>ଅତି   : Pending to Generate Dem                                | 1850000                                                |                           |                       |
|                                                               | C Raise Query/ View Response of Quer                                                   | ry OReject & Mention Cause of                                         | Rejection Olssue Permit                                |                           |                       |
|                                                               |                                                                                        |                                                                       |                                                        |                           |                       |
|                                                               | Powered by Omninet through E & IT Departm                                              | ent, Odisha                                                           |                                                        |                           |                       |

#### Image: View and Process Received Application

• Check the amount and click on send Bank Guarantee Demand Note to applicant for payment.

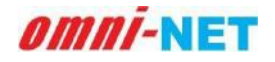

• Click on the Send Bank Guarantee Demand Note button it will show a popup screen for confirmation as shown in below image. Click on the Confirm button to proceed.

| ON SP STATES                  |                              |                                                          |                               |                      |                  |                           |
|-------------------------------|------------------------------|----------------------------------------------------------|-------------------------------|----------------------|------------------|---------------------------|
| Anugul_M                      | Municipality                 | View & Process Received Applica                          | ation/ଗ୍ରହଣ କରାଯାଇଥିବା ଆବେ    | ବଦନଗୁଡିକ ଦର୍ଶନ ଏ     | ାବଂ ପ୍ରକ୍ରିୟା    |                           |
| Dashboard<br>QNAGQIQ          |                              | Telecommunication Infrastructure<br>ธรฐ ธรฐมรมสม อิลัยภิ | Application No.               | Applicant's Name     | Application Date | Agency Name<br>-ଚହେହି ହାମ |
| 🖉 Received Ap<br>ରୁହଣ କରାଯାଇଥ | plications<br>(ବା ଆବେକତଗୁଡିକ | OFC Underground                                          | $\bigcirc$                    |                      | 06/08/2021       | Airtel                    |
| Approved Ap<br>ଅନୁନୋରିତ ଆଟେ   | oplications<br>ବଦନଗୁଡ଼ିକ     | View & Brogon                                            | (!)                           |                      | o vice aõai      |                           |
| Rejected App<br>gov/KHID ZIES | plications<br>୧୦୦ଗୁଡ଼ିକ      | Are you sur                                              | re to send bank guarantee dem | and note?            | দ এল, দীনীজ্ঞা   | View Application          |
| Renewal App                   | plications<br>provided       | System Calculate                                         | Cancel                        | Confirm              | us: NON-LWE      |                           |
|                               |                              | System Calculated E                                      |                               | -                    | arantee Amount   |                           |
| BG Managen                    | nent                         | ବିଷଣ୍ ରଣିତ ବ୍ୟାଙ୍କ ଗ୍ୟାରେଡି ପରିମାଣ ।                     |                               | ଅନ୍ତିମ ବ୍ୟାଙ୍କ ଭ୍ୟାର | a4               |                           |
| A.A. (1999)A.S.I              |                              | 1850000                                                  |                               | 1850000              |                  |                           |
| Reports<br>କିମୋର୍ଟସ୍ଟରିକ      |                              | Send Bank Guarantee Demand Not                           | e                             |                      |                  |                           |

Image: View and Process Received Application

• Bank Guarantee Demand raised for applicant, the status of bank Guarantee will show waiting for response till applicant will receive and provide details as shown in below image.

|                                                                                                    | Anugul_Municipality View & Process Received Application/ଗ୍ରହଣ କରାଯାଇଥିବା ଆବେଦନଗୁଡିକ ବର୍ଣନ ଏବଂ ପ୍ରକ୍ରିୟା |                                                                                            |                                 |                                             |                  |              |
|----------------------------------------------------------------------------------------------------|----------------------------------------------------------------------------------------------------|--------------------------------------------------------------------------------------------|---------------------------------|---------------------------------------------|------------------|--------------|
| 8                                                                                                    | Dashboard<br>ତ୍ୟାସରବାର୍ଡ                                                                                | Telecommunication Infrastructure                                                           | Application No.                 | Applicant's Name                            | Application Date | Agency Name  |
| 8                                                                                                    | Received Applications<br>ଗ୍ରହଣ କରାଯାଇଥିବା ଆବେଚନକୁଚିତ                                                    | OFC Underground                                                                            | OFCU00347                       | thr                                         | 09/09/2021       | ABCL Telecom |
| 2                                                                                                    | Approved Applications<br>ଅତୁମୋଦିତ ଆବେଦନଗୁଡ଼ିକ                                                           |                                                                                            |                                 |                                             |                  |              |
| ¢                                                                                                    | Rejected Applications<br>ଗ୍ରତ୍ୟାଖ୍ୟାନ ଆବେଦନଗୁଡ଼ିକ                                                       | View & Process Received App                                                                | lication/ଗ୍ରହଣ କରାଯାଇଥି         | ବା ଆବେଦନଗୁଡିକ ବଶନ ଏ                         | ବଂ ପ୍ରକ୍ରୟା      | View Applic  |
| 8                                                                                                    | Renewal Applications<br>ପ୍ରୟୋଗଗୁଡ଼ିକର ଜଟାକରଣ                                                            | System Calculated Before LWE Amount                                                        | : 0                             | LWE Area Status:                            |                  |              |
| and a state of the state of the | BG Management<br>ବି.ଡି ପରିଚାଚନା                                                                         | System Calculated Bank Guarantee Amount<br>ପିଷ୍ଟମ୍ ଗଳିତ ବ୍ୟାତ ବ୍ୟାରସଞ୍ଜି ପରିମାଣ  <br>-     |                                 | Final Bank Guarant<br>ଅତିମ କ୍ୟାକ ସ୍ୟାରେକ୍ତି |                  |              |
|                                                                                                    | Reports                                                                                                 | 20800000                                                                                   |                                 | 20800000                                    |                  |              |
| 1                                                                                                    | ରିପୋର୍ଟଗୁଡିକ                                                                                            | Status of Bank Guarantee / କ୍ୟାଙ୍କ କ୍ୟାରେଡିକ                                               | විට්   : Bank Guarantee Raised, | Waiting For Response                        |                  |              |
|                                                                                                    |                                                                                                    | ○ Raise Query/ View Response of Query ○ Reject & Mention Cause of Rejection ○ Issue Permit |                                 |                                             |                  |              |

Image: View and Process Received Application

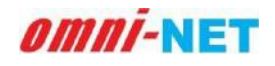

• Local Authority can raise Query/ View Query if any discrepancy found in submitted application as shown in below image.

| Electronics & Information<br>Technology Department<br>Government of Odisha | ≡ Telecom Infrastructure Facilitation and Management System, Government of Odisha ଚେନ୍ଦ୍ରିକର ଅନ୍ତର୍ଭ କର ଅନ୍ତର୍ଭ |                                 |                                                                                       |                  |                 |  |  |
|----------------------------------------------------------------------------|----------------------------------------------------------------------------------------------------|---------------------------------|---------------------------------------------------------------------------------------|------------------|-----------------|--|--|
| Anugul_Municipality                                                        | View & Process Received Appl                                                                                                    | ication/ଗ୍ରହଣ କରାଯାଇଥିବା ଅ      | ॥ବେଦନଗୁଡିକ ଦର୍ଶନ ଏବଂ ତ୍ର                                                              | ାକ୍ରିୟା          |                 |  |  |
| Dashboard<br>ଜ୍ୟାସବୋର୍ଡ                                                    | Telecommunication Infrastructure                                                                                                    | Application No.                 | Applicant's Name                                                                      | Application Date | Agency Name     |  |  |
| Received Applications<br>ବ୍ରହଶ କରାଯାଇଥିବା ଆବେଦନଗୁଡିକ                       | OFC Underground                                                                                                    | OFCU00347                       | thr                                                                                   | 09/09/2021       | ABCL Telecom    |  |  |
| Approved Applications<br>ଅନୁନୋଟିକ ଆବେବନଗୁଡ଼ିକ                              |                                                                                                    |                                 |                                                                                       |                  |                 |  |  |
| Rejected Applications<br>ପୁତ୍ୟାଖ୍ୟାତ ଆବେଦରଗୁଡ଼ିକ                           | View & Process Received A                                                                                                    | pplication/ଗ୍ରହଣ କରାଯାଇଥି       | ବା ଆବେଦନଗୁଡିକ ଦର୍ଶନ ଏ                                                                 | ବଂ ପ୍ରକ୍ରିୟା     | Men Amelination |  |  |
| Renewal Applications<br>ପ୍ରୟୋଗସ୍ଟ୍ରକିକର ଜଙ୍ଗାକରଣ                           | ୁ<br>ions System Calculated Before LWE Amount: 0<br>ନଣ<br>System Calculated Bank Guarantee Amount<br>ସିଷ୍ଟର୍ ରଣିକ କାଳ ବ୍ୟବରେସି ପରିମନ୍ତ                                                                                                    |                                 | View Applicati<br>LWE Area Status:<br>Final Bank Guarantee Amount<br>ଅତିମ କାଳ କାରକାରି |                  |                 |  |  |
| B0 Management                                                              |                                                                                                    |                                 |                                                                                       |                  |                 |  |  |
| Reports                                                                    | 20800000                                                                                                    | 20800000                        |                                                                                       |                  |                 |  |  |
| ଜଣୋଟଗୁଟକ                                                                   | Status of Bank Guarantee / ବ୍ୟାଙ୍କ କ୍ଞାରେଡିକ ବିଦି   : Bank Guarantee Raised, Waiting For Response                                                                                                    |                                 |                                                                                       |                  |                 |  |  |
|                                                                            | Raise Query/ View Response of Query O Reject & Mention Cause of Rejection O Issue Permit                                                                                                    |                                 |                                                                                       |                  |                 |  |  |
|                                                                            | Upload Query Related File (if any)/<br>ଜିଲସା ଏମ୍ବନୟ ଫାଇଲ୍ ଅପରୋଜ୍ କନ୍ତନ୍ତୁ (ପଟି ଥାଏ)<br>Write your query/ତୁମର ଜିଲସା ନେଖ୍ୟ                                                                                                    | Nai filo Sao 2019 (His Type Tof | ٤                                                                                     |                  |                 |  |  |
|                                                                            | Submit                                                                                                    |                                 |                                                                                       |                  | 6               |  |  |
|                                                                            | Powered by Omninet through E & IT Depart                                                                                                    | ment, Odisha                    |                                                                                       |                  |                 |  |  |

Image: View and Process Received Application

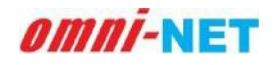

• Local Authority can Reject the application with mentioning the cause of rejection if any discrepancy found in submitted application as shown in below image.

| Electronics & Information<br>Technology Department<br>Government of Odisha | ≡ Telecom Infrastructure F<br>ଟେଇିଜମ୍                                                                                                    | = Telecom Infrastructure Facilitation and Management System, Government of Odisha ତେଲିକମ୍ ଭିଲିଭୂମି ସୁଦିଧା ଏବଂ ପରିଚାନନା ୧୩ବସା, ଓଡିଣା ସଭଙ୍କାର |                                                |                  |                  |  |  |  |
|----------------------------------------------------------------------------|----------------------------------------------------------------------------------------------------|----------------------------------------------------------------------------------------------------|------------------------------------------------|------------------|------------------|--|--|--|
| Anugul_Municipality                                                        | View & Process Received Applicat                                                                                                    | tion/ଗ୍ରହଣ କରାଯାଇଥିବା ଅ                                                                                                    | ॥ବେଦନଗୁଡିକ ଦର୍ଶନ ଏବଂ ଦ୍ର                       | ୁକ୍ରିୟା          |                  |  |  |  |
| Dashboard<br>ତ୍ୟାସବୋର୍ଡ                                                    | Telecommunication Infrastructure                                                                                                    | Application No.                                                                                                    | Applicant's Name                               | Application Date | Agency Name      |  |  |  |
| Received Applications<br>ଗ୍ରହଣ କରାଯାଇଥିବା ଆବେଦନଗୁଡିକ                       | OFC Underground                                                                                                    | OFCU00347                                                                                                    | thr                                            | 09/09/2021       | ABCL Telecom     |  |  |  |
| Approved Applications<br>ଅନୁମୋଦିତ ଆବେଦନଗୁଡ଼ିକ                              | View & Process Deceived Appl                                                                                                    |                                                                                                    |                                                |                  |                  |  |  |  |
| Rejected Applications<br>ପ୍ରତ୍ୟାଖ୍ୟାନ ଆବେଦନଗୁଡ଼ିକ                          |                                                                                                    | ication/ जेंडल बाळाळाळाळ                                                                                                    | वा ताठवच्या गुरुषा चलात प                      | ৫ এন্যথ।         | View Application |  |  |  |
| Renewal Applications<br>ମୟୋଗଗଜିଜର ନବୀକରଣ                                   | System Calculated Before LWE Amount: 0<br>System Calculated Bank Guarantee Amount<br>ସିଷ୍ଟମ୍ ଭଟିତ ବ୍ୟାଙ୍କ ଭ୍ୟାରେୟି ପରିମାଣ                                                                         |                                                                                                    | LWE Area Status:                               | чен Аррисацон    |                  |  |  |  |
| BG Management                                                              |                                                                                                    |                                                                                                    | Final Bank Guarante<br>ଅନ୍ତିମ ବ୍ୟାଙ୍କ ଗ୍ୟାରେୟି |                  |                  |  |  |  |
| ବ.ଜ ପରତାଳନା                                                                | 20800000                                                                                                    |                                                                                                    | 20800000                                       |                  |                  |  |  |  |
| ଉପୋର୍ଟୁଜଳ                                                                  | Status of Bank Guarantee / ବ୍ୟାଙ୍କ ସ୍ୟାରେକିକ ଲିଡି   : Bank Guarantee Raised, Waiting For Response<br>ା Raise Query/ View Response of Query (@ Reject & Mention Cause of Rejection) ା Issue Permit |                                                                                                    |                                                |                  |                  |  |  |  |
|                                                                            | System Calculated Refund Amounts                                                                                                    |                                                                                                    | Final Refund Amou                              | nts              |                  |  |  |  |
|                                                                            | ସିଷ୍ଟମ୍ ଗଣିତ ଫେରଷ ପରିମାଶ                                                                                                    |                                                                                                    | ଅନ୍ତିମ ଫେରକ୍ତ ପରିମାଶ                           |                  |                  |  |  |  |
|                                                                            | Refund & Reject                                                                                                    |                                                                                                    | 332800                                         |                  |                  |  |  |  |
|                                                                            | Powered by Omninet through E & IT Department                                                                                                    | t, Odisha                                                                                                    |                                                |                  |                  |  |  |  |

Image: View and Process Received Application

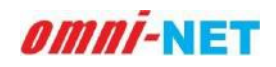

• When applicant will make Bank Guarantee Demand Note Payment, it will seek permission for NOC certificate from local authority as shown in below image:

| Electronics & Information<br>Technology Department<br>Government of Odisha | ≡ Telecom Infrastructu<br>େଟ                                                                                 | re Facilitation and Manageme<br>ଜନମ୍ ଭିଭିଭୂମି ସୁବିଧା ଏବଂ ପରିଚାଳନା ବ | nt System, Government of (<br>୩ବସା, ଓଡିଶା ସରକାର | Odisha <b>a a</b> a a a a a a a a a a a a a a a a |                  |  |
|----------------------------------------------------------------------------|----------------------------------------------------------------------------------------------------|---------------------------------------------------------------------|-------------------------------------------------|---------------------------------------------------|------------------|--|
| Anugul_Municipality                                                        | View & Process Received Applic                                                                               | ation/ଗ୍ରହଣ କରାଯାଇଥିବା ଅ                                            | ।ବେଦନଗୁଡିକ ଦର୍ଶନ ଏବଂ ପ୍ର                        | କ୍ରିୟା                                            |                  |  |
| Dashboard<br>ତ୍ୟାସବୋର୍ଡ                                                    | Telecommunication Infrastructure                                                                             | Application No.                                                     | Applicant's Name                                | Application Date                                  | Agency Name      |  |
| Received Applications                                                      | ଟେଲି ଯୋଗାଯୋଗ କିଛିଲୂମି                                                                                        | ଆବେବନ ନମ୍ବର                                                         | ଆବେବନକାରୀଙ୍କ ନାମ                                | ଆବେଦନ ତାରିଖ                                       | ଏକ୍ଟେନ୍ସି ନାମ    |  |
| ୍ରି ବ୍ରହଣ କରାଯାଇଥିବା ଆବେଦନଗୁଡିକ                                            | OFC Aerial (Overground)                                                                                      | OFC000340                                                           | Kush                                            | 01/09/2021                                        | ABCL Telecom     |  |
| Approved Applications<br>ଅନୁମୋଦିତ ଆବେଦନଗୁଡ଼ିକ                              |                                                                                                    |                                                                     |                                                 |                                                   |                  |  |
| Rejected Applications                                                      | View & Process Received App                                                                                  | olication/ଗ୍ରହଣ କରାଯାଇଥିବ                                           | ମ ଆବେଦନଗୁଡିକ ଦଶନ ଏବ                             | ଂ ପ୍ରକ୍ରୟା                                        | ;                |  |
| ି ପ୍ରତ୍ୟାଖ୍ୟାନ ଆବେଦନଗୁଡ଼ିକ                                                 |                                                                                                    |                                                                     |                                                 |                                                   | View Application |  |
| 🕜 Renewal Applications<br>ପ୍ରୟୋଗଗୁଡ଼ିକର ନବୀକରଣ                             | Payment Status of Land Usage Charge / ଜମି ବ୍ୟବହାର କାର୍ଜିର ଦେଇ ହିନି : Generate Permission Certificate Pending |                                                                     |                                                 |                                                   |                  |  |
| DO Management                                                              | C Raise Query/ View Response of Quer                                                                         | ry OReject & Mention Cause of                                       | Rejection 🔘 Issue Permit                        |                                                   |                  |  |
| କି.କି ପରିଚାଳନା                                                             | Generate Permission Certificate                                                                              |                                                                     |                                                 |                                                   |                  |  |
| Reports<br>ରିପୋର୍ଟଗୁଡିକ                                                    |                                                                                                    |                                                                     |                                                 |                                                   |                  |  |
|                                                                            |                                                                                                    |                                                                     |                                                 |                                                   |                  |  |
|                                                                            | Powered by Omninet through E & IT Departme                                                                   | ent, Odisha                                                         |                                                 |                                                   |                  |  |

Image: View and Process Received Application

• Click on Generate Permission Certificate, it will show a pop-up screen for confirmation, click on confirm to provide NOC certificate.

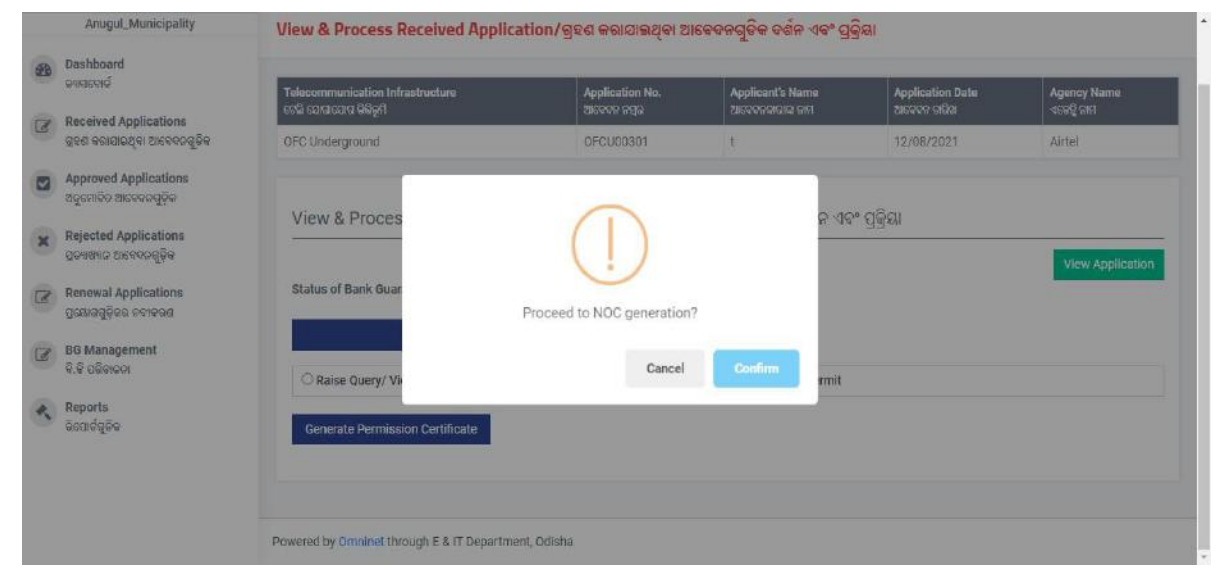

Image: View and Process Received Application

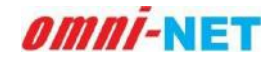

• After NOC certificate generation it will ask for the Digital Signature. To access Digital Signature refer heading number 4 in this document.

|   | Electronics & Information<br>Technology Department<br>Government of Odisha | ≡ Telecom Infrastructur<br>ଟେଲି                 | e Facilitation and Managemen<br>କମ୍ ଭିଭିଭୂମି ସୁବିଧା ଏବଂ ପରିଚାଳନା ବ୍ୟବ | t System, Government of O<br>୨ଣା, ଓତିଶା ସରକାର | disha <b>di S</b> ra |                  |
|---|----------------------------------------------------------------------------|-------------------------------------------------|-----------------------------------------------------------------------|-----------------------------------------------|----------------------|------------------|
|   | Anugul_Municipality                                                        | View & Process Received Applica                 | ation/ଗ୍ରହଣ କରାଯାଇଥିବା ଆ                                              | ବେଦନଗୁଡିକ ଦର୍ଶନ ଏବଂ ପ୍ରକ୍ରି                   | ୟା                   |                  |
| æ | Dashboard<br>ତ୍ୟାସବୋର୍ଡ                                                    | Telecommunication Infrastructure                | Application No.                                                       | Applicant's Name                              | Application Date     | Agency Name      |
| ľ | Received Applications<br>ଗ୍ରହଣ କରାଯାଇଥିବା ଆବେଦନଗୁଡିକ                       | ତେଲ ପୋଲାଯୋକ କଳକୁମ<br>OFC Underground            | OFCU00258                                                             | ଅନେକଳକାରାଙ୍କ ଖାହା<br>t                        | 06/08/2021           | Airtel           |
| × | Approved Applications<br>ଅନୁମୋଦିତ ଆବେବନଗୁଡ଼ିକ<br>Rejected Applications     | View & Process Received App                     | lication/ଗ୍ରହଣ କରାଯାଇଥିବା                                             | ଆବେଦନଗୁଡିକ ଦର୍ଶନ ଏବଂ                          | ପ୍ରକ୍ରିୟା            |                  |
| I | ପ୍ରତ୍ୟାଙ୍କ୍ୟାନ ଆବେଦନଗୁଡ଼ିକ<br>Renewal Applications<br>ପ୍ରରୋଗଗୁଡ଼ିକର ନବୀକରଶ | Status of Bank Guarantee / କ୍ୟାଙ୍କ ଜ୍ୟାରେଡିଭ ନି | ରିତି   : Permission letter not signe<br>Peorling f                    | d Yet                                         |                      | View Application |
| ľ | BG Management<br>ବି.କି ପରିଚାଳନା                                            |                                                 | Penning                                                               | or orginal orginature.                        |                      |                  |
| R | Reports<br>ରିପୋର୍ଟଗୁଡିକ                                                    |                                                 |                                                                       |                                               |                      |                  |
|   |                                                                            | Powered by Omninet through E & IT Departme      | nt, Odisha                                                            |                                               |                      |                  |

Image: View and Process Received Application

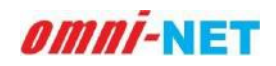

# 3.2.4. View and Process Received Application for Micro Communication:

When applicant fill and submit all the steps successfully for Micro Communication Equipments, the application will be forwarded to Local authority for view and process. As shown in below image:

|         | Electronics & Information<br>Technology Department<br>Government of Odisha                                                                                                    | ≡ Telecom Infrastructure Fa<br>େଜନେମ୍ବ                                                                      | dilitation and Management Sy<br>ଭୈଜୁମି ସୁର୍ବିଧା ଏବଂ ପରିଚାଳନା ବ୍ୟବସ୍ଥା  | atem, Government of Odia<br>ଗଜନା ଗରକାର                                    | sha 👔                            |                          |
|---------|----------------------------------------------------------------------------------------------------|----------------------------------------------------------------------------------------------------|------------------------------------------------------------------------|---------------------------------------------------------------------------|----------------------------------|--------------------------|
| -08. E- | Anugul_Municipality                                                                                                    | View & Process Received Applicati                                                                           | on/ଗ୍ରହଣ କରାଯାଇଥିବା ଆବେ                                                | ବନଗୁଡିକ ବର୍ଶନ ଏବଂ ପ୍ରକ୍ରିନ                                                | al                               |                          |
|         | ishboard<br>।एडव्सड<br>eceived Applications                                                                                                    | Telecommunication Infrastructure<br>ଦେଇଁ ସେସଭାରୀର ଜିନ୍ଦିଭୂମି                                                | Application No.<br>Zeroos soja                                         | Applicant's Name<br>21690901310: 910                                      | Application Date<br>ກເຣຣຈະ ດໄດ້ສ | Agency Name<br>ଏକେଥି ନାମ |
|         | ାବସ କରାଯାରୁବା ଅନଙ୍କଦଗୁଡିକ Micro Communications Equipments MCE000158 test 03/08/2021<br>Igorado ଅନଙ୍କରଗୁଡିକ ସେହିତ View & Process Received Application/ଗ୍ରହଣ କରାଯାଇଥିବା ଆବେଦନଗୁଡିକ ବର୍ଣନ ଏବଂ ପ୍ରକ୍ରିୟା |                                                                                                    |                                                                        |                                                                           |                                  | Airtel                   |
| N N N N | ମଧ୍ୟରେ ମହାନରବନଗୁଡ଼ିକ<br>enewal Applications<br>ଗୋପଗୁଡ଼ିଭର ନତୀବରଣ<br>3 Management                                                                                                    | System Calculated Before LWE Amount: 11<br>System Calculated Land Usage Charges<br>বিধন এইত চন পাত্ৰত চাৰ্গ | 000                                                                    | View /<br>LWE Area Status: NON-LWE<br>Final Calculated Land Usage Charges |                                  |                          |
| R R     | କି ପରିଚାଇକା<br>sports                                                                                                    | 1000                                                                                                    |                                                                        | 1000                                                                      |                                  |                          |
|         | ରୋମସୁତିକ <b>ି</b>                                                                                                    | Bend Demand Note<br>Payment Status of Land Usage Charge / କମି s<br>ା Raise Query/ View Response of Query    | overone जावेव ध्वय छठे : Pending to<br>े Reject & Mention Cause of Rej | Generate Demand Noto                                                      |                                  |                          |
|         |                                                                                                    | Powered by Omninet through E & IT Department,                                                               | Odisha                                                                 |                                                                           |                                  |                          |

#### Image: View and Process Received Application

- Check the amount and click on send demand note to applicant for payment.
- Click on the Send Demand Note button it will show a popup screen for confirmation as shown in below image. Click on the Confirm button to proceed.

|          | Electronics & Information<br>Technology Department<br>Government of Odisha | ≡ Telecom Infrastru                                             | icture Facilitation and Management Syst<br>ଟେଲିକମ୍ ଭିଭିଭୂମି ୟୁକିଧା ଏବଂ ପରିଚାଳନା ବ୍ୟକଛା, ୯ତି | em, Governme<br>ଶା ସରକାର | ent of Odisha                   |                  |                  |
|----------|----------------------------------------------------------------------------|-----------------------------------------------------------------|---------------------------------------------------------------------------------------------|--------------------------|---------------------------------|------------------|------------------|
|          | Anugul_Municipality                                                        | View & Process Received Ap                                      | plication/ଗ୍ରହଣ କରାଯାଇଥିବା ଆବେଦନ                                                            | ନଗୁଡିକ ଦର୍ଶନ             | ଏବଂ ପ୍ରକ୍ରିୟା                   |                  |                  |
| <b>B</b> | Dashboard<br>ତ୍ୟାସବୋର୍ଡ                                                    | Telecommunication Infrastructure                                | Application No.                                                                             | Applicant's N            | lame                            | Application Date | Agency Name      |
| Ø        | Received Applications<br>ଗ୍ରହଶ କରାଯାଇଥିବା ଆବେଦନଗୁଡିକ                       | Micro Communication                                             | $\bigcirc$                                                                                  |                          |                                 | 05/08/2021       | Airtel           |
|          | Approved Applications<br>ଅନୁମୋଦିତ ଆବେବନଗୁଡ଼ିକ<br>Rejected Applications     | View & Proces                                                   | $(\underline{\mathbf{i}})$                                                                  |                          | ନ ଏବଂ ପ୍ରକ୍ରି                   | ୟା               |                  |
| ×        | ପ୍ରତ୍ୟାଖ୍ୟାନ ଆବେଦନଗୁଡ଼ିକ                                                   |                                                                 | Are you sure to send demand note?                                                           |                          |                                 |                  | View Application |
| Ø        | Renewal Applications<br>ପ୍ରୟୋଗଗୁଡ଼ିକର ନବୀକରଣ                               | System Calculate                                                | Cancel                                                                                      | Confirm                  | us: NON-LWI                     |                  |                  |
|          | BG Management<br>ବି.କି ପରିଚାକନା                                            | System Calculated L<br>ସିଷ୍ଟମ୍ ରଶିତ ଜମି ବ୍ୟବହାର ତାର୍ଚ୍ଚ<br>1000 |                                                                                             | ଅନ୍ତିମ ଗଶିତ କମି<br>1000  | 3d Land Usag<br>ବ୍ୟବହାର ଚାର୍ଚ୍ଚ | e Charges        |                  |
| ×        | Reports<br>ଭିପୋର୍ଟଗୁଡିକ                                                    | Send Demand Note Payment Status of Land Usage Cha               | rge / ଜମି ବ୍ୟବହାର ଚାର୍ଜର ଦେୟ ସିତି ː Pending to G                                            | enerate Demand           | d Note                          |                  |                  |

Image: View and Process Received Application

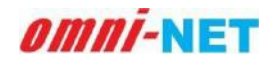

#### User Manual of Telecom Infrastructure Facilitation and Management System (TIFMS) Version 1.0

• Local Authority can raise Query/ View Query if any discrepancy found in submitted application as shown in below image.

|   | Approved Applications<br>ଅନୁମୋଦିତ ଆବେଦନଗୁଡ଼ିକ     | View & Process Received Application/ଗଡଣ କରାଗାରଥିବା ଆରେଜବଗରିକ ହଣିବ ଏବଂ ଗଳିସା                                                                                  |
|---|---------------------------------------------------|----------------------------------------------------------------------------------------------------|
| × | Rejected Applications<br>ପ୍ରତ୍ୟାଖ୍ୟାନ ଆବେଦନଗୁଡ଼ିକ | View Application                                                                                                    |
| I | Renewal Applications<br>ପ୍ରୟୋଗଗୁଡ଼ିକର ନବୀକରଣ      | Payment Status of Land Usage Charge / ଜମି ବ୍ୟବହାର ଚାର୍ଚ୍ଚର ଦେଶ ହିଡ଼ି : Waiting For Demand Note Payment                                                       |
| ľ | BG Management<br>ବି.କି ପରିଚାଜନା                   | Raise Query/ View Response of Query      Reject & Mention Cause of Rejection      Issue Permit                                                               |
| K | Reports<br>ରିପୋର୍ଟଗୁଡିକ                           | Upload Query Related File (if any)/<br>ବିଲାସା ସମ୍ବଦାୟ ଫାଇକ ଅପରୋକ୍ କରକୁ (ସଟି ଆଏ) Nar File Star 2018 / File Typer SOF<br>Write your query/ତୁମର ବିଲାସା ଲେଖ*<br> |
|   |                                                   | Powered by Omninet through E & IT Department, Odisha                                                                                                    |

#### Image: View and Process Received Application

• Local Authority can Reject the application with mentioning the cause of rejection if any discrepancy found in submitted application as shown in below image.

|    | Anugul_Municipality View & Process Received Application/ଗ୍ରହଣ କରାଯାଇଥିବା ଆବେଦନଗୁଡିକ ଦର୍ଶନ ଏବଂ ପ୍ରକ୍ରିୟା |                                                                                 |                                     |                                            |                                   |                            |  |
|----|----------------------------------------------------------------------------------------------------|---------------------------------------------------------------------------------|-------------------------------------|--------------------------------------------|-----------------------------------|----------------------------|--|
| 8  | Dashboard<br>ତ୍ୟାସବ୍ୟେର୍ଡ                                                                               | Telecommunication Infrastructure<br>ସେପି ସୋପାରୋସ କିରିକମ୍ପି                      | Application No.                     | Applicant's Name                           | Application Date<br>ଆରେଜନ ଜାଣିଙ୍କ | Agency Name<br>ଏନ୍ଟେନି ଜାମ |  |
| J. | Received Applications<br>ଗ୍ରହଶ କରାଯାଇଥିବା ଆବେଦନଗୁଡିକ                                                    | Micro Communications Equipments                                                 | MCE000158                           | test                                       | 05/08/2021                        | Airtel                     |  |
| 2  | Approved Applications<br>ଅନୁମୋଦିତ ଆବେଦନଗୁଡ଼ିକ                                                           | Marca Description described                                                     |                                     | 10000000 o đo 400                          | - Set                             |                            |  |
| ×  | Rejected Applications                                                                                   |                                                                                 | ation/ଗ୍ରହଣ କରାଯାଇଥିବା ଅ            | ୩ଦେଜନଗୁଡିକ ଜଶନ ଏବଂ ।                       | 김马업                               |                            |  |
| 1  | ପ୍ରତୀାଖ୍ୟାନ ଯତ୍ୟବଦ୍ଧୁକୁଙ୍କ<br>Renewal Applications<br>ପ୍ରଯୋଗଗୁଡ଼ିକର ଜବୀକରଣ                              | Payment Status of Land Usage Charge / ଜମି ବଂ                                    | ୍ୟବହାର ତାର୍କର ଦେୟ ଛିତି : Waiting Fo | r Demand Note Payment                      |                                   | View Applicati             |  |
| ł  | BG Management<br>ବି.ଙ୍କି ପରିଚାଳନା                                                                       | ି Raise Query/ View Response of Query (<br>Cause of Rejection/ପତ୍ୟାଖ୍ୟାନର କାରଣ* | Reject & Mention Cause of Rej       | ection O Issue Permit                      |                                   |                            |  |
| R  | Reports<br>ରିପୋର୍ଟରୁଡ଼ିକ                                                                                |                                                                                 |                                     |                                            |                                   |                            |  |
|    |                                                                                                    | System Calculated Refund Amounts<br>ସିଷ୍ଟମ୍ ରଣିତ ଫେରଷ ପରିମାଣ                    |                                     | Final Refund Amounts<br>ଅତ୍ତିମ ଫେରଞ ପରିମାଣ |                                   |                            |  |
|    |                                                                                                    | 4000                                                                            |                                     | 4000                                       |                                   |                            |  |
|    |                                                                                                    | Refund & Reject                                                                 |                                     |                                            |                                   |                            |  |

Image: View and Process Received Application

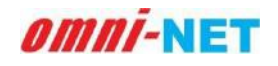

• When applicant will make Demand Note Payment, it will seek permission for NOC certificate from local authority as shown in below image:

| No the second second se | Electronics & Information<br>Technology Department<br>Government of Odisha | ≡ Telecom Infrastructure<br>ଟେଲିଙ                                       | Facilitation and Manager<br>ମ୍ ଭିକିଭୂମି ସୁବିଧା ଏବଂ ପରିଚାଳନ | ment System, Governme<br>। ବ୍ୟବସ୍ଥା, ଓଡିଶା ସରକାର | ent of Odisha    |                          |
|----------------------------------------------------------------------------------------------------|----------------------------------------------------------------------------|-------------------------------------------------------------------------|------------------------------------------------------------|--------------------------------------------------|------------------|--------------------------|
|                                                                                                    | Anugul_Municipality                                                        | View & Process Received Applica                                         | tion/ଗ୍ରହଣ କରାଯାଇଥିବ                                       | ୬। <mark>ଆବେଦନଗୁ</mark> ଡିକ ଦର୍ଶନ                | ଏବଂ ପ୍ରକ୍ରିୟ।    |                          |
| 8                                                                                                    | Dashboard<br>ତ୍ୟାସବୋର୍ଡ                                                    | Telecommunication Infrastructure                                        | Application No.                                            | Applicant's Name                                 | Application Date | Agency Name              |
| -                                                                                                    | Received Applications<br>ଗ୍ରହଣ କରାଯାଇଥିବା ଆବେବନଗୁଡିକ                       | Micro Communications Equipments                                         | MCE000107                                                  | fgh                                              | 15/07/2021       | Sunshine Telecom Pvt Ltd |
| 1                                                                                                    | Approved Applications<br>ଅନୁମୋଦିତ ଆବେଦନଗୁଡ଼ିକ                              | Maria Darrena Darriard Arra                                             | listing (good course                                       |                                                  | ňo, 404 côci     |                          |
|                                                                                                    | Rejected Applications<br>ପ୍ରତ୍ୟାଖ୍ୟାନ ଆବେଦନଗୁଡ଼ିକ                          |                                                                         | lication/ଗ୍ରହଣ କରାଯାନ୍ତ୍ର                                  | ରଥିବା ଆବେଦନଗୁଡକ ଦ                                | ଶନ ଏବଂ ପ୍ରକ୍ରୟା  | View Application         |
|                                                                                                    | Renewal Applications<br>ପ୍ରୟୋଗଗୁଡ଼ିକର ଜବୀକରଣ                               | Payment Status of Land Usage Charge / କ                                 | ମି ବ୍ୟବହାର ଚାଳିର ଦେୟ ଛିତି : Ge                             | nerate Permission Certifi                        | cate Pending     |                          |
| -                                                                                                    | BG Management<br>ବି.କି ପରିଚାଜନା                                            | Raise Query/ View Response of Query     Generate Permission Certificate | ○ Reject & Mention Caus                                    | se of Rejection 🔘 Issue I                        | Permit           |                          |
|                                                                                                    | Reports<br>ରିପୋର୍ଟଗୁଡିକ                                                    |                                                                         |                                                            |                                                  |                  |                          |
| *                                                                                                    | Reports<br>ରିପୋର୍ଟରୁଡିକ                                                    | Powered by Omninet through E & IT Departme                              | nt, Odisha                                                 |                                                  |                  |                          |

Image: View and Process Received Application

• Click on Generate Permission Certificate, it will show a pop-up screen for confirmation, click on confirm to provide NOC certificate.

| Dashboard                                            |                                                           |                                |                                      |                                 |                              |
|------------------------------------------------------|-----------------------------------------------------------|--------------------------------|--------------------------------------|---------------------------------|------------------------------|
| Auroala                                              | Telecommunication Infrastructure<br>ଟେଲି ସୋସାପୋସ କିରିଭୂମି | Application No.<br>ଆବେଦନ ନସ୍କର | Applicant's Name<br>ଆବେବନକାରୀଙ୍କ ନାମ | Application Date<br>ଆବେଦନ ତାରିଖ | Agency Name<br>ଏକ୍ଟେନ୍ସି ନାମ |
| Received Applications<br>ଗ୍ରହଶ କରାଯାଇଥିବା ଆବେଦନଗୁଡିକ | Micro Communication                                       |                                |                                      | 15/07/2021                      | Sunshine Telecom Pvt Ltd     |
| Approved Applications<br>ଅନୁମୋଦିତ ଆବେଦନଗୁଡ଼ିକ        |                                                           | $\bigcirc$                     |                                      |                                 |                              |
| Rejected Applications                                | View & Proces                                             | $\cdot$                        |                                      | ନ ଏବଂ ପ୍ରକ୍ରୟା<br>              |                              |
| ପ୍ରତ୍ୟାଖ୍ୟାନ ଆବେବନଗୁଡ଼ିକ                             |                                                           | Proceed to NOC generat         | ion?                                 |                                 | View Application             |
| Renewal Applications                                 | Payment Status of L                                       |                                |                                      | te Pending                      |                              |
| Zonna Zhana na mana                                  | C Raise Query/ Vi                                         | Cano                           | el Confirm                           | rmit                            |                              |
| BG Management<br>ବି.କି ପରିଚାଜନା                      | Generate Permission Certificate                           |                                |                                      |                                 |                              |
| Reports                                              |                                                           |                                |                                      |                                 |                              |

Image: View and Process Received Application

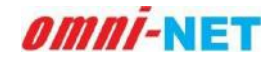

• After NOC certificate generation it will ask for the Digital Signature. To access Digital Signature refer heading number 4 in this document.

|                                                | Electronics & Information<br>Technology Department<br>Government of Odisha                                      | ≡ Telecom Infrastructure<br>ଟେଲିକ                         | e Facilitation and Manager<br>ନମ୍ ଭିଇିଭୂମି ସୁବିଧା ଏବଂ ପରିଚାଳନ | nent System, Governme<br>। ବ୍ୟବସ୍ଥା, ଓଡ଼ିଶା ସରକାର   | ent of Odisha                   |                            |
|------------------------------------------------|----------------------------------------------------------------------------------------------------|-----------------------------------------------------------|---------------------------------------------------------------|-----------------------------------------------------|---------------------------------|----------------------------|
|                                                | Anugul_Municipality                                                                                             | View & Process Received Applica                           | tion/ଗ୍ରହଣ କରାଯାଇଥିବା                                         | ଆବେଦନଗୁଡିକ ଦର୍ଶନ ଏ                                  | ।ବଂ ପ୍ରକ୍ରିୟା                   |                            |
| B Da                                           | ashboard<br>।ାସବୋର୍ଡ                                                                                            | Telecommunication Infrastructure<br>ଟେଲି ସୋସାସୋକ ଜିଲିକୂମି | Application No.<br>ଆବେଦନ ନସ୍ପର                                | Applicant's Name<br>ଆଦେଦନକାରୀଙ୍କ ନାମ                | Application Date<br>ଆବେଦନ ତାରିଖ | Agency Name<br>ଏକେନ୍ସି ନାମ |
| ୍ ଜି ଜି ଲେ ଲେ ଲେ ଲେ ଲେ ଲେ ଲେ ଲେ ଲେ ଲେ ଲେ ଲେ ଲେ | eceived Applications<br>୧ଶ କରାଯାଇଥିବା ଆବେଦନଗୁଡିକ                                                                | Micro Communications Equipments                           | MCE000107                                                     | fgh                                                 | 15/07/2021                      | Sunshine Telecom Pvt Ltd   |
| Af<br>ag<br>Re<br>gr<br>Re<br>gr<br>Re<br>gr   | pproved Applications<br>ୁମୋଦିତ ଆବେଦରଗୁଡ଼ିକ<br>sjected Applications<br>୨୦୩୫୩୦ ଆବେଦରଗୁଡ଼ିକ<br>enewal Applications | View & Process Received App                               | lication/ଗ୍ରହଣ କରାଯାଇ<br>ମିବ୍ୟବହାର ଚାର୍ଚ୍ଚର ଦେୟ ହିତି : Per    | ଥିବା ଆବେଦନଗୁଡିକ ଦର୍ଶ<br>nission letter not signed ነ | ନ ଏବଂ ପ୍ରକ୍ରିୟା<br>/et          | View Application           |
| ଥି <mark>B</mark> (<br>କି.                     | ରୋଗଗୁଡ଼ିକରା ଜବାକରର<br>G Management<br>କି ପରିଚାଜନା                                                               |                                                           | Pend                                                          | ng for Digital Signature                            |                                 |                            |
| <u>২</u> মে                                    | eports<br>ପୋର୍ଟଗୁଡିକ                                                                                            |                                                           |                                                               |                                                     |                                 |                            |
|                                                |                                                                                                    | Powered by Omninet through E & IT Departmer               | nt, Odisha                                                    |                                                     |                                 |                            |

Image: View and Process Received Application

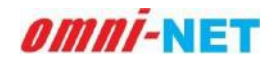

## **3.2.5. View and Process Received Application for OFC Using Duct:**

When applicant fill and submit all the steps successfully for Micro Communication Equipments, the application will be forwarded to Local authority for view and process. As shown in below image:

| Electronics & Information<br>Technology Department<br>Government of Odisha | ■ Telecom Infrasti                                                    | ructure Facilitation and Managem<br>ତରିବମ୍ ରିଭିରୁମି ସୁବିଧା ଏବଂ ପରିଚାନନା | ent System, Government of Odis<br>କ୍ୟବସ୍ଥା, ତତିଶା ଗରହାର               | ha               |                  |
|----------------------------------------------------------------------------|-----------------------------------------------------------------------|-------------------------------------------------------------------------|-----------------------------------------------------------------------|------------------|------------------|
| Anugul_Municipality                                                        | View & Process Received Application                                   | ∖/ <u>ଗ୍</u> ରହଣ କରାଯାଇଥିବା ଆବେବ                                        | ଚଗୁତି <mark>କ ଦର୍ଶ</mark> ତ ଏବଂ ପ୍ରକ୍ରିୟା                             |                  |                  |
| Dashboard<br>ତ୍ୟାସ୍ସବୋର୍ଦ                                                  | Telecommunication Infrastructure                                      | Application No.                                                         | Applicant's Name                                                      | Application Date | Agency Name      |
| Received Applications<br>ପ୍ରତଶ କରାଯାଇଥିବା ଆବେଦନଗୁଦିକ                       | OFC Using Duct                                                        | OFCD00215                                                               | ytutyu                                                                | 30/07/2021       | ARS              |
| Approved Applications<br>ଅନୁମୋଦିତ ଆକେକନରୁଡ଼ିକ<br>                          | View & Process Received Applica                                       | tion/ଗ୍ରହଣ କରାଯାଇଥିବା ଆକ୍ଟେ                                             | ଦରଗୁଡିକ ଦର୍ଶନ ଏବଂ ପ୍ରକ୍ରିୟା                                           |                  |                  |
| ସ୍ଥତ୍ୟାଖ୍ୟାହ ଆବେଦହକୁଡ଼ିକ                                                   |                                                                       |                                                                         |                                                                       |                  | View Application |
| 🗷 Renewal Applications<br>ପ୍ରୟୋଗଗୁଡ଼ିକର ଜବାକରଣ                             | System Calculated Before LWE Amount: 1000                             | 10                                                                      | LWE Area Status: NON-                                                 | LWE              |                  |
| BG Management<br>ତି ସି ମସିହାଳନୀ                                            | System Calculated Duct Usage Charge<br>ଗିଷ୍ଟମ୍ ରସିନ୍ଦ ବହୁ ବ୍ୟବହାର ଜାଇ |                                                                         | Final Calculated Duct Usage Charge<br>ଅନ୍ତିମ କଣ୍ଡିକ ସକୁ ବ୍ୟବହାର କାର୍ଯ |                  |                  |
| Cite Geletate                                                              | 10000                                                                 |                                                                         | 10000                                                                 |                  |                  |
| ନାହୁଦ୍ୟାର<br>ରିପୋର୍ଟଗୁଟିହ                                                  | Send Demand Note<br>Payment Status of Duct Usage Charge / ଜନ୍ଦ୍ ଟଙ୍କ  | ବହାର ଚାର୍ଗର ଦେୟ ସ୍ଥିତି : Pending to Gr                                  | nerate Demand Note                                                    |                  |                  |
|                                                                            | ○ Raise Query/ View Response of Query ○                               | Reject & Mention Cause of Rejection                                     | Issue Permit                                                          |                  |                  |
|                                                                            |                                                                       |                                                                         |                                                                       |                  |                  |
|                                                                            |                                                                       |                                                                         |                                                                       |                  |                  |

#### Image: View and Process Received Application

- Check the amount and click on send demand note to applicant for payment.
- Click on the Send Demand Note button it will show a popup screen for confirmation as shown in below image. Click on the Confirm button to proceed.

| Electronics & Informatio<br>Technology Departmen<br>Government of Odisha                                                                                                    | Telecom Int                                                                                                    | frastructure Facilitation and Management S<br>ରଟଲିଜମ କରିଭୂମି ସୁବିଧା ଏବଂ ପରିଜୀବନୀ ବଂବ          | System, Government of Odi<br>ସ୍ଥା, ବରିସା ସରସମନ୍ତ | sha 🚺                                               |                                    |
|----------------------------------------------------------------------------------------------------|----------------------------------------------------------------------------------------------------|-----------------------------------------------------------------------------------------------|--------------------------------------------------|-----------------------------------------------------|------------------------------------|
| Anugul_Municipality                                                                                                    | View & Process Received Applica                                                                                                | ition/ଗ୍ରହଣ କରାଯାଇଥିବା ଆବେବଟର୍                                                                | ତିକ ବର୍ଶନ ଏବଂ ପ୍ରକ୍ରିୟା                          |                                                     |                                    |
| Deshboard<br>curgeerd     Received Applications<br>grid extension zinceergd                                                                                                    | Telecommunication Infrastructure<br>องิติ ธรณะเวลง ผิติดูอิ<br>OFC Using Duer.                                                 | Application No.<br>26909-090                                                                  | Applicante Name<br>PicOCOCICICA ONI              | Application Data<br>Siloocty Sofiel<br>Silo/07/2021 | Agency Nome<br>ଏପେର୍ଦ୍ଦିମେସ<br>ARS |
| Approved Applications<br>Segenitive Eliceology@     Rejected Applications<br>General Applications<br>General Ap | View & Process Receive<br>System Calculated Before LWE<br>System Calculated Duct Usage ch<br>Bigg robb og origing ond<br>10000 | Are you sure to send demand no<br>Cancel                                                      | 인물요/<br>us: NON<br>te?<br>Confirm                | -1.WE<br>Jsage Charge<br>graf                       | View Application                   |
| Reports<br>Occardgoe                                                                                                    | Send Demand Note Payment Status of Duct Usage Charge / © © Raise Query/ View Response of Query                                 | କୁ ବ୍ୟବହାର କାର୍ଟର ଦେଇ ଛିଟି : Pending to Genera<br>/ ି Reject & Mention Cause of Rejection ି । | te Demand Note<br>soue Permit                    |                                                     |                                    |

Image: View and Process Received Application

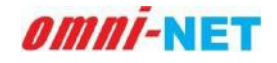

#### User Manual of Telecom Infrastructure Facilitation and Management System (TIFMS) Version 1.0

• Local Authority can raise Query/ View Query if any discrepancy found in submitted application as shown in below image.

| (A  | Electronics & Information<br>Technology Department<br>Government of Odisha | ≡ Telecom Infras                                                                                                    | structure Facilitation and Managem<br>ଟେଲିରମ୍ ରିଭିରୁମି ସୁବିଧା ଏବଂ ପରିଚାଇଚା | ent System, Government of Odis<br>ବ୍ୟବସ୍ଥା, ଓଜିଶା ସଲକାର | he                              |                            |
|-----|----------------------------------------------------------------------------|----------------------------------------------------------------------------------------------------|----------------------------------------------------------------------------|---------------------------------------------------------|---------------------------------|----------------------------|
| -   | Anugul_Municipality                                                        | View & Process Received Applicatio                                                                                              | n/ଗ୍ରହଣ କରାଯାଇଥିବା ଆବେବ                                                    | ନଗୁଡିକ ଦର୍ଶନ ଏବଂ ପ୍ରକ୍ରିୟା                              |                                 |                            |
| 622 | Dashboard<br>ଜ୍ୟାସ୍କର୍ବୋର୍ଚ୍ଚ                                              | Telecommunication Infrastructure<br>ຣຕຈິ ເລເຕເຣເລເຊ ພິຣິຣູຕິ                                                                    | Application No.<br>ଆବେଦନ ଜୟର                                               | Applicant's Name<br>ଆଚେତଚାରୀକ ଜାମ                       | Application Date<br>ଆନେକର ଜାନିଶ | Agency Name<br>ଏଲେକ୍ସି ଜାମ |
|     | Received Applications<br>ଗ୍ରହଣ କରାଯାଇଥିବା ଆବେଦନଗୁଜିନ                       | OFC Using Duct                                                                                                    | OFCD00215                                                                  | ytutyu                                                  | 30/07/2021                      | ARS                        |
|     | Approved Applications<br>ଅନୁମୋଦିତ ଆକେକନଗୁଡ଼ିକ                              | View & Process Resolved Applic                                                                                                  | ation/ସରଣ କରାମାରଥରା ଆରେ                                                    | ଚଚଗଚିଚ ଚର୍ଣ୍ଣଚ ଏବଂ ଗତିଗା                                |                                 |                            |
| ×   | Rejected Applications<br>ଘ୍ରତ୍ୟାଖୟାଳ ଆବେଦନଗୁଡ଼ିକ                           | view a Process Received Applic                                                                                                  | ଷମତାନ ଭିଶନା ଶାହାମାଇମୁନ । ୧୨୦ ନ                                             | মহাতুতি বা মাচা মন্দ্র ব্রের বরে।                       |                                 | View Application           |
| 3   | Renewal Applications<br>ପ୍ରୟୋଗଗୁଟିକର ଜବୀକରଣ                                | Payment Status of Duct Usage Charge / ତନ୍ଦ୍ ବ                                                                                   | ଏବହାର ତାର୍ଜର ଦେୟ ସ୍ଥିତି : Walting For De                                   | emand Note Payment                                      |                                 |                            |
| Ø   | BG Management<br>କି.ଜି ପରିବାଳଙ୍ଗ                                           | Raise Query/ View Response of Query                                                                                             | Reject & Mention Cause of Rejection                                        | O Issue Permit                                          |                                 |                            |
| R.  | Reports<br>ରିପୋର୍ଟଗୁତିକ                                                    | Upload Query Related File (If any)/<br>ଜିଙ୍କାର ସଂସମ୍ଭର ଫାଲକ୍ ଅଠାଲେଡ୍ କରନ୍ତୁ (ରିଦି ଆଶ) ୨୦<br>Write your query/ଟୁହାର ଗିଶାସା ଲେଖ୍ୟ | , for San 2008. For Type FOF                                               | 2                                                       |                                 |                            |
|     |                                                                            | Submit                                                                                                    |                                                                            |                                                         |                                 |                            |

#### Image: View and Process Received Application

• Local Authority can Reject the application with mentioning the cause of rejection if any discrepancy found in submitted application as shown in below image.

|             | Electronics & Information<br>Technology Department<br>Government of Odisha | ■ Telecom Infra                                 | structure Facilitation and Managem<br>ଟେଲିକମ୍ ଭିଭିଭୂମି ସୁନିଧା ଏବଂ ପରିଚାନନା | ent System, Government of Odis<br>ବ୍ୟକନ୍ଥା, ଓଡ଼ିଶା ସରକାର | tia 🗌            |                  |
|-------------|----------------------------------------------------------------------------|-------------------------------------------------|----------------------------------------------------------------------------|----------------------------------------------------------|------------------|------------------|
|             | Anugul_Municipality                                                        | View & Process Received Application             | on/ଗ୍ରହଣ କରାଯାଇଥିବା ଆବେବ                                                   | 'ନଗୁତିକ ଦର୍ଶନ ଏବଂ ପ୍ରକ୍ରିୟା                              |                  |                  |
| and Di<br>G | ashboard<br>ଏ।ସକୋର୍ଦ                                                       | Telecommunication Infrastructure                | Application No.                                                            | Applicant's Name                                         | Application Date | Agency Name      |
| R           | eceived Applications<br>ଜଣ କରାଯାଇଥିବା ଆବେଦନଗୁଟିକ                           | OFC Using Duct                                  | OFCD00215                                                                  | AmiAm<br>Stope a suppose a sup                           | 30/07/2021       | ARS              |
| A 2         | pproved Applications<br>ଜୁମୋଦିତ ଆବେଦନଗୁଡ଼ିକ                                | View & Process Received Applic                  | ation/ଗହଣ କରାଯାଇଥବା ଆବେ                                                    | ବନଗତିକ ବର୍ଶନ ଏବଂ ପକିୟା                                   |                  |                  |
| x R         | ejected Applications<br>ତମ୍ପାଖାସାନ୍ତ ଆବେଦନ୍ତଗୁଡ଼ିକ                         |                                                 |                                                                            |                                                          |                  | View Application |
| R           | enewal Applications<br>ଯୋଗଗୁଡ଼ିକର ଜଙ୍କାକରଣ                                 | Payment Status of Duct Usage Charge / ଟକ୍ଟ କ    | ମ୍ୟକହାର ତାର୍ଜର ଦେ <b>ଯ</b> ଥିତି : Waiting For D                            | emand Note Payment                                       |                  |                  |
| 8 B         | G Management<br>.ଜି ପରିଚାଳନା                                               | ି Raise Query/ View Response of Query d         | Reject & Mention Cause of Rejection                                        | O Issue Permit                                           |                  |                  |
| R           | eports<br>ସୋର୍ଟଗୁଟିକ                                                       |                                                 |                                                                            |                                                          |                  |                  |
|             |                                                                            | Reject                                          |                                                                            |                                                          |                  |                  |
|             |                                                                            | hejeur                                          |                                                                            |                                                          |                  |                  |
|             |                                                                            |                                                 |                                                                            |                                                          |                  |                  |
|             |                                                                            | Powered by Omninet through E & IT Department, ( | Odishe                                                                     |                                                          |                  |                  |

Image: View and Process Received Application

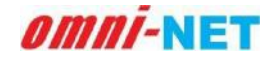

• When applicant will make Demand Note Payment, it will seek permission for NOC certificate from local authority as shown in below image:

|          | Electronics & Information<br>Technology Department<br>Government of Odisha | ≡ Telecom Infra                                                       | istructure Facilitation and Managem<br>ଟେଲିକମ୍ କିଛିଭୁଣି ସୁଦିଧା ଏବଂ ପରିତାରତା | ent System, Government of Odis<br>ବ୍ୟବସ୍ଥା, ଝନିଶା ଗରତାର | ha               |                  |
|----------|----------------------------------------------------------------------------|-----------------------------------------------------------------------|-----------------------------------------------------------------------------|---------------------------------------------------------|------------------|------------------|
| - E.F.   | Anugul_Municipality                                                        | View & Process Received Applicati                                     | on/ଗ୍ରହଣ କରାଯାଇଥିବା ଆବେବ                                                    | ନନଗୁଡିକ ବର୍ଶନ ଏବଂ ପ୍ରକ୍ରିୟା                             |                  |                  |
| B D<br>G | ashboard<br>ୟାସ୍ବବୋର୍ତ                                                     | Telecommunication Infrastructure                                      | Application No.                                                             | Applicant's Name                                        | Application Date | Agency Name      |
| R        | eceived Applications<br>।ହଣ କରାଯାଇଥିବା ଆବେଦଜଗୁଟିକ                          | OFC Using Duct                                                        | OFCD00187                                                                   | test                                                    | 29/07/2021       | Airtel           |
| A C      | pproved Applications<br>କୁମୋଦିତ ଆକେବନଗୁଡ଼ିକ                                |                                                                       |                                                                             |                                                         |                  |                  |
| R        | ejected Applications<br>ତ୍ୟୋଖ୍ୟାନ୍ତ ଆଦେବନଗୁଡ଼ିକ                            | View & Process Received Applic                                        | cation/මුතුම මාඩ්තිවාමවුම් විශිම                                            | ୟମ୍ବର ପୂର୍ବର ସମ୍ବର ପ୍ରକର୍ଥ ପ୍ରାହଣ                       |                  | View Application |
| R<br>S   | enewal Applications<br>ଯୋଗଗୁଢ଼ିକର ଜବୀକରଣ                                   | Payment Status of Duct Usage Charge / ଟକ୍ଟ୍ ଏ                         | ବ୍ୟବହାର ଚାର୍ଜର ଦେୟ ଥିତି <mark>: Generate Pe</mark> n                        | mission Certificate Pending                             |                  |                  |
| B        | G Management<br>.ନି ପରିଟାନ୍ଟନା                                             | C Raise Query/ View Response of Query Generate Permission Certificate | Reject & Mention Cause of Rejection                                         | Issue Permit                                            |                  |                  |
| R        | leports<br>lସୋର୍ଟଗୁଡିନ୍ନ                                                   |                                                                       |                                                                             |                                                         |                  |                  |
|          |                                                                            |                                                                       |                                                                             |                                                         |                  |                  |
|          |                                                                            |                                                                       |                                                                             |                                                         |                  |                  |
|          |                                                                            |                                                                       |                                                                             |                                                         |                  |                  |
|          |                                                                            | Powered by Omninet through E & IT Department,                         | Odisha                                                                      |                                                         |                  |                  |

#### Image: View and Process Received Application

• Click on Generate Permission Certificate, it will show a pop-up screen for confirmation, click on confirm to provide NOC certificate.

| Technology Department<br>Government of Odisha                                                                                                    | E Telecom Infras                                                                                                    | ସେଲିବନ୍ କିଛିଭୂମି ସୁବିଧା ଏବଂ ପରିବାହମ ବ<br>ସେଲିବନ୍ କିଛିଭୂମି ସୁବିଧା ଏବଂ ପରିବାହମ ବ | nt system, covernment of Odis<br>ଏଡଗ୍ରା, ଓଡିଶା ସାହଜାର |                                                |                                    |
|----------------------------------------------------------------------------------------------------|----------------------------------------------------------------------------------------------------|--------------------------------------------------------------------------------|-------------------------------------------------------|------------------------------------------------|------------------------------------|
| Anugul_Municipality                                                                                                    | View & Process Received Applicatio                                                                                     | n/ଗ୍ରହଣ କରାଯାଇଥିବା ଆବେବା                                                       | ନଗୁଡିକ ବର୍ଶନ ଏବଂ ପ୍ରକ୍ରିୟା                            |                                                |                                    |
| <ul> <li>Deshboard<br/>ବ୍ୟାସବୋର୍ଚ</li> <li>Received Applications<br/>କ୍ରହଣ କରାଯାଇଥିବା ଆବେବଙ୍କୃତିକ</li> </ul>                                                                                           | Telecommunication Infrastructure<br>cesi catericate 66941<br>OFC Using Duct                                            | Application No.<br>216909 Bita<br>OFCD00187                                    | Applicant's Name<br>Diseccelaria etci<br>test         | Application Date<br>2004-0-arXia<br>29/07/2021 | Agency Name<br>KGBQ, SH9<br>Airtel |
| Approved Applications<br>Superior Electrogge     Rejected Applications<br>Dollaria Electrogge     Penewal Applications<br>Subargeon     Subargeon     Subargeon     Subargeon     Reports<br>Subargeon | View & Process Receive<br>Payment Status of Duct Usage Ch<br>Raise Query/ View Response<br>Generate Permission Certify | Proceed to NOC generatio                                                       | ମୁକ୍ରିୟା<br>n?<br>Confirm                             |                                                | View Application                   |
|                                                                                                    | Powered by Omninet through E & IT Department, O                                                                        | disha                                                                          |                                                       |                                                |                                    |

Image: View and Process Received Application

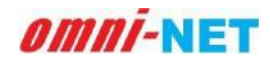

• After NOC certificate generation it will ask for the Digital Signature. To access Digital Signature refer heading number 4 in this document.

| Electronics & Information<br>Technology Department<br>Government of Odisha                                       | ≡ Te                                                       | lecom Infrastructure Facilitation<br>ଟେଲିକମ୍ ଲିଭିଲୁମି ସୁବିଧ    | and Management Sy<br>ଧା ଏବଂ ପରିଚାଳନା ବ୍ୟବସ୍ଥ | rstem, Government of Odis<br>I, ଓଡ଼ିଶା ଅରକାର | ha 🗌                            |                            |
|----------------------------------------------------------------------------------------------------|------------------------------------------------------------|----------------------------------------------------------------|----------------------------------------------|----------------------------------------------|---------------------------------|----------------------------|
| Anugul_Municipality                                                                                              | View & Process Received                                    | Application/ଗ୍ରହଣ କରାଯାଏ                                       | ଇଥିବା ଆବେବନଗୁର୍ଟି                            | ନ୍ତିକ ଦର୍ଶନ ଏବଂ ପ୍ରକ୍ରିୟା                    |                                 |                            |
| Dashboard<br>ତ୍ୟାସ୍ତରୋର୍ଡ                                                                                        | Telecommunication infrastructure<br>ຣຕລີ ຣຍາລາຣຍາດ ລິດັອດຳ | Apple<br>31694                                                 | cation No.<br>ବନ ଜୟର                         | Applicant's Name<br>ଆରେକହନାଭୀଙ୍କ ତାମ         | Application Date<br>ଆଦେବନ ରାଭିସ | Agency Name<br>ଏପେକ୍ଟି ମାମ |
| y Received Applications<br>ଗ୍ରନ୍ଥଣ କରାଯାଇଥିବା ଆବେଦନଗୁଡିବ                                                         | OFC Using Duct                                             | OFC                                                            | 000187                                       | test                                         | 29/07/2021                      | Airtel                     |
| ଅନୁମୋଦିବ ଆବେବନଗୁଡ଼ିକ<br>Rejected Applications<br>ପ୍ରତ୍ୟାଖ୍ୟାକ ଆବେବନଗୁଡ଼ିକ                                        | View & Process Receive                                     | ed Application/ଗ୍ରହଣ କରାନ<br>harge / ବଢ଼ ବ୍ୟବହାର ଚାର୍ଚର ଦେଇ ଅଟ | ପାଇଥିବା ଆବେବଜନ୍<br>: Permission letter no    | ଧୁତିକ ଦର୍ଶନ ଏବଂ ପ୍ରକ୍ରିୟା<br>It signed Yet   |                                 | View Application           |
| renewal Applications<br>ପ୍ରୟୋଗଗୁଡିକର ଜବୀକରଣ<br>BG Management<br>ତି ସି ସରିହାନଙ୍କ                                  |                                                            |                                                                | Pending for Big                              | tal Signature.                               |                                 |                            |
| ବ୍ୟେକଙ୍କର Applications<br>ପ୍ରଯୋଗୁତିକର ଜବନାଇଶ<br>ଅନ୍ତି BG Management<br>ତି.କି ପରିତାନତା<br>କୋଟାକରୁ<br>କିସୋର୍ବସୁତିକ |                                                            |                                                                | Pending for Digi                             | tel Signature.                               |                                 |                            |

Image: View and Process Received Application

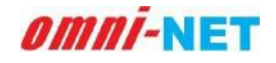

## 3.2.6. View and Process Received Application for Cell on Wheel:

Click on the received application for cell on wheel, the status will show application pending, as shown in below image. View Complete details of application by clicking on the View Applicant Button.

| Electronics & Information<br>Technology Department<br>Government of Odisha                                                                                                    | ≡ Telecom Infra                                                                                                    | structure Facilitation and Managem<br>ତୋଲିକମ୍ ଭିଲିଭୂମି ବୁବିଧା ଏବଂ ପରିଚାରତା                | ent System, Government of Odis<br>ବ୍ୟବସ୍ଥା, ୧ଜିଶା ଅଭକାଇ | ha                               |                                    |
|----------------------------------------------------------------------------------------------------|----------------------------------------------------------------------------------------------------|-------------------------------------------------------------------------------------------|---------------------------------------------------------|----------------------------------|------------------------------------|
| Anugul_Municipality                                                                                                    | View & Process Received Application                                                                                        | on/ଗ୍ରହଣ କରାଯାଇଥିବା ଆବେବ                                                                  | ନଗୁଡିକ ବର୍ଶନ ଏବଂ ପ୍ରକ୍ରିୟା                              |                                  |                                    |
| Dashboard     orulesGird      Received Applications     group equations                                                                                                    | Telecommunication infrastructure<br>ଦେଇ ସେସାସେମ କରିକୃଷି<br>Cell Dr. Wheels                                                 | Application No.<br>ଆଜନେଜ ନୋଇ<br>ଜଣ୍ଡାପରେଜନେ                                               | Applicants Name<br>Biococorono ona<br>Akash             | Application Date<br>3600cc előal | Agency Name<br>ଏତେସ୍ଟ୍ରେମନ<br>Test |
| Approved Applications<br>zigCatiCo ziloCocogOo     Rejected Applications<br>govinence ziloCocogOo     Renewal Applications<br>gosaraqOoo sociectud<br>Bo Management<br>Q-D dDStreat<br>Reports<br>Gostrégioe | View & Process Received Applic<br>Application Status / থেজে থেজেক্ট্রে ট্রাটা : /<br>ে Raise Query/ View Response of Query | cation/급유리 유ରାଯାଇଥିବା ଆଦେ<br>Application Pending<br>O Reject & Mention Cause of Rejection | ବନ୍ରଗୁନିକ ଦର୍ଶନ ଏବଂ ଗ୍ରକ୍ରିୟା<br>ି Issue Permit         |                                  | View Application                   |
|                                                                                                    | Powered by Omninet through E.S. IT Department,                                                                             | Odisha                                                                                    |                                                         |                                  |                                    |

Image: View and Process Received Application

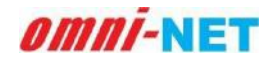

• Local Authority can raise Query/ View Query if any discrepancy found in submitted application as shown in below image.

| Electronics & Information<br>Technology Department<br>Government of Odisha | ≡ Telecom Infr                                                                                                    | astructure Facilitation and Managem<br>ଟେଲିନମ୍ ଭିତ୍ତିଭୂମି ସୁଦିଧା ଏକଂ ପରିଚାନନା | ent System, Government of Odis<br>ବ୍ୟବସ୍ଥା, ଓଡ଼ିଶା ଗଲତାର | he               |                         |
|----------------------------------------------------------------------------|----------------------------------------------------------------------------------------------------|-------------------------------------------------------------------------------|----------------------------------------------------------|------------------|-------------------------|
| Anugul_Municipality                                                        | View & Process Received Applicat                                                                                             | ion/ଗ୍ରହଣ କରାଯାଇଥିବା ଆବେବ                                                     | ନଗୁତିକ ଦର୍ଶନ ଏବଂ ପ୍ରକ୍ରିୟା                               |                  |                         |
| ଣିହ Dashboard<br>ତ୍ୟାସ୍କେନ୍ତ                                               | Telecommunication Infrastructure<br>เธริริ อยายเผยาย มีชื่อชี                                                                | Application No.                                                               | Applicant's Name                                         | Application Date | Agency Name<br>ৰচেই চাব |
| 🕼 Received Applications<br>ଗ୍ରହଣ କରାଯାଇଥିବା ଆବେଦନଗୁଦି                      | Cell On Wheels                                                                                                    | COW000362                                                                     | Akash                                                    | 14/09/2021       | Test                    |
| Approved Applications<br>ଅନୁମୋଦିତ ଆବେଦନଗୁଡ଼ିକ                              | View & Descrete Description Aprel                                                                                            |                                                                               | 00000 040 401 0001                                       |                  |                         |
| × Rejected Applications<br>ପ୍ରତ୍ୟାଖ୍ୟାହ ଆବେଦନଗୁଡ଼ିକ                        | view & Process Received Appli                                                                                                | cation/ ଗ୍ରିହମ କାରାନମାଜାର୍ଯ୍ୟ ମାତବ                                            | দ্র মনি দি দ্র দেশে দেশে, দ্রী দীপণ।                     |                  | View Application        |
| 🕜 Renewal Applications<br>ପ୍ରୟୋଗଗୁତିକର ଜବୀକରଣ                              | Application Status / ବ୍ୟାଙ୍କ ଗ୍ୟାରେଷ୍ଟିର ଥିଟି । :                                                                            | Application Pending                                                           |                                                          |                  |                         |
| ଞ୍ଚି BG Management<br>ବି.ଟି ପରିତାଳକା                                       | Raise Query/ View Response of Query                                                                                          | C Reject & Mention Cause of Rejection                                         | O Issue Permit                                           |                  |                         |
| Reports<br>ଇପୋର୍ଟଗୁଡିକ                                                     | Upload Query Related File (If any)/<br>ଜିଲାହା ସଂସ୍କାର, ସଂଭାଗ ଅପରେକ୍ କରନ୍ତୁ (ସଦି ଆଏ)<br>Write your query/ଜୁମାର ଶିଶାସା ଭେଷାଙ୍କ | Nex File Bar 2018 File Type POP                                               | ٤.                                                       |                  |                         |
|                                                                            |                                                                                                    |                                                                               |                                                          |                  |                         |
|                                                                            | Submit                                                                                                    |                                                                               |                                                          |                  |                         |

Image: View and Process Received Application

• Local Authority can Reject the application with mentioning the cause of rejection if any discrepancy found in submitted application as shown in below image.

| (A | Electronics & Information<br>Technology Department<br>Government of Odisha | ≡ Telecom Infra                                                                   | structure Facilitation and Managem<br>ଟେଲିକମ୍ ଭିଲିଭୁମି ମୁବିଧା ଏବଂ ପରିଚାଳନା | ent System, Government of Odis<br>ନ୍ୟଦସ୍ଥା, ଓଡ଼ିଶା ମସଦାର | ha               |                  |
|----|----------------------------------------------------------------------------|-----------------------------------------------------------------------------------|----------------------------------------------------------------------------|----------------------------------------------------------|------------------|------------------|
|    | Anugul_Municipality                                                        | View & Process Received Application                                               | on/ଗ୍ରହଣ କରାଯାଇଥିବା ଆବେବ                                                   | ନଗୁଡିକ ଦର୍ଶନ ଏବଂ ପ୍ରକ୍ରିୟା                               |                  |                  |
| £2 | Dashboard<br>ଟ୍ୟାସବୋର୍ଡ                                                    | Telecommunication Infrastructure                                                  | Application No.                                                            | Applicant's Name                                         | Application Date | Agency Name      |
| C. | Received Applications<br>ଗ୍ରହଣ କରାଯାଇଥିବା ଆବେବଜଗୁଟିକ                       | Cell On Wheels                                                                    | COWO00362                                                                  | Akash                                                    | 14/09/2021       | Test             |
|    | Approved Applications<br>ଅନ୍ତୁମୋଦିତ ଆକେବନଗୁଡ଼ିକ                            | View & Process Received Applic                                                    | ation/ଗ୍ରହଣ କରାଯାଇଥିବା ଆବେ                                                 | ବଜଗୁଡିକ ବର୍ଶନ ଏବଂ ପ୍ରକ୍ରିୟା                              |                  |                  |
| ×  | Rejected Applications<br>ପ୍ରତ୍ୟାଖ୍ୟାଳ ଆବେଦଳଗୁଢ଼ିକ                          |                                                                                   |                                                                            |                                                          |                  | View Application |
| B  | Renewal Applications<br>ପ୍ରଯୋଗଗୁଢ଼ିକର ନବୀକରଣ                               | Application Status / ବ୍ୟାଙ୍କ ଗ୍ୟାରେଷ୍ଟିର ଥିତି । : 🗚                               | pplication Pending                                                         |                                                          |                  |                  |
| C2 | BG Management<br>ବି.ଜି ପରିବାଜନା                                            | ି Raise Query/ View Response of Query 🍕<br>Cause of Rejection/ପ୍ରତ୍ୟୋଖ୍ୟାନର କାରଣ* | Reject & Mention Cause of Rejection                                        | O Issue Permit                                           |                  |                  |
| R  | Reports<br>ରିପୋର୍ଟଗୁତିକ                                                    |                                                                                   |                                                                            |                                                          |                  |                  |
|    |                                                                            | Reject                                                                            |                                                                            |                                                          |                  |                  |
|    |                                                                            |                                                                                   |                                                                            |                                                          |                  |                  |
|    |                                                                            | Powered by Omninet through E & IT Department, (                                   | Ddisha                                                                     |                                                          |                  |                  |

Image: View and Process Received Application

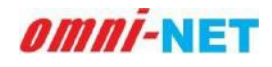

• When applicant will fill the details and submit the application form, it will seek permission for NOC certificate from local authority as shown in below image:

| ·  | Electronics & Information<br>Technology Department<br>Government of Odisha | ≡ Telecom Infra                                       | structure Facilitation and Manageme<br>ଟେଲିନମ୍ ରିକିରୁମି ସୁବିଧା ଏବଂ ପରିଚାନନା | nt System, Government of Odis<br>ଅତସ୍ଥା, ଓଜିଶା ସରଦାର | ha               |                  |
|----|----------------------------------------------------------------------------|-------------------------------------------------------|-----------------------------------------------------------------------------|------------------------------------------------------|------------------|------------------|
| 10 | Anugul_Municipality                                                        | View & Process Received Application                   | on/ଗ୍ରହଣ କରାଯାଇଥିବା ଆବେବ                                                    | ନଗୁତିକ ବର୍ଶନ ଏବଂ ପ୍ରକ୍ରିୟା                           |                  |                  |
| 88 | Dashboard<br>ତ୍ୟାସକୋର୍ଚ                                                    | Telecommunication Infrastructure                      | Application No.                                                             | Applicant's Name                                     | Application Date | Agency Name      |
| Ø  | Received Applications<br>ଗ୍ରହଣ କରାଯାଇଥିବା ଆବେବନଗୁଜିକ                       | Cell On Wheels                                        | COWOD0362                                                                   | Akash                                                | 14/09/2021       | Test             |
|    | Approved Applications<br>ଅନୁମୋଦିତ ଆକେଦନଗୁଡ଼ିକ                              |                                                       |                                                                             | 00000 040 401 0001                                   |                  |                  |
| x  | Rejected Applications<br>ପ୍ରତ୍ୟାଖ୍ୟାଜ ଆବେଦଜଗ୍ରୁଡ଼ିକ                        | View & Process Received Applic                        | ation/ ଗ୍ରିହନ କାରାନ୍ୟାଇମ୍ବିଦ୍ୟ ପାଦନ                                         | এয়াএঁদিয়া এয়ায় ⊿ার, টারী¥পা                      |                  | View Application |
| Ø  | Renewal Applications<br>ସ୍ୱୟୋଗଗୁଡ଼ିକର ଜବୀକରଣ                               | Application Status / କ୍ୟାଙ୍କ ଗ୍ୟାରେଷ୍ଟିର ପ୍ରିତି   : A | upplication Pending                                                         |                                                      |                  |                  |
| Z  | BG Management<br>କି.କି ପରିଚାଳଙ୍ଗା                                          | C Raise Query/ View Response of Query                 | C Reject & Mention Cause of Rejection                                       | Issue Permit                                         |                  |                  |
| *  | Reports<br>ରିପୋର୍ଟରୁଟିଙ୍କ                                                  |                                                       |                                                                             |                                                      |                  |                  |
|    |                                                                            |                                                       |                                                                             |                                                      |                  |                  |
|    |                                                                            |                                                       |                                                                             |                                                      |                  |                  |
|    |                                                                            |                                                       |                                                                             |                                                      |                  |                  |
|    |                                                                            | Powered by Omninet through E & IT Department,         | Odisha                                                                      |                                                      |                  |                  |

Image: View and Process Received Application

• Click on Generate Permission Certificate, it will show a pop-up screen for confirmation, click on confirm to provide NOC certificate.

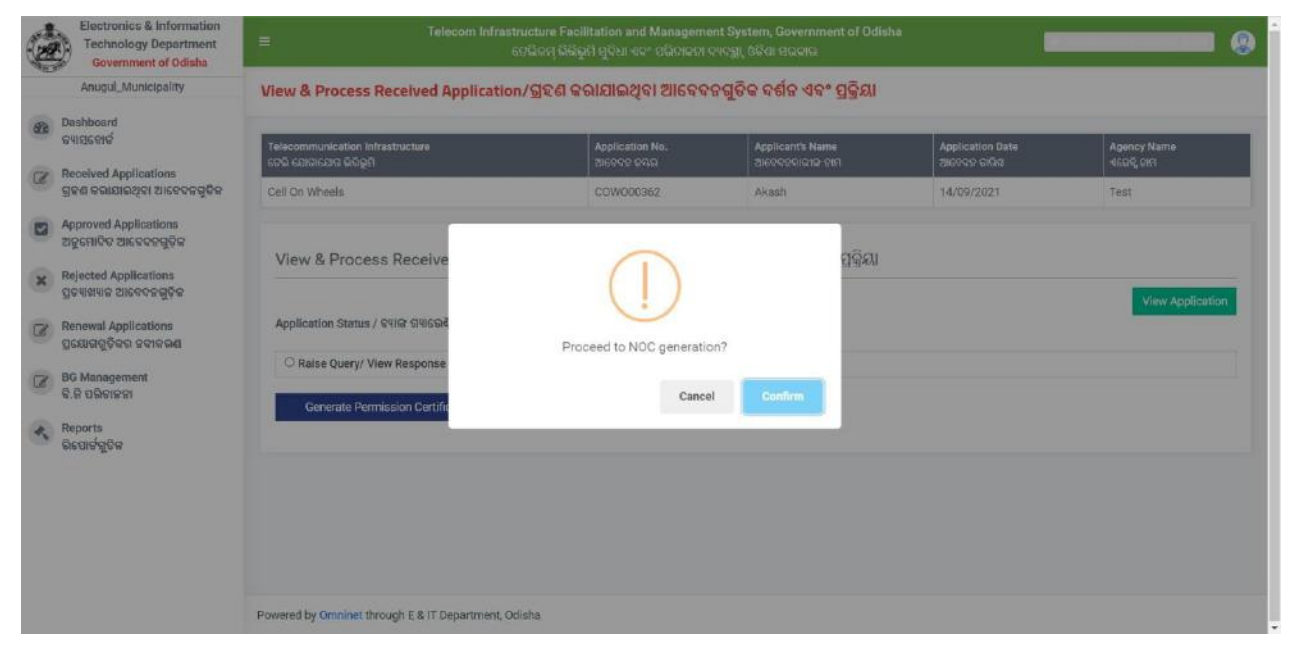

Image: View and Process Received Application

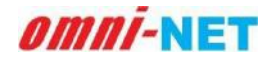

• After NOC certificate generation it will ask for the Digital Signature. To access Digital Signature refer heading number 4 in this document.

|     | Electronics & Information<br>Technology Department<br>Government of Odisha | ≡ Telecom Infras                                      | structure Facilitation and Managem<br>ଟେନିକମ୍ ଲିଭିଭୁମି ସୁବିଧା ଏବଂ ପରିବାନ୍ତଚା | ent System, Government of Odis<br>ନ୍ୟକସ୍ଥା, ଓଜିଶା ମଭକାର | ha               |                         |
|-----|----------------------------------------------------------------------------|-------------------------------------------------------|------------------------------------------------------------------------------|---------------------------------------------------------|------------------|-------------------------|
|     | Anugul_Municipality                                                        | View & Process Received Application                   | on/ଗ୍ରହଣ କରାଯାଇଥିବା ଆବେବ                                                     | ନଗୁତିକ ବର୍ଶନ ଏବଂ ପ୍ରକ୍ରିୟା                              |                  |                         |
| 620 | Dashboard<br>ତ୍ୟାସବୋର୍ଟ                                                    | Telecommunication Infrastructure                      | Application No.                                                              | Applicant's Name                                        | Application Date | Agency Name<br>9609, cm |
| 1   | Received Applications<br>ଗ୍ରହଣ କରାଯାଇଥିବା ଆବେଦନଗୁଡିକ                       | Cell On Wheels                                        | COW000362                                                                    | Akash                                                   | 14/09/2021       | Test                    |
|     | Approved Applications<br>ଅନୁମୋଦିତ ଆଢେଢନ୍ଟଗୁଡ଼ିକ                            | View & Decesso Deceived Applic                        | ettes/003 00/00/200/200                                                      | 00000 040 40* 000                                       |                  |                         |
| ×   | Rejected Applications<br>ସ୍ଥତ୍ୟାଖ୍ୟାନ୍ର ଆଦେଦନଗୁଡ଼ିକ                        | view & Process Received Applic                        | தாலா, நிர <i>வ க</i> மையுக்கு ப <i>படி</i>                                   | สมบัญญา สอม สง                                          |                  | View Application        |
| Ø   | Renewal Applications<br>ପ୍ରଯୋଗଗୁଡ଼ିକର ଜବୀକରଣ                               | Application Status / ବ୍ୟାଙ୍କ ଗ୍ୟାରେଣ୍ଟିର ପ୍ରିତି । : P | ermission letter not signed Yet                                              |                                                         |                  |                         |
| Ø   | BG Management<br>ବି.ଜି ପରିଚାନ୍ନକା                                          | Generate Permission Certificate                       | Pending fo                                                                   | x Digital Signature.                                    |                  |                         |
| A.  | Reports<br>ଭିସୋର୍ଟକୁଟିକ                                                    |                                                       |                                                                              |                                                         |                  |                         |
|     |                                                                            |                                                       |                                                                              |                                                         |                  |                         |
|     |                                                                            |                                                       |                                                                              |                                                         |                  |                         |
|     |                                                                            |                                                       |                                                                              |                                                         |                  |                         |
|     |                                                                            | Powered by Omninet through E & IT Department, C       | Odisha                                                                       |                                                         |                  |                         |

Image: View and Process Received Application

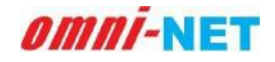

# 3.2.7. View and Process Received Application for In Building Solution:

When applicant will submit the form for In Building Solution, it will Ask for

acknowledgment from local step to complete the process, as shown in below image.

| Electronics & Information<br>Technology Department<br>Government of Odisha | ■ Telecom In                                                                        | frastructure Facilitation and M<br>ଫେରିକମ୍ ଭିରିଭୂମି ସୁମିଧା ଏବଂ ସ | anagement System, Governn<br>ଚୈତାହଟା ବ୍ୟବସ୍ଥା, ଓଡିଶା ସଭ୍ୟବାର | nent of Odisha   |                          |
|----------------------------------------------------------------------------|-------------------------------------------------------------------------------------|------------------------------------------------------------------|--------------------------------------------------------------|------------------|--------------------------|
| Anugul_Municipality                                                        | View & Process Received Applica                                                     | ation/ଗ୍ରହଣ କରାଯାଇଥିବା                                           | ଆବେବଜଗୁଡିକ ବର୍ଶନ ଏବ                                          | ଂ ପ୍ରକ୍ରିୟା      |                          |
| ଅନ୍ତର୍ଭ Dashboard<br>ତ୍ୟାପ୍ରହୋର୍ଡ                                          | Telecommunication Infrastructure                                                    | Application No.                                                  | Applicant's Name<br>SIGROGRAPHIC ALT                         | Application Date | Agency Name<br>e6(95,04) |
| 😰 Received Applications<br>ଗ୍ରନ୍ଥଶ କରାଯାଇଥିବା ଆବେଦନଗୁଟିକ                   | In Building Solution                                                                | IBS000159                                                        | ased                                                         | 27/07/2021       | Sunshine Telecom Pvt Ltd |
| Approved Applications<br>ଅନୁମୋଟିକ ଆକେକକର୍ଭୁତିକ                             |                                                                                     |                                                                  |                                                              |                  |                          |
| × Rejected Applications<br>ପ୍ରତ୍ୟାଖ୍ୟାକ ଆବେବଳଗୁଡ଼ିକ                        | View & Process Received App                                                         | lication/ වනව සංඛාධතාව                                           | । তাহদেশচাৰিঙ্গ কথান ব                                       | વ દીધપ્રશ્ન      | View Application         |
| 🖉 Renewal Applications<br>ପ୍ରଯୋଗଗୁଡ଼ିକର ନଙ୍କାରରଣ                           | Application Status / ବ୍ୟାକ ଗ୍ୟାରେଣ୍ଟର ଟ୍ରିହି :<br>Dause of Belection /COURNED CICLO | : Confirm Acknowledgement                                        |                                                              |                  |                          |
| ଅ BG Management<br>ବି.ଜି ପରିଚାନନା                                          | entran es londernon 23 a sen ne se unoses                                           |                                                                  |                                                              |                  |                          |
| Reports<br>ଉପୋର୍ବଗୁଡିକ                                                     |                                                                                     |                                                                  |                                                              |                  |                          |
|                                                                            | Send Acknow                                                                         | ledgement Intimation                                             |                                                              | Rejo             | ct Application           |
|                                                                            |                                                                                     |                                                                  |                                                              |                  |                          |
|                                                                            |                                                                                     |                                                                  |                                                              |                  |                          |
|                                                                            | Powered by Omninet through E & IT Departme                                          | nt, Odisha                                                       |                                                              |                  |                          |

#### Image: View and Process Received Application

- If you want to reject the application, mention the cause and click on Reject Application Button.
- If the details are correct, click on the Send Acknowledgement Intimation, it will ask for the confirmation, as shown in below image.

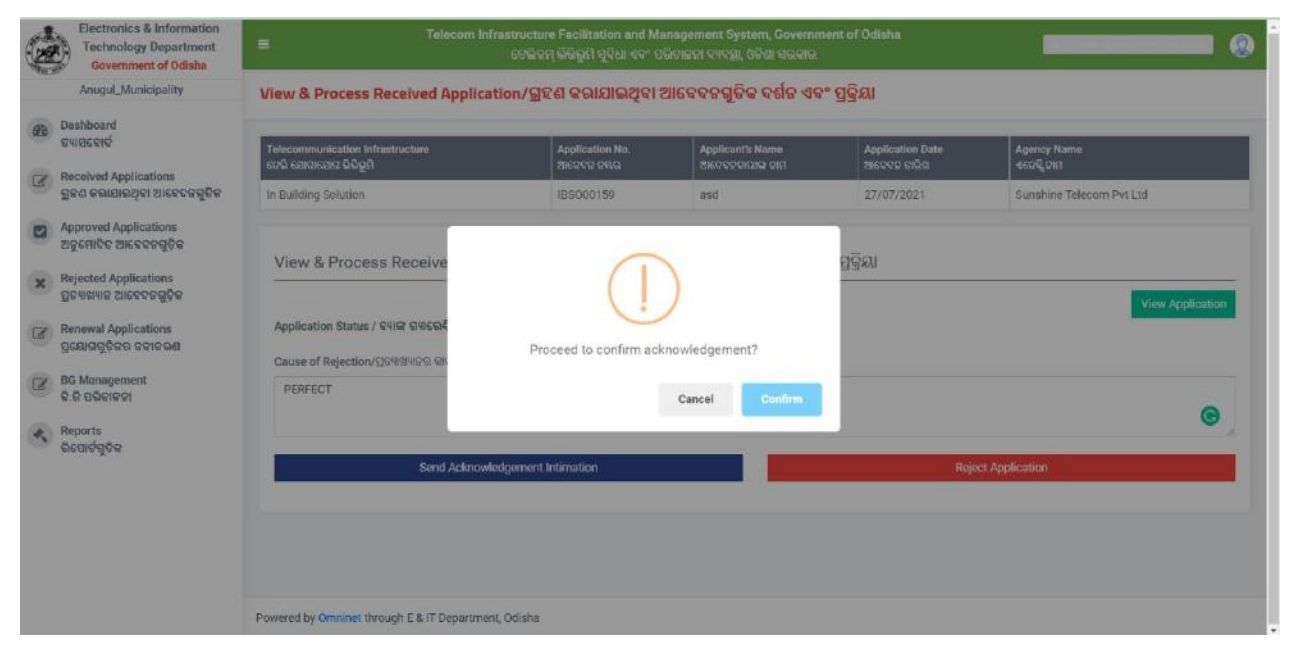

Image: View and Process Received Application

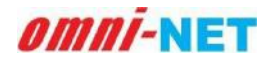

#### User Manual of Telecom Infrastructure Facilitation and Management System (TIFMS) Version 1.0

When Local authority will send the Acknowledgement intimation, permission will be granted and it will redirect you to the approved application list, as shown in below image.

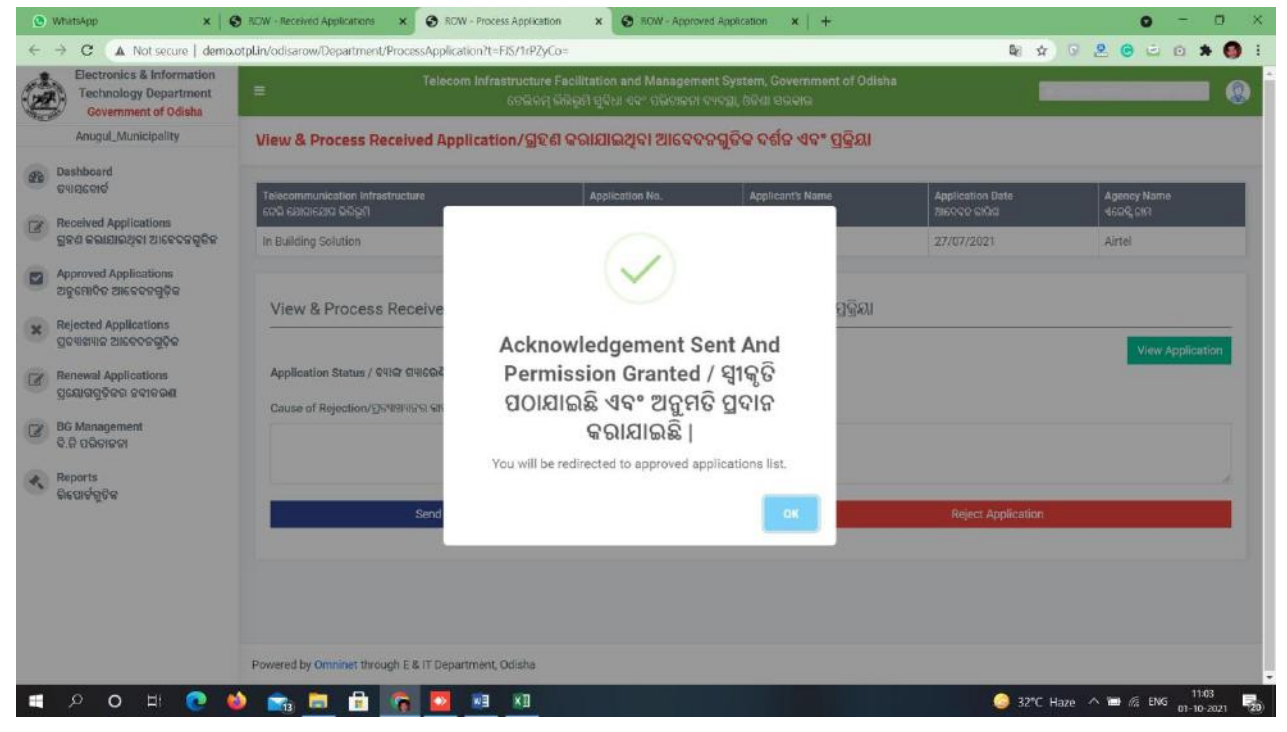

Image: View and Process Received Application

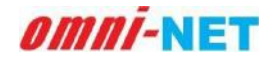

## **3.3.** Approved Applications

When you will click on **Approved Applications** option from dashboard it will take you to the new page as shown in the below mentioned image. In the image you can see the various search option available related to the approved Application.

| Approved                        | Applications/ଅନୁମୋ                                                                                     | ଦିତ ଆବେବନଗୁଡ଼ିକ                                                                                                    |                                                                                                    |                                                                                                    |                                                                                                    |
|---------------------------------|----------------------------------------------------------------------------------------------------|----------------------------------------------------------------------------------------------------|----------------------------------------------------------------------------------------------------|----------------------------------------------------------------------------------------------------|----------------------------------------------------------------------------------------------------|
| Filter/ଫିକ                      | રવ                                                                                                    |                                                                                                    |                                                                                                    |                                                                                                    |                                                                                                    |
| Application                     | Туре                                                                                                   | Application                                                                                                    | No.                                                                                                    | License No.                                                                                                    |                                                                                                    |
| -Select-                        | Q*                                                                                                    | ଅଚେବହ ଜସ୍ୟ<br>*                                                                                                    | 2                                                                                                    | ଲାଇସେଜୁ ଜମ୍ବର                                                                                                    |                                                                                                    |
| Sea                             | arch R <sup>i</sup>                                                                                    | eset                                                                                                    |                                                                                                    |                                                                                                    |                                                                                                    |
|                                 |                                                                                                    |                                                                                                    |                                                                                                    |                                                                                                    |                                                                                                    |
|                                 |                                                                                                    |                                                                                                    |                                                                                                    |                                                                                                    | Search.                                                                                                    |
| S.No.<br>ଜ୍ରମିକ ଅଂକ୍ଷ୍ୟ         | Application No.<br>ଆହେତନ ଜମ୍ମର                                                                         | Application Date<br>ଆହନରକ ଭାରିଖ                                                                                                    | License No.<br>ଇଲଚେନ୍ସ ଜଗ୍ରର                                                                                                    | Infrastructure Type<br>ଉନ୍ଦିରୁମି ପ୍ରତାହ                                                                                                    | Mobile No.<br>ମୋଜାକକ୍ ନମ୍ବକ                                                                                                    |
| 1                               | MBT000330                                                                                              | 15/09/2021                                                                                                    |                                                                                                    | Mobile Tower                                                                                                    | 8882839691                                                                                                    |
| 2                               | 0FC000349                                                                                              | 09/09/2021                                                                                                    | Abc1234                                                                                                    | OFC Aerial (Overground)                                                                                                    | 8299259430                                                                                                    |
|                                 |                                                                                                    | 31/08/2021                                                                                                    | Abc1234                                                                                                    | Mobile Tower                                                                                                    | 65/0310731                                                                                                    |
| 3                               | MBT000337                                                                                              | 31700/2021                                                                                                    |                                                                                                    | wobile rower                                                                                                    | 0049019101                                                                                                    |
| 3                               | MBT000337<br>MBT000325                                                                                 | 25/08/2021                                                                                                    | 77777                                                                                                    | Mobile Tower                                                                                                    | 9879876976                                                                                                    |
| 5<br>5                          | MBT000337<br>MBT000325<br>IBS000312                                                                    | 25/08/2021                                                                                                    | 77777<br>Abc1234                                                                                                    | Mobile Tower In Building Solution                                                                                                    | 9879876976<br>8184615446                                                                                                    |
| 3<br>4<br>5<br>6                | MBT000337<br>MBT000325<br>IBS000312<br>MBT000293                                                       | 25/08/2021<br>18/08/2021<br>13/08/2021                                                                                                    | 77777<br>Abc1234<br>77777                                                                                                    | Mobile Tower Mobile Tower In Building Solution Mobile Tower                                                                                                   | 9879876976<br>8184615446<br>9869697675                                                                                                    |
| 3<br>4<br>5<br>6<br>7           | MBT000337<br>MBT000325<br>IBS000312<br>MBT000293<br>IBS000304                                          | 25/08/2021<br>18/08/2021<br>13/08/2021<br>12/08/2021                                                                                                    | 77777<br>Abc1234<br>777777<br>777777                                                                                                    | Mobile Tower Mobile Tower In Building Solution In Building Solution                                                                                           | 98798767675<br>9879767675                                                                                                    |
| 3<br>4<br>5<br>6<br>7<br>8      | MBT000337<br>MBT000325<br>IBS000312<br>MBT000293<br>IBS000304<br>OFCU00291                             | 25/08/2021<br>18/08/2021<br>13/08/2021<br>12/08/2021<br>12/08/2021<br>12/08/2021                                                                                                    | 77777<br>Abc1234<br>77777<br>77777<br>77777                                                                                                    | Mobile Tower In Building Solution Mobile Tower In Building Solution OFC Underground                                                                           | 9879876976<br>8184615446<br>9869697675<br>9879767675<br>9879767675                                                                                                    |
| 3<br>4<br>5<br>6<br>7<br>8<br>9 | METO00337<br>METO00325<br>IBSD00312<br>METO00293<br>IBSD00304<br>OFCU00291<br>IBSD00292                | 25/08/2021<br>18/08/2021<br>13/08/2021<br>12/08/2021<br>12/08/2021<br>12/08/2021                                                                                                    | 77777           Abc1234           77777           77777           77777           AbcD12345                                                                                                    | Mobile Tower Mobile Tower In Building Solution In Building Solution OFC Underground In Building Solution In Building Solution                                 | 9879876976<br>8184615446<br>9869697675<br>9879767675<br>9879767675<br>9879676785<br>9020541296                                                                                                    |
|                                 | Approved<br>Filter/GV<br>Application<br>ziscore get<br>select:<br>Sel<br>select:<br>Sel<br>1<br>1<br>2 | Approved Applications/ଅନ୍କରମା         Filter/ଫିଲ୍ଲ         Application Type         216909 GH0*         -select-         Search         R         Search         Sho,         gHo वास         216909 GH         1         MBT000330         2         0FC000349 | Approved Applications/ଅନ୍ନରୋଦିତ ଆନେବନଗୁଡ଼ିକ         Filter/ଫିଲ୍ଲ         Application Type         Application Type         Search         Reset         Search         Reset         Search         Reset         Implication No.         Application Date         Biocon orga         Implication No.         Application Date         Biocon orga         Implication No.         Application Date         Biocon orga         Implication No.         Application Date         Biocon orga         Implication Date         Biocon orga         Biocon orga         Biocon orga         Biocon orga         Biocon orga         Biocon orga         Biocon orga         Biocon orga         Biocon orga         Biocon orga         Biocon orga         Biocon orga         Biocon orga         Biocon orga | Approved Applications/ଅନୁନୋଦିତ ଆବେଦନଗୁଡ଼ିକ         Filter/ଡିଲ୍ଲ         Application Type         Application Type         Search         Search         Reset | Approved Applications/ଅନୁନୋଦିତ ଆବେଦନଗୁଡ଼ିକ         Filter/ସିଲ୍ଲ         Application Type         Ziscore gelate         Search         Reset         Search         Reset         License No.         Search         Reset         License No.         Search         Reset         License No.         Discore aga         License No.         Discore aga         License No.         Discore aga         License No.         Discore aga         License No.         Discore aga         License No.         Discore aga         License No.         Discore aga         Discore aga |

#### Image: Approved Applications

- Approved application can be seen by default, as shown in the above image.
- You can also search specific application by filling the required details as shown in the above mentioned image.
- Select application type, application number, license no, and then click on
   Search button to search the specific details.
- To update the filled details you can click on reset button.

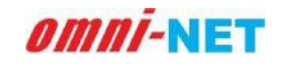

## **3.4. Rejected Applications**

When you will click on **Rejected Applications** option from dashboard it will take you to the new page as shown in the below mentioned image. In the image you can see the various search option available related to the Rejected Applications.

| Anugul_Municipality                                | Rejected A               | pplications/                   | ପ୍ରତ୍ୟାଖ୍ୟାନ ପ୍ରୟୋ              | ଗଗୁଡ଼ିକ                       |                                        |                             |                                                                                                    |
|----------------------------------------------------|--------------------------|--------------------------------|---------------------------------|-------------------------------|----------------------------------------|-----------------------------|----------------------------------------------------------------------------------------------------|
| Dashboard<br>ମ୍ୟାସରୋର୍ଡ<br>Decisiond Applications  | Filter/ଫିକ               | ોલ                             |                                 |                               |                                        |                             |                                                                                                    |
| received Applications<br>ାହଶ କରାଯାଇଥିବା ଆବେବନଗୁଡିକ | Application<br>ଆବେବନ ପକା | Type<br>⊇*                     |                                 | Application<br>ଆବେବନ ଜମ୍ବା    | No.                                    |                             | License No.<br>ଲାଇସେନ୍ଦ ନମ୍ବର                                                                                                    |
| pproved Applications<br>ନୁମୋଦିତ ଆବେବନଗୁଡ଼ିକ        | -Select-                 |                                |                                 |                               |                                        |                             |                                                                                                    |
| ejected Applications<br>ାତ୍ୟାଖ୍ୟାନ ଆବେଦନଗୁଡ଼ିକ     | Sea                      | arch                           | Reset                           |                               |                                        |                             |                                                                                                    |
| enewal Applications<br>ଯୋଗଗୁଡ଼ିକର ଜବୀକରଣ           |                          |                                |                                 |                               |                                        |                             |                                                                                                    |
| G Management                                       |                          |                                |                                 |                               |                                        |                             | Search                                                                                                    |
| କି ପରିଚାଳନା<br>eports                              | S.No.<br>କ୍ରମିକ ସଂଖ୍ୟା   | Application No.<br>ଆବେଦନ ନମ୍ବର | Application Date<br>ଆବେଦନ ତାରିଖ | License No.<br>ଲାଇସେନ୍ସ ନମ୍ବର | Infrastructure Type<br>ଭିରିଭୂମି ପ୍ରକାର | Mobile No.<br>ମୋବାଇଲ୍ ନମ୍ବର | Reason of Rejection<br>ମୋବାଇଭ୍ ନମ୍ବର                                                                                                    |
| ପୋଟିଗୁଡିକ                                          | 1                        | MBT000339                      | 01/09/2021                      | Abc1234                       | Mobile Tower                           | 8299259430                  | ljklj                                                                                                    |
|                                                    | 2                        | OFCU00332                      | 27/08/2021                      | Abc1234                       | OFC Underground                        | 6549319731                  | rejected                                                                                                    |
|                                                    | 3                        | IBS000318                      | 19/08/2021                      | Abc1234                       | In Building Solution                   | 8175953985                  | ffyu                                                                                                    |
|                                                    | 4                        | MCE000316                      | 19/08/2021                      | Abc1234                       | Micro<br>Communications<br>Equipments  | 9944219862                  | rejected                                                                                                    |
|                                                    | 5                        | OFC000297                      | 12/08/2021                      | 77777                         | OFC Aerial<br>(Overground)             | 9879676769                  | ASD                                                                                                    |
|                                                    | 6                        | MCE000235                      | 30/07/2021                      | 77777                         | Micro<br>Communications<br>Equipments  | 9896969769                  | for testing                                                                                                    |
|                                                    | Z                        | <u>0FC000229</u>               | 30/07/2021                      | CMTS-<br>157569852146         | OFC Aerial<br>(Overground)             | 7668960052                  | To lay cables or install telecom infrastructure inside<br>the building or premises, Telecom Service Providers<br>(TSP1)/Infrastructure Providers (IPI) would require<br>permission of the owner of the building/premise.<br>However, it is seen that generally restrictive practices<br>are adopted by building/premise owners while giving<br>access to the building due to commercial interests. I<br>many cases, these owners enter into exclusive<br>agreement with one of the TSPs/IP-Is for providing<br>telecom services to the consume |
|                                                    | 8                        | MBT000177                      | 30/07/2021                      | ABCD12345                     | Mobile Tower                           | 9026541296                  | ABCDEFGGH                                                                                                    |
|                                                    | 9                        | MBT000096                      | 30/07/2021                      | ABCD12345                     | Mobile Tower                           | 9026541296                  | 7567                                                                                                    |
|                                                    |                          |                                | (contractorers)                 |                               | OFO Uning Durat                        | 0006541006                  |                                                                                                    |

#### Image: Rejected Application

• Rejected applications will be shown below by default, as shown in the above image.

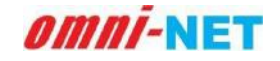

- You can also search specific rejected application by filling the required details as shown in the above mentioned image.
- Select application type, application number, license no, and then click on **Search** button to search the specific details, and click on the reset button to reset the filled data if needed.

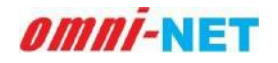

## **3.5.** Application Received for NOC Renewal

When you will click on **Application Received for NOC Renewal** option from dashboard it will take you to the new page as shown in the below mentioned image. In the image you can see the various search option available related to the Applications for Renewal.

| Anucul_Municipality                              | Applications F                    | or Renewal/SS                 | ବ୍ୟକରଣ ପାଇଁ ପ୍ରୟେ               | ାଗଗୁଡିକ                      |                           |                                        |                               |                                    |                |
|--------------------------------------------------|-----------------------------------|-------------------------------|---------------------------------|------------------------------|---------------------------|----------------------------------------|-------------------------------|------------------------------------|----------------|
| Dashboard<br>SviigGSilS                          |                                   |                               |                                 |                              |                           |                                        |                               |                                    |                |
| A Received Applications                          | Filter/ଫିଲ୍ଲ୍ର୍                   |                               |                                 |                              |                           |                                        |                               |                                    |                |
| ଗ୍ରହଣ କରାଯାଇଥିବା ଆବେଦନଗୁତକ                       | Application Type<br>ଆବେବନ ପ୍ରହାରଂ |                               |                                 | Application No.<br>ଆବେହନ ଜଗର |                           |                                        | License No.<br>ଭାରଟେକ୍ଟ ହମ୍ବର |                                    |                |
| 2 Approved Applications<br>ଅନୁମୋଦିତ ଆଢେବନଗୁଡ଼ିକ  | -Select-                          |                               | *                               |                              |                           |                                        |                               |                                    |                |
| Rejected Applications<br>ପ୍ରତ୍ୟେଖନ ଆବେଦନଗୁଡିକ    | Mobile No.<br>ମୋହାଇଲ୍ ମହର         |                               |                                 | Application Stat<br>킹6도도유 잃은 | us                        |                                        |                               |                                    |                |
| Renewal Applications<br>ପ୍ରଯୋଗସ୍ଥୁଡ଼ିକର ନଙ୍କାକରଣ |                                   | _                             |                                 | -Select-                     |                           |                                        |                               |                                    |                |
| BG Management<br>ବି.ସି ପରିହୋଳନା                  | Search                            | •                             | Reset                           |                              |                           |                                        |                               |                                    |                |
| Reports<br>ଭିସୋର୍ବସ୍ଥୁତିକ                        |                                   |                               |                                 |                              |                           |                                        |                               | Search.                            |                |
|                                                  | S.No.<br>କ୍ରମିକ ସଂଖ୍ୟା            | Application No.<br>ଆକେବକୁ ଜୟର | Application Date<br>ଆବେଦଦ କାରିଷ | License No.<br>ଲାଇସେକ୍ଟଡ୍ୟାଇ | Agency Name<br>ଏକେବ୍ଲିଜାମ | Infrastructure Type<br>ଭିଲିଭୂମି ପ୍ରକାର | Mobile No.<br>ଗୋଟାଇଲ୍ ହମ୍ବର   | Application Status<br>ពួលេច ផ្លំទី | Action<br>Stat |
|                                                  |                                   |                               |                                 |                              | No records                |                                        |                               |                                    |                |

#### Image: Renewal Application

- Application received for renewal will be shown below by default, as shown in the above image.
- You can also search specific applications for NOC by filling the required details as shown in the above mentioned image.
- Select application type, application number, license no, and then click on Search button to search the specific details, and click on the reset button to reset the filled data if needed.

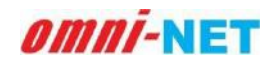

#### 3.6. Bank Guarantee Management

When you will click on **BG Management** option from dashboard it will take you to the new page as shown in the below mentioned image. In the image you can see the various search option available related to Bank Guarantee Management.

|                  |                                          | Bank Gu  | arantee Manageme     | ent / BG ପରିଚାନନା                                                 |                               |                         |                                                        |                    |
|------------------|------------------------------------------|----------|----------------------|-------------------------------------------------------------------|-------------------------------|-------------------------|--------------------------------------------------------|--------------------|
| Dasht<br>941565  | oard<br>Né                               |          |                      |                                                                   |                               |                         |                                                        |                    |
| Recei<br>ଗ୍ରହଣ କ | ved Applications<br>ରାମାଇଥିବା ଆନବଦନଗୁଡିକ | om – To) | Against Permit No.   | Permit Issued For (Name & Type of Project)                        | Permit Issued By              | Permit Issued On (Date) | Search                                                 | Action             |
| Appro<br>ଅନୁମୋ   | ved Applications<br>ତିନ ଆବେଦନଗୁଡ଼ିକ      |          | ଅନୁମତି ନମ୍ବର ବିରୋଧରେ | ପାଳି ଅନୁମତି ପ୍ରଦାନ (ପ୍ରକଳ୍ପର ନାମ ଏବଂ ପ୍ରକାର)<br>t=OFC Underground | ହାରା ଅନୁମର୍ବ ପ୍ରବାହ<br>ANUGUL | ଅନୁମତି ପ୍ରଦାନ (ତାରିଖ)   | ଅନୁମତି ପ୍ରଦାନ (ତାରିଷ)<br>BG Penality                   | ହାର୍ଯ୍ୟ<br>Droness |
| Reject           | ted Applications                         |          |                      |                                                                   | MUNICIPALITY                  |                         | Recovered. Raise<br>Replenish/Reinstate                | T TOPOLOGI         |
| Renev            | val Applications                         |          |                      | fsff - OFC Underground                                            | ANUGUL<br>MUNICIPALITY        |                         | Near To Expire                                         | Process            |
| BG M             | ଗୁଡ଼କର କଟାକରଣ<br>inagement               |          |                      | bfx - OFC Underground                                             | ANUGUL<br>MUNICIPALITY        |                         | Near To Expire                                         | Process            |
| 9.9 cl           | 101201                                   |          |                      | Test BSNL - OFC Underground                                       | ANUGUL<br>MUNICIPALITY        |                         | Replenish/Reinstate<br>Amount Paid                     | Process            |
| ରିପୋର୍ଟ          | ଗୁଡ଼ିକ                                   |          | OFCU00000020210029   | test Jio - OFC Underground                                        | ANUGUL<br>MUNICIPALITY        |                         | Bank Guarantee<br>Returned                             | Process            |
|                  |                                          |          | OFCU00000020210030   | dfgfd - OFC Underground                                           | ANUGUL<br>MUNICIPALITY        |                         | Near To Expire                                         | Process            |
|                  |                                          |          |                      | t - OFC Underground                                               | ANUGUL<br>MUNICIPALITY        |                         | Near To Expire                                         | Process            |
|                  |                                          |          |                      | t - OFC Underground                                               | ANUGUL<br>MUNICIPALITY        |                         | Near To Expire                                         | Process            |
|                  |                                          |          |                      | test - OFC Underground                                            | ANUGUL<br>MUNICIPALITY        |                         | Near To Expire                                         | Process            |
|                  |                                          |          | OFCU00000020210024   | test - OFC Underground                                            | ANUGUL<br>MUNICIPALITY        |                         | 8G Penality<br>Recovered. Raise<br>Replenish/Reinstate | Process            |
|                  |                                          |          |                      |                                                                   |                               |                         |                                                        |                    |

#### Image: BG Management

- BG Management will be shown below by default, as shown in the above image.
- You can also search specific applications audit trail by filling the required details as shown in the above mentioned image and click on the search button.
- BG Management Section holds the details of the bank guarantee for the projects online.

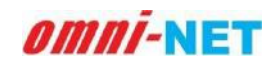

#### User Manual of Telecom Infrastructure Facilitation and Management System (TIFMS) Version 1.0

Click on the Process button from Action and proceed further, it will show three different options, click on recover penalty from Bank Guarantee to check the recovery transactions, as shown in below image.

| Anugul Municipality                                                                                                    | Bank Guarar                                                               | itee Management / ବ୍ୟାଙ୍କ ଗ୍ୟା                                                                                                    | ରେକ୍ତି ପରିଚାଳନା                                                                |                                          |                                                                      |                                                          |                                                                                 |
|----------------------------------------------------------------------------------------------------|---------------------------------------------------------------------------|----------------------------------------------------------------------------------------------------|--------------------------------------------------------------------------------|------------------------------------------|----------------------------------------------------------------------|----------------------------------------------------------|---------------------------------------------------------------------------------|
| Dashboard<br>ତ୍ୟାସବୋର୍ଡ                                                                                                    | BG No.                                                                    | Issued on (Date)                                                                                                    | Issuing Bank                                                                   | A                                        | mount (in Figure)                                                    | To t                                                     | he Name of                                                                      |
| Received Applications<br>ଗ୍ରହଶ କରାଯାଇଥିବା ଆବେଦନଗୁଡିକ                                                                                                    | ବ କ ସ କା<br>6589                                                          | 13/08/2021                                                                                                    | PNB                                                                            | 5                                        | 000000<br>199999 (97299)                                             | 2151                                                     | 2.04                                                                            |
| Approved Applications<br>ଅନୁମୋଦିତ ଆବେଦନଗୁଡ଼ିକ                                                                                                    |                                                                           |                                                                                                    |                                                                                |                                          |                                                                      |                                                          |                                                                                 |
|                                                                                                    | Desses                                                                    | ank Guarantee / dôd ollo                                                                                                    | ସ୍ଥାନ୍ଦରଣି ।                                                                   |                                          |                                                                      |                                                          |                                                                                 |
| Rejected Applications<br>ପ୍ରତ୍ୟାଖ୍ୟାନ ଆବେବନଗୁଡ଼ିକ                                                                                                    | Process B                                                                 |                                                                                                    |                                                                                |                                          |                                                                      |                                                          |                                                                                 |
| Rejected Applications<br>ପ୍ରତ୍ୟାଖ୍ୟାନ ଆବେଦନଗୁଡ଼ିକ<br>Renewal Applications<br>ପ୍ରୟୋଗଗୁଡ଼ିକର ନବୀକରଣ                                                               | Recover Pe                                                                | nalty from BG Raise BG to F                                                                                                    | Replenish and Rein                                                             | state Reti                               | urn Bank Guarante                                                    | e                                                        |                                                                                 |
| Rejected Applications<br>ପ୍ରତ୍ୟାଖ୍ୟାର ଆବେବବରୁକୁକିକ<br>Renewal Applications<br>ପ୍ରୟୋଗସୁଡ଼ିକର ଦବୀକରଣ<br>BG Management<br>ବି.କି ପରିଚାଦନା                           | Recover Pe                                                                | nalty from BG Raise BG to F                                                                                                    | Replenish and Rein                                                             | state Retu                               | urn Bank Guarante                                                    | e                                                        |                                                                                 |
| Rejected Applications<br>ପ୍ରତ୍ୟାଖ୍ୟାଦ ଆବେବଦବୁକୁକିକ<br>Renewal Applications<br>ପ୍ରୟୋଗସୁଡ଼ିକର ଦବୀକରଣ<br>BG Management<br>ବି.ଜି ପରିଚାଦତା<br>Reports<br>ରିଯୋଗସୁଡିକ  | Recover Pe<br>Replenish/Reir<br>Bank Guar                                 | naity from BG Raise BG to F<br>Istate Amount Paid                                                                                                    | Replenish and Rein<br>ଅଧିରେଷ୍ଟି କାରବାର                                         | state Retu                               | urn Bank Guarante                                                    | e                                                        |                                                                                 |
| Rejected Applications<br>ପ୍ରତ୍ୟାଖ୍ୟାଦ ଆବେବଦରୁଢ଼ିକ<br>Renewal Applications<br>ପ୍ରୟୋଗସୁଡ଼ିକର ଦବୀକରଣ<br>BG Management<br>ବି.ଜି ପରିଚାଦତା<br>Reports<br>ରିଯୋଟିଗୁଡିକ  | Recover Per<br>Replenish/Rein<br>Bank Guan<br>S.No.<br>970- 97941         | naity from BG Raise BG to F<br>Istate Amount Paid<br>rantee Transactions / ক্যাল্ল জ<br>Transaction<br>জন্তপ্র                                                                  | Replenish and Rein<br>ଅଧିରେଞ୍ଜି କାରବାର                                         | state Retu<br>Amount<br>ପରିମାର           | urn Bank Guarante<br>Previous Amount<br>ବୁର୍ବ ପରିମାର                 | e<br>Current Arnount<br>ସାମ୍ପତିକ ପରିମାସ                  | Transaction Date<br>କାରବାର ତାଣିଙ୍କ                                              |
| Rejected Applications<br>ପ୍ରଦାଖ୍ୟାନ ଆବେବନରୁଡ଼ିକ<br>Renewal Applications<br>ପ୍ରୟୋବରୁଡ଼ିକର ଦବୀବରଣ<br>BG Management<br>ବି.ଜି ପାରିଚାରତା<br>Reports<br>ରିପୋର୍ଟରୁଡିକ  | Recover Per<br>Replenish/Reli<br>Bank Guan<br>S No.<br>970 97941<br>1     | nalty from BG Raise BG to F<br>Instate Amount Paid<br>rantee Transactions / ଦ୍ୟାଙ୍କ ଜ<br>Transaction<br>ଜନ୍ଦେଇ<br>Bank Guarantee Replenished/Rein                               | Replenish and Rein<br>ଅଧ୍ୟରେଷ୍ଟି କାରକାର  <br>stated Submitted                  | State Retu                               | urn Bank Guarante<br>Previous Amount<br>อูร์ ฉรัญเล<br>0             | e<br>Current Amount<br>ସ୍ଥ୍ୟଟିତ ପରିମାସ<br>5000000        | Transaction Date<br>କାଦରାକ ତାସିଏ<br>13/08/2021                                  |
| Rejected Applications<br>ପ୍ରତ୍ୟାଖ୍ୟାର ଆବେବରଗୁଡ଼ିକ<br>Renewal Applications<br>ପ୍ରୟୋଗସୁଡ଼ିକର ଦବୀକରଣ<br>BG Management<br>ବି.କି ପରିଚାକନା<br>Reports<br>ରିସୋର୍ଟଗୁଡିକ | Recover Pe<br>Replenish/Reli<br>Bank Guai<br>SNo.<br>970 arasil<br>1<br>2 | naity from BG Raise BG to F<br>nstate Amount Paid<br>rantee Transactions / ক্যাল G<br>Transaction<br>জন্ম<br>Bank Guarantee Replenished/Rein<br>Bank Guarantee Replenished/Rein | Replenish and Rein<br>ମ୍ୟାରେଞ୍ଜି କାରବାର  <br>stated Submitted<br>stated Raised | Amount           500000           100000 | urn Bank Guarante<br>Previous Amount<br>ବୁର୍ବ ପରିମାଣ<br>0<br>4900000 | е<br>Сurrent Amount<br>анубе обсна<br>5000000<br>4800000 | Transaction Date           окожа окба           13/08/2021           13/08/2021 |

Image: Process Bank Guarantee

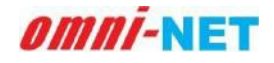

• Next option is to check the status of Raising Bank Guarantee to replenish and Reinstate the amount shown in below image.

|                         | Anugul Municipality                                  | Bank Guarant                                               | tee Managem                                                                                 | ient / ବ୍ୟାଙ୍କ ଗ୍ୟାରେକ୍ତି ପରିଚାଳନା                                                                          |                 |                                          |                                              |                                                         |                                                                                |  |  |  |
|-------------------------|------------------------------------------------------|------------------------------------------------------------|---------------------------------------------------------------------------------------------|----------------------------------------------------------------------------------------------------|-----------------|------------------------------------------|----------------------------------------------|---------------------------------------------------------|--------------------------------------------------------------------------------|--|--|--|
| Dashboard<br>ତ୍ୟାସବୋର୍ଡ |                                                      | BG No.<br>ଜିଲି ସଂଖ୍ୟା                                      | lssued on (Da<br>କାରି କରାମାଇଜି (G                                                           | te) Issuing Ba<br>ଅଭିସ) ସୋଜ ମହନ                                                                             | nk              | Ai<br>ภ                                  | mount (in Figure)<br>ରିମାଣ (ଜିନରେ)           | T                                                       | o the Name of                                                                  |  |  |  |
| -                       | Received Applications<br>ଗ୍ରହଣ କରାଯାଇଥିବା ଆବେଦନଗୁଡିକ | 6589                                                       | 13/08/2021                                                                                  | PNB                                                                                                    |                 | 50                                       | 000000                                       |                                                         |                                                                                |  |  |  |
|                         | Approved Applications<br>ଅନୁମୋଦିତ ଆବେଦନଗୁଡ଼ିକ        |                                                            |                                                                                             |                                                                                                    |                 |                                          |                                              |                                                         |                                                                                |  |  |  |
|                         | Rejected Applications<br>ପ୍ରତ୍ୟାଖ୍ୟାନ ଆବେଦନଗୁଡ଼ିକ    | Process Ba                                                 | ank Guarante                                                                                | e / ପ୍ରକ୍ରିୟା ବ୍ୟାଙ୍କ ଗ୍ୟାରେଷ୍ଟି                                                                            |                 |                                          |                                              |                                                         |                                                                                |  |  |  |
|                         | Renewal Applications                                 | Recover Per                                                | Recover Penalty from BG Raise BG to Replenish and Reinsta                                   |                                                                                                    |                 | Retu                                     | ırn Bank Guarantee                           |                                                         |                                                                                |  |  |  |
|                         | gowinggered weiterde                                 | System Calculated Charges<br>ସିଷ୍ୟୁ ଗଣିତ ଚାଳି              |                                                                                             |                                                                                                    |                 | Final Cha<br>ଅତ୍ତିମ <mark>ଚାର୍ଚ୍ଚ</mark> | irges                                        |                                                         |                                                                                |  |  |  |
|                         | ବି.କି ପରିଚାଳନା                                       | 100000                                                     |                                                                                             |                                                                                                    |                 | 100000                                   |                                              | 100000                                                  |                                                                                |  |  |  |
|                         |                                                      |                                                            |                                                                                             |                                                                                                    |                 |                                          |                                              |                                                         |                                                                                |  |  |  |
|                         | Reports<br>ରିପୋର୍ଟଗୁଡିକ                              | Replenish/Reins                                            | state Amount Paid                                                                           |                                                                                                    |                 |                                          |                                              |                                                         |                                                                                |  |  |  |
|                         | Reports<br>ରିପୋର୍ଟରୁତିକ                              | Replenish/Reins                                            | state Amount Paid                                                                           | ctions / କ୍ୟାଙ୍କ ଗ୍ୟାରେଷ୍ଟି କାରବାଟ                                                                          |                 | umount                                   | Previous Amount                              | Current Amount                                          | Transaction Date                                                               |  |  |  |
|                         | Reports<br>ଉପୋର୍ଟରୁତିକ                               | Replenish/Reins<br>Bank Guara<br>S No.<br>ଦୁନିକ ସଂସକ୍ଷା    | state Amount Paid<br>antee Transa<br>Transaction<br>ereeva<br>Bank Guarante                 | ctions / ବ୍ୟାଙ୍କ ଗ୍ୟାରେଷ୍ଟି କାରବାର<br>e Denlenished/Deinstated Submitted                                    | A<br>G          | umount<br>ଜିମାଶ                          | Previous Amount<br>ପୁର୍ବ ପରମାଣ<br>n          | Current Amount<br>ସାମ୍ପତିକ ପରିମାଶ<br>5000000            | Transaction Date<br>elGeng of Gg<br>13/08/2021                                 |  |  |  |
|                         | Reports<br>ରିପୋର୍ଟରୁତିକ                              | Replenish/Reins<br>Bank Guara<br>S.No.<br>grip gravit<br>1 | state Amount Paid<br>antee Transa<br>Transaction<br>ecore<br>Bank Guarante<br>Bank Guarante | ctions / କ୍ୟାଙ୍କ ଗ୍ୟାରେଞ୍ଜି କାରବାର<br>e Replenished/Reinstated Submitted<br>e Replenished/Reinstated Raised | A 1<br>50<br>11 | mount<br>ବିମାଶ<br>000000<br>00000        | Previous Amount<br>gé occile<br>0<br>4900000 | Current Amount<br>ସାମ୍ରଦିତ ପରିମାଣ<br>5000000<br>4800000 | Transaction Date         อุเวลาล อกอิส           13/08/2021         13/08/2021 |  |  |  |

Image: Process Bank Guarantee

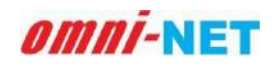

• Third option is for returning Bank Guarantee Amount, to return click on the Return Bank Guarantee Button and proceed further, as shown in below image.

|   | Anugul Municipality                                  | Bank Guarant                      | tee Management / ବ୍ୟାଙ୍କ ଗ୍ୟାରେକ୍ଟି ପରି                                                                                                    | ଚାଳନା                                                       |                                               |                                                       |                                                               |
|---|------------------------------------------------------|-----------------------------------|----------------------------------------------------------------------------------------------------|-------------------------------------------------------------|-----------------------------------------------|-------------------------------------------------------|---------------------------------------------------------------|
| 6 | Dashboard<br>ନ୍ୟାସଙ୍କେର୍ଡ                            | BG No                             | Issued on (Date)                                                                                                    | suing Bank /                                                | Amount (in Figure)                            | Та                                                    | the Name of                                                   |
|   | Received Applications<br>ଗ୍ରହଣ କରାଯାଇଥିବା ଆବେଡମଗୁଡିକ | 6589                              | 13/08/2021 Pr                                                                                                    | 18 (John 1                                                  | ଅନ୍ୟାଗ (ତତ୍ରରେ)<br>1000000                    | 548                                                   | 160                                                           |
|   | Approved Applications<br>ଅନୁମୋଟିକ ଆବେବନଗୁଡ଼ିକ        |                                   |                                                                                                    |                                                             |                                               |                                                       |                                                               |
|   | Rejected Applications<br>ପ୍ରକାଷ୍ୟାକ ଆବେଦନଗୁଡ଼ିକ      | Process Ba                        | ink Guarantee / ପ୍ରକ୍ରିୟା ବ୍ୟାଙ୍କ ଗ୍ୟାରେଞ୍ଜି                                                                                                    | ľ.                                                          |                                               |                                                       |                                                               |
| ) | Renewal Applications<br>ପ୍ରରୋଗଗୁଡ଼ିକର କବାକରଶ         | Recover Per                       | alty from BG Raise BG to Replenis                                                                                                    | n and Reinstate Ret                                         | urn Bank Guarante                             | e                                                     |                                                               |
|   | BG Management<br>ସି.କି ପରିଚାଜନା                      | 5000000                           | ମା / ସଞ୍ଚମ୍ ଉଶତ ପଦରକ ପରମାଶ *                                                                                                    |                                                             |                                               |                                                       |                                                               |
| ) | Reports<br>ରିପୋଟିଗୁଡିକ                               | Return Ba                         | ank Guarantee                                                                                                    |                                                             |                                               |                                                       |                                                               |
|   |                                                      |                                   |                                                                                                    |                                                             |                                               |                                                       |                                                               |
|   |                                                      | Bank Guara<br>S.No<br>ଜୁମିକ କଂବ୍ୟ | antee Transactions / ଦ୍ୟାଙ୍କ ଗ୍ୟାରେଞ୍ଜି କ<br>Transaction<br>ଭଙ୍କର                                                                                           | ମରବାର  <br>Amount<br>ସଜନାଣ                                  | Previous Amount<br>ପୂର୍ବ ପରିମାଣ               | Current Amount<br>ସାମ୍ରରିକ ପରିମାଣ                     | Transaction Data<br>ଭାରକାର ଡାସିସ                              |
|   |                                                      | Bank Guara<br>ତମତ ସଂସ୍ୟ<br>1      | antee Transactions / ଦ୍ୟାଙ୍କ ଗ୍ୟାରେକ୍ଷି କ<br>Transaction<br>ଜଙ୍କର<br>Bank Guarantee Replenished/Reinstaled Sut                                              | ମରହାର  <br>Amount<br>ପରିମାର<br>mitted 5000000               | Previous Amount<br>ସୂର୍ବ ପରିମାଣ<br>D          | Current Amount<br>sigSe oGaia<br>5000000              | Transaction Data<br>crossic eitic<br>13/08/2021               |
|   |                                                      | Bank Guara                        | antee Transactions / ଦ୍ୟାଙ୍କ ଗ୍ୟାରେଞ୍ଜି ସ<br>Transaction<br>ଗ୍ରେସ<br>Bank Guarantee Replenished/Reinstated Sut<br>Bank Guarantee Replenished/Reinstated Rai | ମାରତୀର  <br>Amount<br>ପରିମାର<br>mitted 500000<br>sed 100008 | Previous Amount<br>ge oficial<br>D<br>4900000 | Current Amount<br>sigtile aGala<br>5000000<br>4800000 | Transaction Data<br>cicceia ordia<br>13/08/2021<br>13/08/2021 |

#### Image: Process Bank Guarantee

• It will ask for the confirmation to confirm BG Amount recovery, click OK as shown in below image.

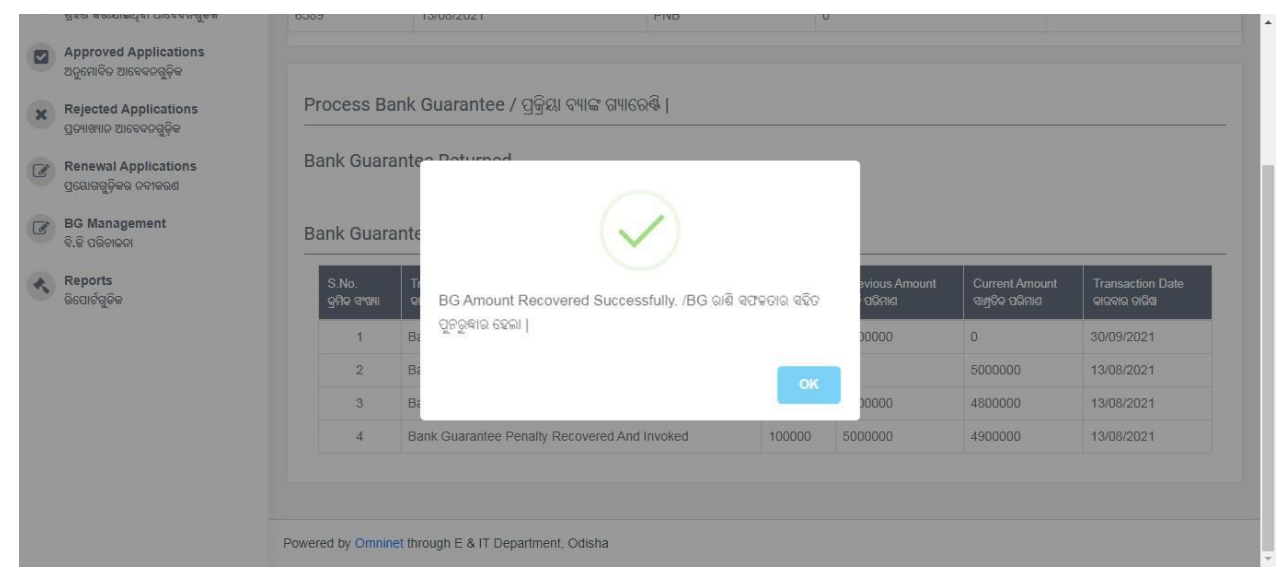

Image: Process Bank Guarantee

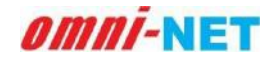

#### User Manual of Telecom Infrastructure Facilitation and Management System (TIFMS) Version 1.0

• When BG Amount Recovered successfully, the process is complete and it will show the below mentioned screen.

|      | Anugul Municipality                                                                                                    | Bank Guara                                                           | ntee Management / ବ୍ୟାଙ୍କ କ                                                                                                    | ୩୍ୟାରେକ୍ତି ପରିଚାଳନା                                                                      |                                                                      |                                                                                       |                                                                                |                                                                                                    |  |  |  |
|------|----------------------------------------------------------------------------------------------------|----------------------------------------------------------------------|----------------------------------------------------------------------------------------------------|------------------------------------------------------------------------------------------|----------------------------------------------------------------------|---------------------------------------------------------------------------------------|--------------------------------------------------------------------------------|----------------------------------------------------------------------------------------------------|--|--|--|
| 8    | Dashboard<br>ତ୍ୟାସବୋର୍ଡ                                                                                                    | BG No.                                                               | Issued on (Date)<br>କାରି ଦରାମାରଟି (ଜାନିସା)                                                                                                    | Issuing Bank                                                                             | A                                                                    | mount (in Figure)<br>ເດັດເຊ (ດີດຣຸດ)                                                  | To I                                                                           | the Name of                                                                                           |  |  |  |
| *    | Received Applications<br>ଗ୍ରହଶ କରାଯାଇଥିବା ଆବେଦନଗୁଡିକ                                                                                                    | 6589                                                                 | 13/08/2021                                                                                                    | PNB                                                                                      | 0                                                                    | internal (ogda)                                                                       |                                                                                | Gu                                                                                                    |  |  |  |
|      | Approved Applications<br>ଅନୁମୋଦିତ ଆବେଦନଗୁଡ଼ିକ                                                                                                    |                                                                      |                                                                                                    |                                                                                          |                                                                      |                                                                                       |                                                                                |                                                                                                    |  |  |  |
|      |                                                                                                    | ons Process Bank Guarantee / ପ୍ରକ୍ରିୟା ବ୍ୟାଙ୍କ ଗ୍ୟାରେଞ୍ଜି            |                                                                                                    |                                                                                          |                                                                      |                                                                                       |                                                                                |                                                                                                    |  |  |  |
| ¢    | Rejected Applications<br>ପ୍ରତ୍ୟାଖ୍ୟାନ ଆବେଦନଗୁଡ଼ିକ                                                                                                    | Process                                                              | Bank Guarantee / ପ୍ରକ୍ରିୟା ବ୍ୟା                                                                                                    | ଙ୍କ ଗ୍ୟାରେକ୍ତି                                                                           |                                                                      |                                                                                       |                                                                                |                                                                                                    |  |  |  |
| C No | Rejected Applications<br>ପ୍ରତ୍ୟାଖ୍ୟାନ ଆବେଦରଗୁଡ଼ିକ<br>Renewal Applications<br>ପ୍ରୟୋଗଗୁଡ଼ିକର ଜବାକରଣ                                                                 | Process<br>Bank Gua                                                  | Bank Guarantee / ପ୍ରକ୍ରିୟା ବ୍ୟା<br>arantee Returned                                                                                                    | ଙ୍କ ଗ୍ୟାରେଷ୍ଟି                                                                           |                                                                      |                                                                                       |                                                                                |                                                                                                    |  |  |  |
| *    | Rejected Applications<br>ପ୍ରଦ୍ୟାଖ୍ୟାର ଆବେଦରଗୁଡ଼ିକ<br>Renewal Applications<br>ପ୍ରୟୋଗଗୁଡ଼ିକର ନବୀକରଶ<br>BG Management<br>ବି.ଜି ପରିଚାଜନା                              | Process<br>Bank Gua<br>Bank Gua                                      | Bank Guarantee / ପ୍ରକ୍ରିୟା ବ୍ୟା<br>arantee Returned<br>arantee Transactions / ବ୍ୟାନ                                                                                    | ଙ୍କ ଗ୍ୟାରେଷ୍ଟି  <br>ଳ ଗ୍ୟାରେଷ୍ଟି କାରବାର                                                  |                                                                      |                                                                                       |                                                                                |                                                                                                    |  |  |  |
|      | Rejected Applications<br>ପ୍ରଦ୍ୟାଙ୍କ୍ୟାର ଆବେଦରଗୁଡ଼ିକ<br>Renewal Applications<br>ପ୍ରୟୋଗଗୁଡ଼ିକର ନଦୀକରଣ<br>BG Management<br>ବି.କି ପରିଚାଜନା<br>Reports<br>ରିପୋର୍ଟରୁଜିକ | Process<br>Bank Gua<br>Bank Gua<br>S.No.<br>ସୁମିତ ସଂସେধ              | Bank Guarantee / ପ୍ରକ୍ରିୟା ବ୍ୟା<br>arantee Returned<br>arantee Transactions / ବ୍ୟାୟ<br>Transaction<br>କାର୍ଦ୍ଦର                                                         | ଙ୍କ ଗ୍ୟାରେଷ୍ଟି  <br>ଳ ଗ୍ୟାରେଷ୍ଟି କାରଦାର                                                  | Amount<br>ପରିମାଶ                                                     | Previous Amount<br>ସୂର୍ବ ପରିମାଶ                                                       | Current Amount<br>ସାକ୍ରସିଦ ପରିମାଣ                                              | Transaction Date<br>ଦାଦବାର ଚାସିଙ୍କ                                                                    |  |  |  |
|      | Rejected Applications<br>ପ୍ରଦାୟକାର ଆବେଦରଗୁଡ଼ିକ<br>Renewal Applications<br>ପ୍ରୟୋଗଗୁଡ଼ିକର ଦବାକରଣ<br>BG Management<br>ବି.କି ପରିଚାଜନା<br>Reports<br>ରିପୋଟିଗୁଡିକ       | Process<br>Bank Gua<br>Bank Gua<br>S.No.<br>gno arou<br>1            | Bank Guarantee / ପ୍ରକ୍ରିୟା ବ୍ୟା<br>arantee Returned<br>arantee Transactions / କ୍ୟାହ<br>Transaction<br>Bank Guarantee Returned                                          | ଙ୍କ ଗ୍ୟାରେଷ୍ଟି  <br>ଳ ଗ୍ୟାରେଷ୍ଟି କାରଦାର                                                  | Amount<br>ସବିମାଶ<br>5000000                                          | Previous Amount<br>ପୂର୍ବ ପରିମାଣ<br>5000000                                            | Current Amount<br>ସାନ୍ତରିତ ପରିମାଣ<br>ପ                                         | Transaction Date<br>ଦାଦବାର ତାନ୍ଦିସ<br>30/09/2021                                                      |  |  |  |
|      | Rejected Applications<br>ପ୍ରତ୍ୟାଖ୍ୟାର ଆବେବବରୁଡ଼ିକ<br>Renewal Applications<br>ପ୍ରୟୋବସୁଡ଼ିକର ଦକାକରଣ<br>BG Management<br>ବି.ଡି ପରିଚାନତା<br>Reports<br>ରିପୋର୍ଟରୁଜିକ   | Process<br>Bank Gua<br>Bank Gua<br>gño grage<br>1<br>2               | Bank Guarantee / ପ୍ରକ୍ରିୟା ବ୍ୟା<br>arantee Returned<br>arantee Transactions / ବ୍ୟାସ<br>Transaction<br>Bank Guarantee Returned<br>Bank Guarantee Returned               | ଙ୍କ ଗ୍ୟାରେଷ୍ଟି  <br>ଜ୍ଞ ଗ୍ୟାରେଷ୍ଟି କାରଦାର  <br>teinstated Submitted                      | Amount<br>ପରିନାଣ           5000000           5000000                 | Previous Amount<br>ବୁର୍ବ ପରିମାଣ<br>5000000<br>0                                       | Current Amount<br>ସାକ୍ରୀବିକ ପରିମାଣ           0           5000000               | Transaction Date<br>ଦାରବାର ତାରିଙ୍କ<br>30/09/2021           13/08/2021                                 |  |  |  |
|      | Rejected Applications<br>ପ୍ରତ୍ୟାଖ୍ୟାନ ଆଦେବନରୁତ୍ନିକ<br>Renewal Applications<br>ପ୍ରସେଖରୁଦ୍ୱିକର ଦବାବରଣ<br>BG Management<br>ବି.ଟି ପରିଚାନନା<br>Reports<br>ରିପୋର୍ଟରୁଚିକ | Process<br>Bank Gua<br>Bank Gua<br>S.No.<br>gno avour<br>1<br>2<br>3 | Bank Guarantee / ପ୍ରକ୍ରିୟା ବ୍ୟା<br>arantee Returned<br>Transactions / ବ୍ୟାର<br>Bank Guarantee Returned<br>Bank Guarantee Replenished/R<br>Bank Guarantee Replenished/R | ଙ୍କ ଗ୍ୟାରେଷ୍ଟି  <br>ଜ୍ଞ ଗ୍ୟାରେଷ୍ଟି କାରଦାର  <br>teinstated Submitted<br>teinstated Raised | Amount<br>aGala           5000000           5000000           100000 | Previous Amount           ชูร์ ฉดิดเล           5000000           0           4900000 | Current Amount<br>alg6o o3cila           0           5000000           4800000 | Transaction Date           οιοσιο οιδα           30/09/2021           13/08/2021           13/08/2021 |  |  |  |

Image: Process Bank Guarantee

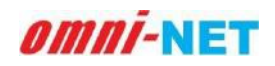

## 3.7. Reports

When you will click on **Reports** option from dashboard it will take you to the new page as shown in the below mentioned image. In the image you can see the various report attached in the different module.

|   | Electronics & Information<br>Technology Department<br>Government of Odisha | Telecom Infrastructure Facilitation and Management System, Government of Odisha ବେଲିକମ୍ ଭିଲିଭୂମି ସୁବିଧା ଏବଂ ପରିଚାଳନା ୧୯ବସ୍ଥା, ଓଡିସା ସରକାର 🎍 Synature Application ୧୯୭୦୨ ପ୍ରକ୍ରେ 👔 |  |
|---|----------------------------------------------------------------------------|----------------------------------------------------------------------------------------------------|--|
|   | Anuqul_Municipality                                                        | Reports/ରିପୋର୍ଟଗୁଡିକ                                                                                                    |  |
| - | Dashboard<br>ତ୍ୟାସ୍ଟକୋର୍ତ                                                  |                                                                                                    |  |
| ľ | Received Applications<br>ଗ୍ରହଣ କରାଯାଇଥିବା ଆବେଦନଗୁଡିକ                       | Count Report<br>Bicald Rear Prog. Status Report<br>Bio Bicald                                                                                                    |  |
|   | Approved Applications<br>ଅନୁମୋଦିତ ଆବେଦନଗୁଡ଼ିକ                              |                                                                                                    |  |
| x | Rejected Applications<br>ପ୍ରତ୍ୟାଖ୍ୟାନ ଆବେଦନଗୁଡ଼ିକ                          |                                                                                                    |  |
| I | Renewal Applications<br>ପ୍ରୟୋଗଗୁଡ଼ିକର ନବ୍ଦୀକରଣ                             |                                                                                                    |  |
| 8 | BG Management<br>ବି.ଜି ପରିତାଳନା                                            |                                                                                                    |  |
| • | Reports<br>ରିପୋର୍ଟଗୁଡିକ                                                    |                                                                                                    |  |
|   |                                                                            |                                                                                                    |  |
|   |                                                                            |                                                                                                    |  |
|   |                                                                            | Powered by Omninet through E & IT Department, Odisha                                                                                                    |  |

#### Image: Reports

- In reports section, it comprises various reports related to the applicant.
- You can also click on specific applications Reports for checking the details of the applications.

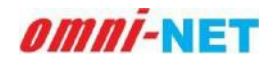

#### 3.7.1. Count Report

When you click on the application count report option, it will open a new page as shown below.

|          | Electronics & Information<br>Technology Department<br>Government of Odisha | ≡                                   | lecom Infrastructure Facilitation and Management System, Government of Odisha<br>ଟେଲିଜନ୍ ରିଜିଭୂନ ସୁଟିଧା ଏବଂ ପରିଚାନୀ। ବ୍ୟଂସ୍ଥା, ଓଡ଼ିଶା ସରକାର |       |
|----------|----------------------------------------------------------------------------|-------------------------------------|----------------------------------------------------------------------------------------------------|-------|
|          | ANGUL DISCOM                                                               | Application Count/ଆବେବ              | ଂକ ଗଣକା                                                                                                    |       |
|          | Dashboard<br>ଟ୍ୟାସ୍ଟବୋର୍ଚ                                                  | Filter/ଫିଲ୍ଲର୍                      |                                                                                                    |       |
|          | Received Applications<br>ଗ୍ରହଣ କରାଯାଇଥିବା ଆବେଦନଗୁଡିକ                       | From Date/ଗାରିଖ ଠାରୁ                | To Date/କର୍ତ୍ତିଆ ପର୍ଯ୍ୟନ୍ତ                                                                                                    |       |
|          | Approved Applications<br>ଅନୁମୋଦିତ ଆବେଦନଗୁଡ଼ିକ                              | 27/03/2021                          | 29/09/2021 Search                                                                                                    | Reset |
| ×        | tejected Applications<br>ପ୍ରଦ୍ୟାଖ୍ୟାନ ଆବେଦନଗୁଡ଼ିକ                          |                                     |                                                                                                    |       |
|          | Renewal Applications<br>ପ୍ରୟୋଗଗୁଡ଼ିକର ଜବୀକରଣ                               |                                     |                                                                                                    |       |
|          | 3G Management<br>ଟି.ଡି ପରିତାନକା                                            |                                     |                                                                                                    |       |
| •        | Reports<br>ରିପୋର୍ଟଗୁଡିକ                                                    |                                     |                                                                                                    |       |
|          |                                                                            |                                     |                                                                                                    |       |
|          |                                                                            |                                     |                                                                                                    |       |
|          |                                                                            |                                     |                                                                                                    |       |
| demo ota | tin/odisatow/Department/ApplicationC                                       | Powered by Omninet through E & IT I | Department, Odisha                                                                                                    |       |

Image: Reposts> Application Count

- In this section you can filter the number of application received with in selected time.
- Select the date from when to when you want the report and click on the search option.

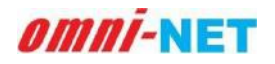

#### 3.7.2. Status Report

When you click on the application status option, it will open a new page as shown below.

| (B)  | Electronics & Information<br>Technology Department<br>Government of Odisha | 😑 Telecom Infrastructure Facilitation and Management System, Government of Odisha କେମ୍ବରଣ ସେଥିବା ଅନ୍ତର୍ଭର କେମ୍ବର ଅନ୍ତର୍ଭର କେମ୍ବର ଅନ୍ତର୍ଭର କେମ୍ବର କେମ୍ବର କ |
|------|----------------------------------------------------------------------------|----------------------------------------------------------------------------------------------------|
|      | ANGUL DISCOM                                                               | Applications Status/ଆଦେବନ ସ୍ଥିତି                                                                                                    |
| 8    | Dashboard<br>ଟ୍ୟୋମ୍ବଟୋର୍ଟ                                                  | Filter/ଫିଲ୍ଲ                                                                                                    |
| Ø    | Received Applications<br>ଗ୍ରହଣ କରାଯାଇଥିବା ଆବେଦନଗୁଡିକ                       | From Date/S1681 Clg. To Date/S1591 GENS                                                                                                    |
|      | Approved Applications<br>ଅନୁମୋତିତ ଆବେଦନଗୁଡ଼ିକ                              | 27/03/2021 29/09/2021 Search Reset                                                                                                    |
| x    | Rejected Applications<br>ଗ୍ରତ୍ୟାଖ୍ୟାନ ଆବେଦନଗୁଡ଼ିକ                          |                                                                                                    |
| Ø    | Renewal Applications<br>ପ୍ରୟୋଗଗୁଡ଼ିକର ତବୀକରଣ                               |                                                                                                    |
| C    | BG Management<br>ଜି.ଡି ପରିଟାଳନା                                            |                                                                                                    |
| ł,   | Reports<br>ରିପୋର୍ଟଗୁଡିକ                                                    |                                                                                                    |
|      |                                                                            |                                                                                                    |
|      |                                                                            |                                                                                                    |
|      |                                                                            |                                                                                                    |
| dema | tolin/odisarce/Decartment/Applications5                                    | Provered by Omninet through E & IT Department, Odisha                                                                                                    |

Image: Reports>Application Status

- In this section you can filter the status of application received with in selected time.
- Select the date from when to when you want the report and click on the search option.

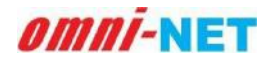

# 4. Digital Signature

Click on the digital signature, mentioned on the top right of the page. It will automatically download a setup file.

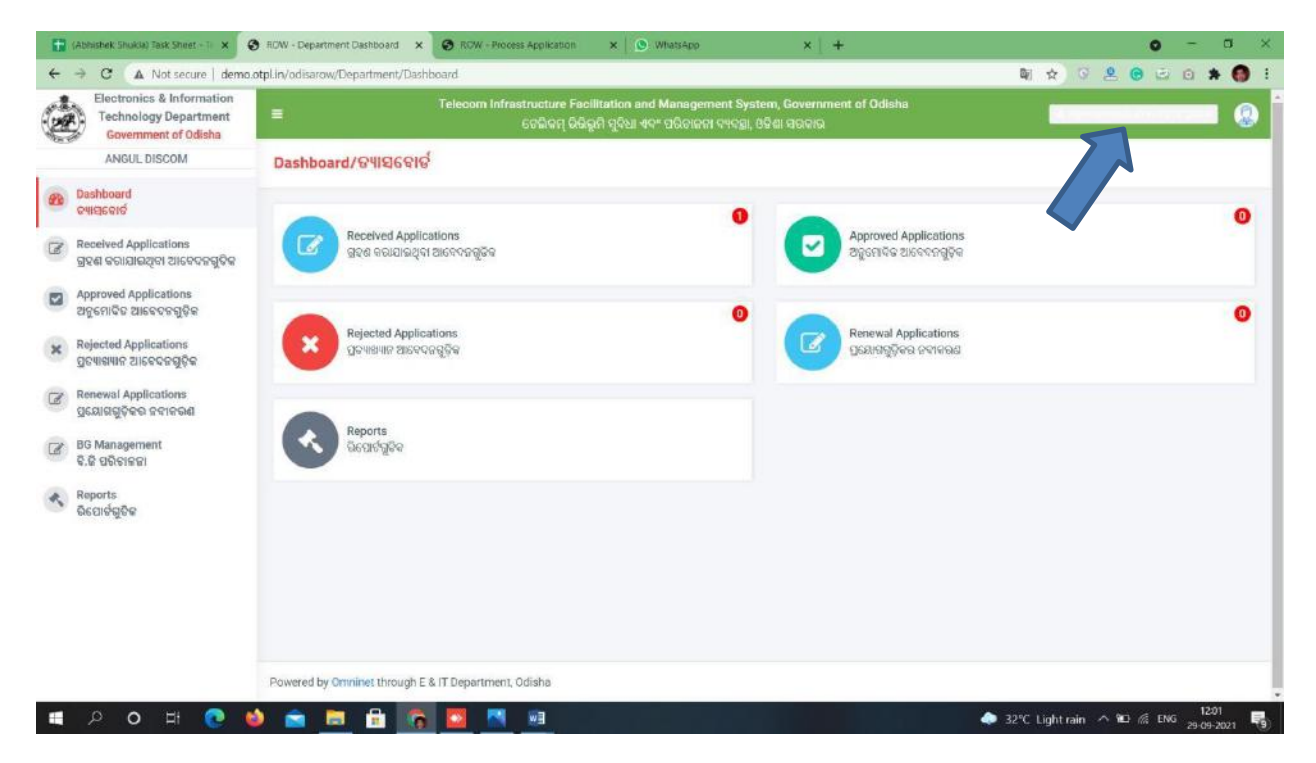

Image: Dashboard>Digital Signature

Follow the below mentioned steps to access your digital signature for the NOC:

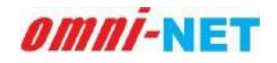

#### User Manual of Telecom Infrastructure Facilitation and Management System (TIFMS) Version 1.0

**Step 1:** Click on the setup file. It will open the file, and a page will be opened as shown below.

| File         | Unzip/Share | Edit       | Backup      | Tools     | Settings    | View   | Help                      |           |         |           |          |
|--------------|-------------|------------|-------------|-----------|-------------|--------|---------------------------|-----------|---------|-----------|----------|
| AI Folder    | name: setup |            |             |           | Files       | 0      |                           |           |         | <b>**</b> |          |
|              | n: CAUser   | rs\hp\Docu | ments 1-cli | ck 💿 Sele | ected Files | Search | Email Social              | Instant   | What to | Zip and   | Get More |
|              | t to ai     | -          | Unzij       | 5 -       |             | -      | <ul> <li>Media</li> </ul> | Messaging | Share * | Share     | Add-ons  |
| Folders in 1 | WinZip File | ×          | Nam         | e         | TVE         | be     | Modified                  | smarre    | Size    | Ratio     | Packed   |
| 🔍 [setup.z   | ip]         | 0          | 📕 Si        | gnApp     | Fol         | der    | 25-05-202                 | 1 16:     |         |           | 1        |
| Sign/        | App         |            |             |           |             |        |                           |           |         |           |          |
|              |             |            |             |           |             |        |                           |           |         |           |          |
|              |             |            |             |           |             |        |                           |           |         |           |          |
|              |             |            |             |           |             |        |                           |           |         |           |          |
|              |             |            |             |           |             |        |                           |           |         |           |          |
|              |             |            |             |           |             |        |                           |           |         |           |          |
|              |             |            |             |           |             |        |                           |           |         |           |          |
|              |             |            |             |           |             |        |                           |           |         |           |          |
|              |             |            |             |           |             |        |                           |           |         |           |          |
|              |             |            |             |           |             |        |                           |           |         |           |          |
|              |             |            |             |           |             |        |                           |           |         |           |          |
|              |             |            |             |           |             |        |                           |           |         |           |          |
|              |             |            |             |           |             |        |                           |           |         |           |          |
|              |             |            |             |           |             |        |                           |           |         |           |          |
|              |             |            |             |           |             |        |                           |           |         |           |          |
|              |             |            |             |           |             |        |                           |           |         |           |          |
|              |             |            |             |           |             |        |                           |           |         |           |          |
|              |             |            |             |           |             |        |                           |           |         |           |          |
|              |             |            |             |           |             |        |                           |           |         |           |          |
|              |             |            |             |           |             |        |                           |           |         |           |          |
|              |             |            |             |           |             |        |                           |           |         |           |          |
|              |             |            |             |           |             |        |                           |           |         |           |          |
|              |             |            |             |           |             |        |                           |           |         |           |          |

Image: Digital Signature>SignApp

**Step 2:** Click on the SignApp Folder, it will show various files as shown in below image:

| Image: Setup       Setup       Image: Setup       Image:                                                                                                    | File                                                                              | Unzip/Share                  | Edit       | Backu  | ар Тоо                                                                      | s Setting                                                                                                    | s View                                                                                                    | Help                                                                       |                                                                                                    |                                                                                                  |                                                               |                                                                                 |  |
|----------------------------------------------------------------------------------------------------|-----------------------------------------------------------------------------------|------------------------------|------------|--------|-----------------------------------------------------------------------------|----------------------------------------------------------------------------------------------------|----------------------------------------------------------------------------------------------------|----------------------------------------------------------------------------|----------------------------------------------------------------------------------------------------|--------------------------------------------------------------------------------------------------|---------------------------------------------------------------|---------------------------------------------------------------------------------|--|
| Folders in WinZip File       *       Name       Type       Modified       Size       Ratio       Packed         SignedDocs       SignedDocs       Folder       25-05-2021 16       9.216       538.3.829         SignedDocs       Comman_Scriptsdill       Application e       12-12-2018 12       3.543.040       67%       1.154         Modified       21-04-2021 17       21-552       00%       42.964         OdishaDigitalSign.       CONFIG File       21-04-2021 17       108.032       78%       23.312         OdishaDigitalSign.       CONFIG File       25-03-2021 16       1.084       60%       433         OdishaDigitalSign.       CONFIG File       25-03-2021 15       1.084       60%       433         OdishaDigitalSign.       DolishaDigitalSign.       MANIFEST File       07-12-2019 14       40%       433         OdishaDigitalSign.       Config File       25-03-2021 16       1.084       60%       433         OdishaDigitalSign.       MANIFEST File       07-12-2019 14       40%       433         OdishaDigitalSign.       Config File       25-03-2021 16       1.084       60%       433         OdishaDigitalSign.       MANIFEST File       07-12-2019 14 <td< td=""><td>AI Folder na</td><td>me: setup<br/>C:\User<br/>Unzi</td><td>-s\hp\Doci</td><td>uments</td><td>1-click<br/>Unzip *</td><td><ul> <li>All Files</li> <li>Selected Fi</li> <li>Files to Unzig</li> </ul></td><td>es Search</td><td>Email</td><td>Social Instar<br/>Media Messag</td><td>t What to</td><td>Zip and<br/>Share<br/>Expres</td><td>Get More<br/>Add-ons</td><td></td></td<> | AI Folder na                                                                      | me: setup<br>C:\User<br>Unzi | -s\hp\Doci | uments | 1-click<br>Unzip *                                                          | <ul> <li>All Files</li> <li>Selected Fi</li> <li>Files to Unzig</li> </ul>                                         | es Search                                                                                                    | Email                                                                      | Social Instar<br>Media Messag                                                                                                    | t What to                                                                                        | Zip and<br>Share<br>Expres                                    | Get More<br>Add-ons                                                             |  |
| Selected 1 file, 211KB                                                                                                    | Folders in W<br>([setup.zip<br>SignA;<br>SignA;<br>Unsi<br>Unsi<br>Selected 1 fil | e, 211KB                     | ×          | A      | Name SignedI Unsigne Comma IfextShi OdishaI OdishaI OdishaI OdishaI SignLib | Does<br>indDoes<br>n_Scripts.dll<br>JigitalSign<br>JigitalSign<br>JigitalSign<br>JigitalSign<br>JigitalSign<br>dll | Type<br>Folder<br>Folder<br>Application e<br>Application<br>CONFIG File<br>PDB File<br>Application<br>CONFIG File<br>MANIFEST Fil<br>Application e | Ma<br>25<br>25<br>26<br>21<br>21<br>21<br>22<br>22<br>25<br>26<br>07<br>12 | odified<br>-05-2021 16:<br>-05-2021 16:<br>-01-2019 11:<br>-04-2021 17:<br>-05-2021 16:<br>-05-2021 16:<br>-04-2021 15:<br>-05-2021 16:<br>-12-2019 14:<br>-12-2018 12: | Size<br>9,216<br>3,543,040<br>215,552<br>1,084<br>108,032<br>22,984<br>1,084<br>490<br>2,461,696 | Ratio<br>58%<br>67%<br>80%<br>78%<br>42%<br>60%<br>42%<br>65% | Packed<br>3,829<br>1,154<br>42,964<br>13,262<br>13,262<br>433<br>262<br>863,491 |  |

Image: Digital Signture>Setup

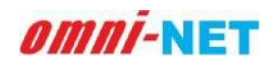

#### User Manual of Telecom Infrastructure Facilitation and Management System (TIFMS) Version 1.0

**Step 3:** Click on the fifth option, OdishaDigitalSignApp. It will ask you to install .exe file, install the file and it will open a login page as shown below:

| II 🖪 🖬     | 💈 🚺 = 🕴 Wini | Zip Pro - setup.zip |       |                 |       |      |      |   |                       |
|------------|--------------|---------------------|-------|-----------------|-------|------|------|---|-----------------------|
| File       | Unzip/Share  | Edit Backup         | Tools | Settings        | View  | Help |      |   |                       |
| A Folder   | Login        |                     |       |                 |       |      | 1000 | × |                       |
| Locatio    |              |                     |       |                 |       |      |      |   | d Get More<br>Add-ons |
|            |              |                     | Login | to Sign Certifi | cates |      |      |   | ss Add-ons            |
| Folders in |              |                     |       |                 |       |      |      |   | Packed                |
| (setup.z   |              |                     | -     |                 |       |      |      |   |                       |
| Sign/      |              | User Name           | 1     |                 |       |      |      |   | 2,020                 |
| 🔲 Ui       |              |                     |       |                 |       |      |      |   | 3,829                 |
|            |              | Password            |       |                 |       |      |      |   | 42,964                |
|            |              |                     |       |                 |       |      |      |   | 433                   |
|            |              |                     |       |                 |       |      |      |   | 23,312                |
|            |              |                     | Lo    | gin             | Exit  |      |      |   | 13,262                |
|            |              |                     |       |                 |       |      |      |   | 433                   |
|            |              |                     |       |                 |       |      |      |   | 863 491               |
|            |              |                     |       |                 |       |      |      |   | 000,101               |
|            |              |                     |       |                 |       |      |      |   |                       |
|            |              |                     |       |                 |       |      |      |   |                       |
|            |              |                     |       |                 |       |      |      |   |                       |
|            |              |                     |       |                 |       |      |      |   |                       |
|            |              |                     |       |                 |       |      |      |   |                       |
|            |              |                     |       |                 |       |      |      |   |                       |
| L          |              |                     |       |                 |       |      |      |   |                       |

#### Image: Digital Signture>login page

• Fill the provided user id and password, that you used initially for login, and click on login to proceed. After login you will be able to access you verified digital signature.

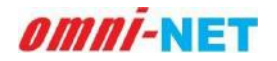

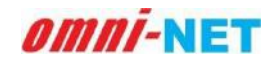